# 網際網路版人力資源管理系統 (WebHR)

## 中等以下學校子系統 教 育 訓 練

#### 106 年 2 月 6 日

### 106 本市敘薪實務作業重點

- ●106 學年度正式教師、專任運動教練敘薪案件(代理教師、代理專任運動教練除外)應於 WebHR 登錄核定作業;校長、園長應於 WebHR 系統登錄敘薪請示單並報送至本局,俟局核定後,再進行相關更新作業。
- 各校辦理 105 學年度教師成績考核,倘因敘薪未於 WebHR
   完成核定導致預審未通過,為符中央政策推行,請依規檢視
   個人相關資料表號並維護正確,本局不再協助維護敘薪資料。

約薪案件於WebHR線上作業與紙本並行:
 —WebHR系統中需上傳附件者,僅校長、園長敘薪案件。
 一紙本報送、副知本局需送附件者,請參閱教師敘薪手冊。

### 106 本市敘薪實務作業重點提示

- ●正式人員之敘薪通知書、敘薪請示單,請以 WebHR 系統 產製。
- 僅介聘教師敘薪通知書可一文號多人。
  (給老師的通知書請依個人列印);其他均一文號一人。
  代理教師敘薪通知書須加註「班別」、「科別」。
  代理教師缺額性質,係配合本局高中職教育科、國中 教育科、國小教育科及幼兒教育科簡章規定,請登打 「實缺」。

## 課程大綱

#### 現行教師敘薪作業及流程說 明–新增功能說明

- ·現行敘薪作業及流程說明
- ·敘薪功能目的及效益
- ・<mark>修正前</mark>主要問題
- ・<mark>強化</mark>功能項目
- ・常見問題說明
- ·未來推動重點

#### 教師敘薪

- ・敘薪作業<mark>模組</mark>說明
- · 敘薪案<mark>維護流程</mark>說明
  - ・未委任案件(校長 園長請示單)
  - ・委任案件(<mark>敘薪通</mark> 知書)
  - ·主管機關核定作業
  - ·更新個人及聘期資 料檔
- ・實例演練

#### 教師聘期

- ・聘期作業<mark>模組</mark>說明
- ・聘期維護<mark>流程</mark>說明
- ·實例演練

## 教師敘薪現行作業及流程說明

• 各類敘薪應檢附證件及敘薪流程說明

教師敘薪新增功能強化說明

- •新增功能目的及效益說明
- 敘薪功能強化功能
- •常見問題

# 本市教師敘薪現行作業及流程

### 本市各類敘薪案應檢送證件一覽表

| 人員類別 | 報送規定      | 委任 殺知知知 | 學校自行<br>敘知<br>新書<br>子<br>副<br>知<br>本<br>局 | 核定 敘知免本 通書知局 | 未 校 定 請及函局任 核 定 罪件本定 | WebHR<br>中下教薪系錄<br>印之校敘業登 |
|------|-----------|---------|-------------------------------------------|--------------|----------------------|---------------------------|
| 校長   | 、園長       |         |                                           |              |                      |                           |
| 新進教師 | 無職前年<br>資 |         |                                           |              |                      |                           |
| 運動教練 | 有職前年<br>資 |         | •                                         |              |                      |                           |
|      |           |         |                                           |              |                      |                           |

### 臺中市政府所屬學校敘薪標準作業流程

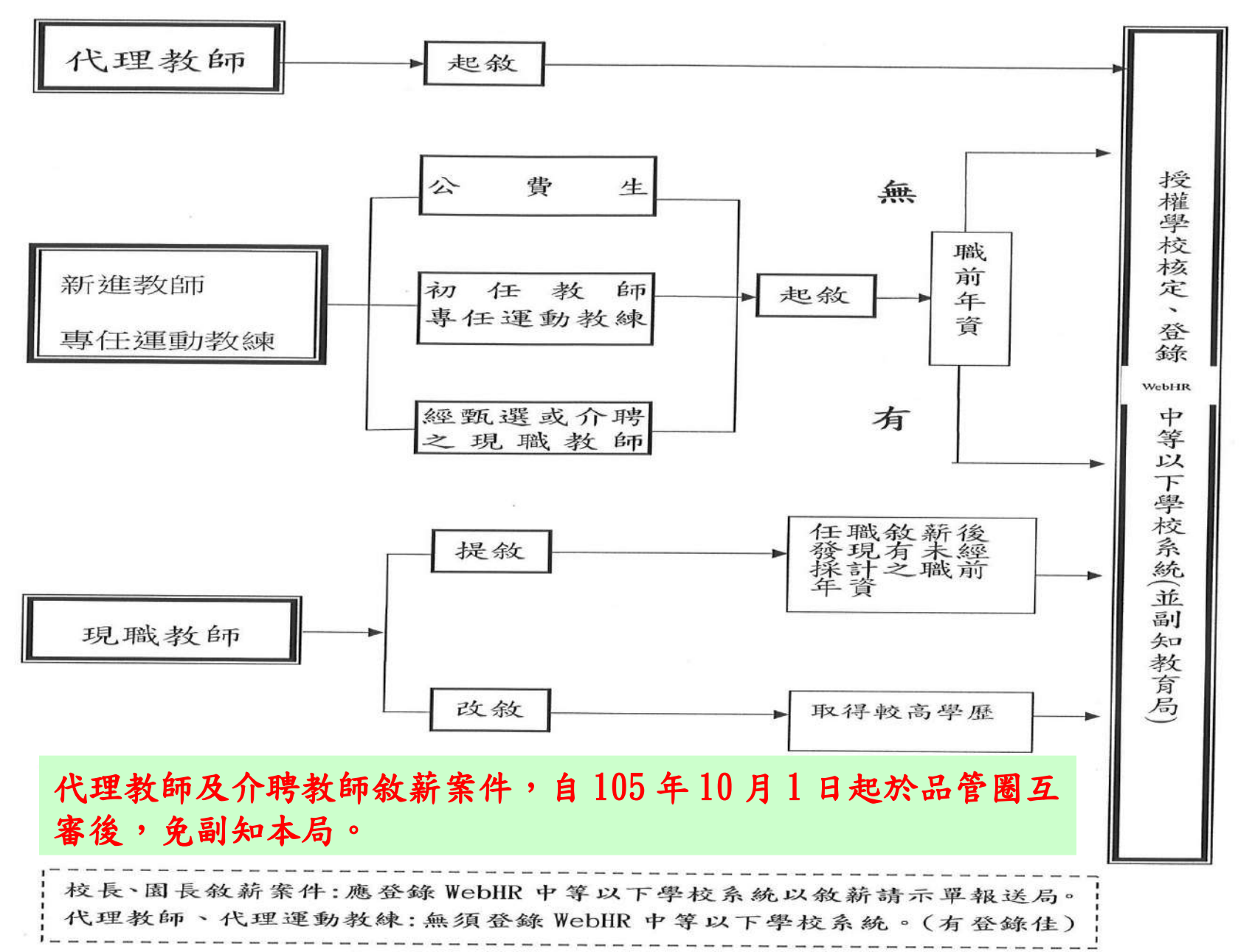

# 教師敘薪功能強化說明

### 為何要使用 WebHR 教師敘薪功能?

- □ 教師敘薪需仰賴學歷、經歷等人事資料方可核定,並與 後續教師之考核、提敘、改敘、退休等作業相關,對教 師當事人之權益非常重要,係屬教師人事作業不可或缺 的一環。
- 惟有建置完整、正確 WebHR 教師敘薪資料,方可與考績、 退撫、個人資料、統計…等 WebHR 子系統正確銜接,不 致發生作業無法執行或資料錯誤情形。
- □ 教師敘薪作業未落實標準化及資訊化,時有教師薪額核 定錯誤情形發生,致影響教師權益,並對人事人員處理 教師敘薪作業造成負擔及困擾。

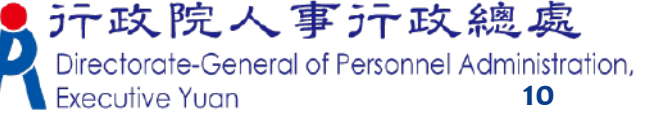

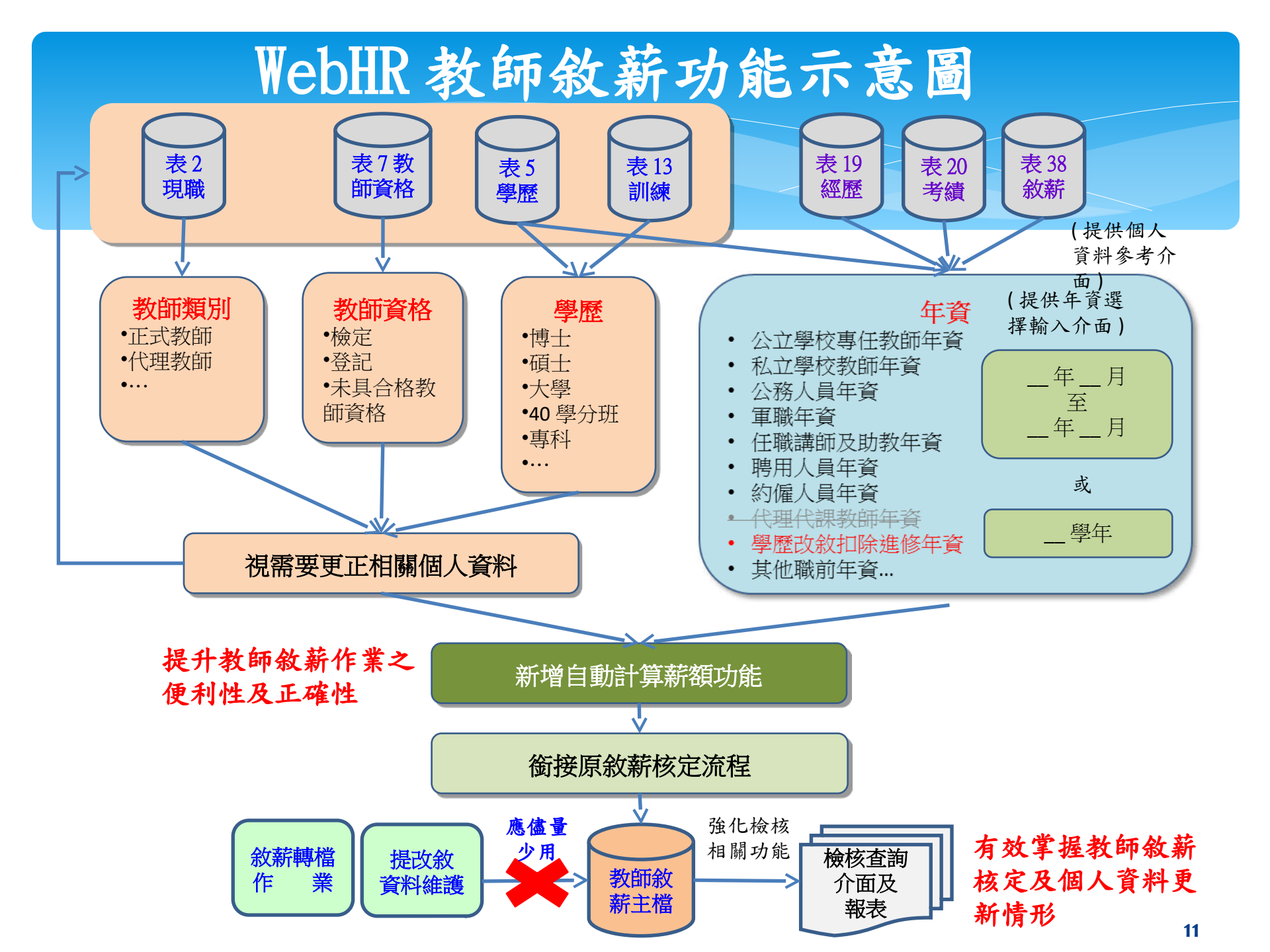

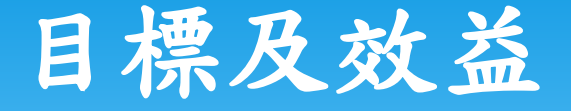

以使用者觀點出發,提供自動計算教師擬支 薪額及顯示審查結果用語功能,提升人事業 務處理效率。

統一教師敘薪資訊作業流程及用語,達到人 事業務標準化目標,大幅降低本總處維護 WebHR系統複雜度。

宣導各人事機構使用WebHR系統教師敘薪作 業功能,取代人工作業方式,大幅提升作業 效率及正確性。

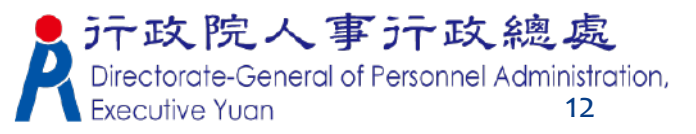

## 敘薪作業功能強化項目(1)

| 類 別               | 項目                                                                                                    |
|-------------------|----------------------------------------------------------------------------------------------------|
| <b>敘薪自動</b><br>計算 | 提供自動計算薪額功能,並由表2現職、表5學歷、表7教師資格、表13<br>訓練及自行輸入之各項職前年資等資料,由系統自動計算薪額並顯示提<br>敘薪級等詳細訊息;代理教師部分,可由使用者依實際情形修改敘薪薪<br>額。 |
|                   | 職前年資輸入介面可供使用者自行決定輸入明細資料或彙總資料,且可<br>選擇由表19經歷資料匯入。                                                              |
|                   | <b>不同種類之職前年資不得合併計算</b> ,系統並提供由使用者決定是否合併<br>或取消同一種類之職前年資功能。                                                    |
|                   | 由系統自動計算之教師敘薪薪額,如為公務人員轉任且比目前薪額低,<br>提供擇優採計之功能。                                                                 |
|                   | 教師敘薪請示(敘薪通知書)案件資料維護畫面調整為依學歷、教師資格 等資料區分,並提供調閱各表號資料(表5學歷、表7教師資格、表<br>13訓練進修、表19經歷、表20考績、表38教師敘薪等)。              |
|                   |                                                                                                    |

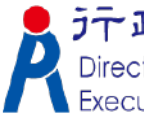

**Executive Yuan** 13

## 敘薪作業功能強化項目(2)

| 類別                       | 項目                                                     |                 |
|--------------------------|--------------------------------------------------------|-----------------|
| 敘薪用語<br>自動帶入             | 敘薪用語部分維持目前由各主管機關自行維護作法,惟約<br>機關自行置入相關變數,並由系統自動帶入相關資料功能 | 等提供由各主管         |
| 強化敘薪                     | 主管機關授權所屬學校自行核定教師敘薪案件部分,增加<br>機關逐一設定是否授權自行核定之功能,且預設為授權, | n由主管機關依<br>。    |
| 檢核機制                     | 強化教師敘薪情形、教師敘薪案件核定或核備後個人資料<br>檢核查詢介面及報表。                | <b>斗未更新</b> 之資料 |
| <mark>其他</mark> 優化<br>功能 | 新增教師敘薪案件時,取消預設為「請示單」或「敘薪通知<br>制由使用者自行勾選功能。             | 四書」,提供強         |
|                          | 已報送至主管機關且尚未核定之教師敘薪案件,提供由學報送」功能。                        | 學校自行「取消         |
|                          | 敘薪用詞設定提供多重下拉選單操作方式。                                    |                 |
|                          | 新增公文格式之教師敘薪請示單。                                        |                 |
|                          | デー政院人<br>Directorate-Gener<br>Executive Yuan           | 事 <b> </b>      |

## WebHR 中等學校敘薪流程

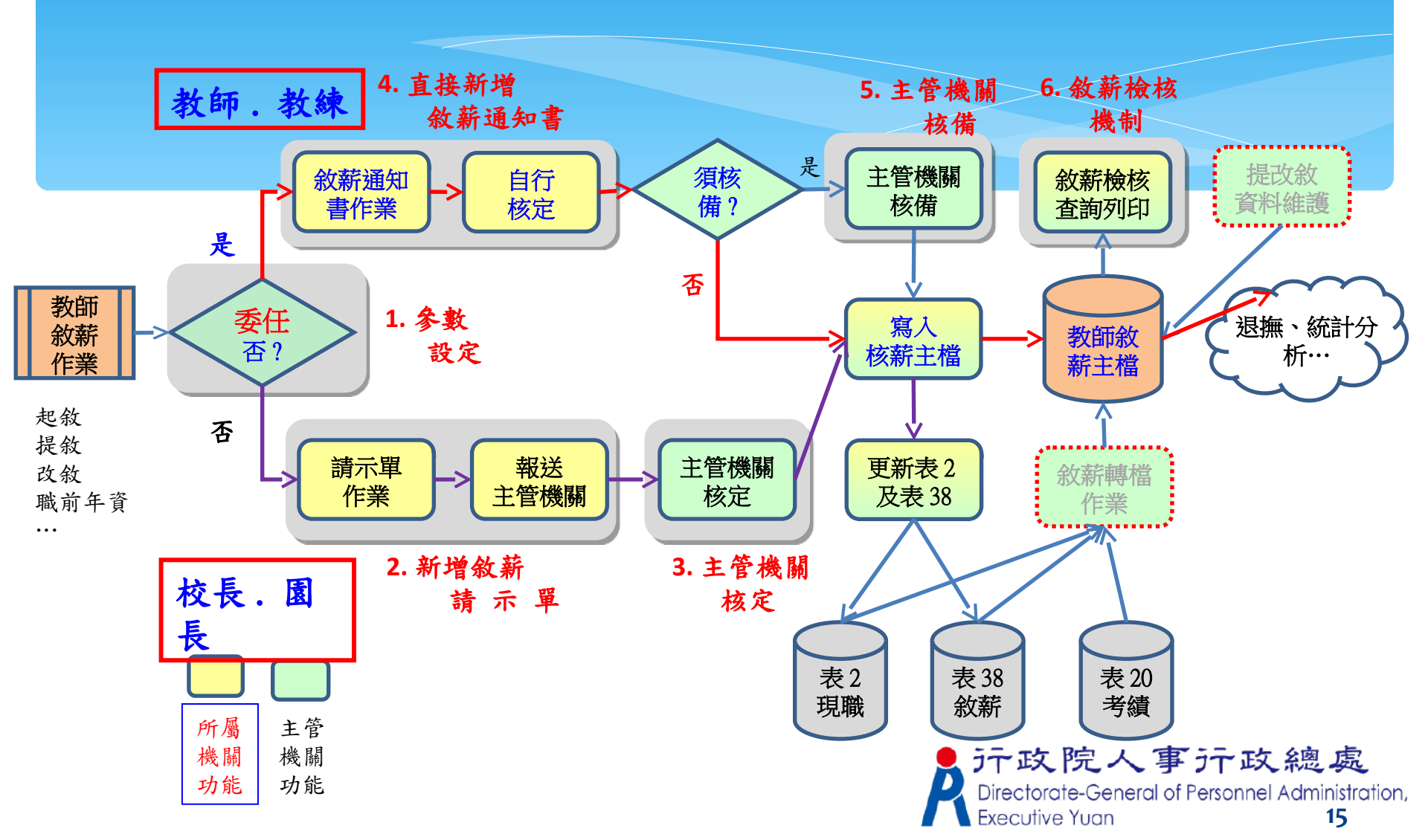

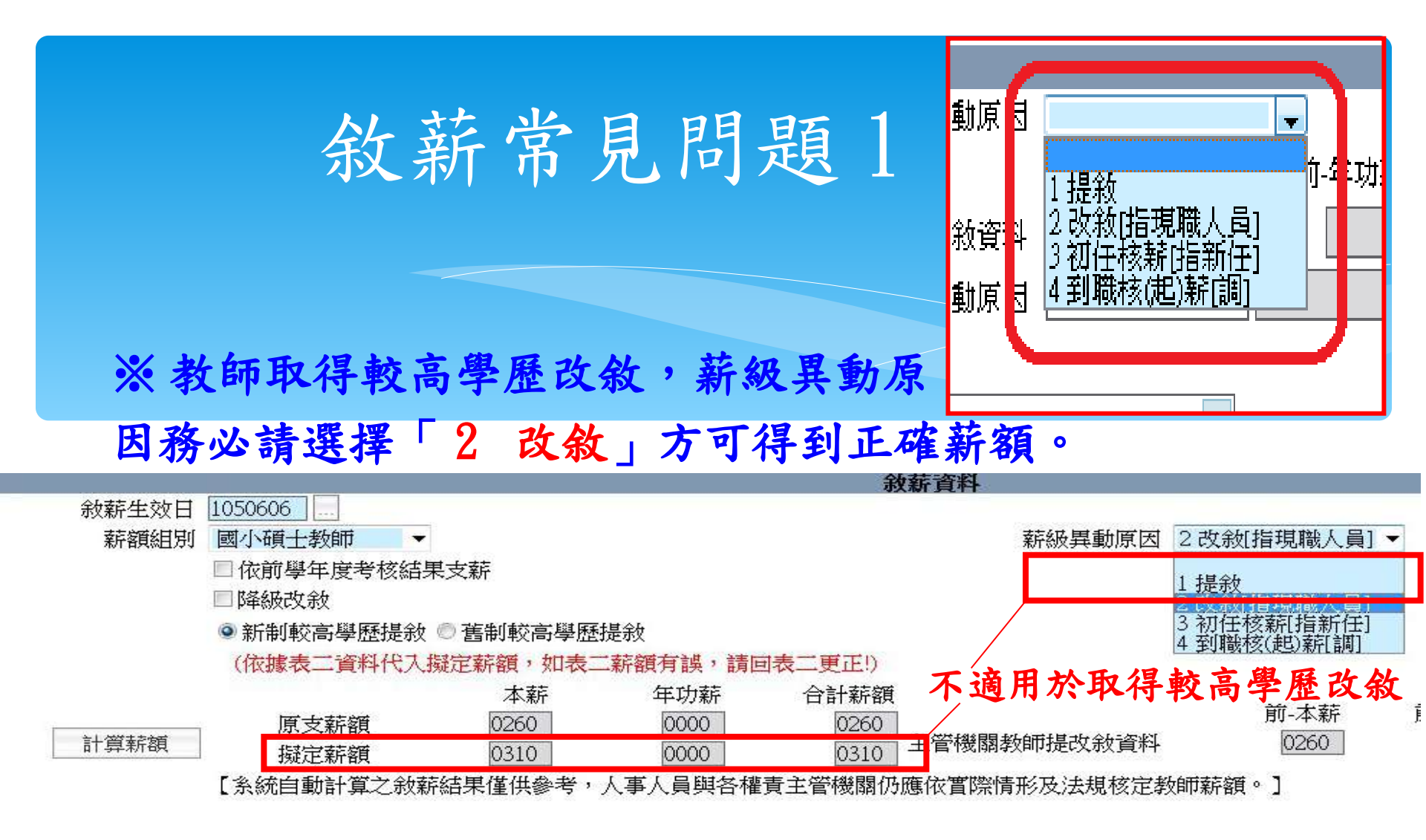

|     |    |       |          |      | 年資資料               |
|-----|----|-------|----------|------|--------------------|
| 新增华 | 手資 | 刪除年資  | 自表十九經歷轉入 | 合計年資 | 總年資 0              |
| 上移  | 下移 | 移至第一筆 | · 移至最後一筆 | 169  |                    |
|     |    |       |          |      | <b>,</b> 行政院人事行政總處 |

**Executive Yuan** 

16

## 敘薪常見問題2

### ※職前年資為代理教師者,服務起迄時間以年月方式輸入,

### 年資並以月計算再併計,不滿1年者不計。

| 3 公私立學校代理(課)教師年資       次小學       代理教師       ● 學年 ● 年月       0       3       ● 採計 ○         3 公私立學校代理(課)教師年資       Y小學       代理教師       ● 學年 ● 年月       0       5       ● 採計 ○ | 職稱 服務期間起迄 小計(年) 小計(月) 審核結果                    | 服務機關 | 年資種類                |
|----------------------------------------------------------------------------------------------------|-----------------------------------------------|------|---------------------|
| 3 公私立學校代理(課)教師年資 V小學     代理教師     〇 厚年 ● 年月     0     5     ● 採計 ○                                                                                                    | 代理教師     ● 學年 ● 年月     0     3     ● 採計 ○ 不採討 | ※小學  | 13 公私立學校代理(課)教師年資 🗸 |
|                                                                                                    | 代理教師     ○學年 ●年月     0     5     ●採計 ○不採討     | 四小學  | 13 公私立學校代理(謀)教師年資 🗸 |
| I3 公私立學校代理(課)教師年資 V     Z小學     代理教師     ● 學年 ● 年月     0     6     ● 採計 ○                                                                                                    | 代理教師     ○學年 ●年月     0     6     ●採計 ○不採詰     | 2小學  | Ⅰ3 公私立學校代理(課)教師年資 ✔ |

**行政院人事行政總處** Directorate-General of Personnel Administration, Executive Yuan 17

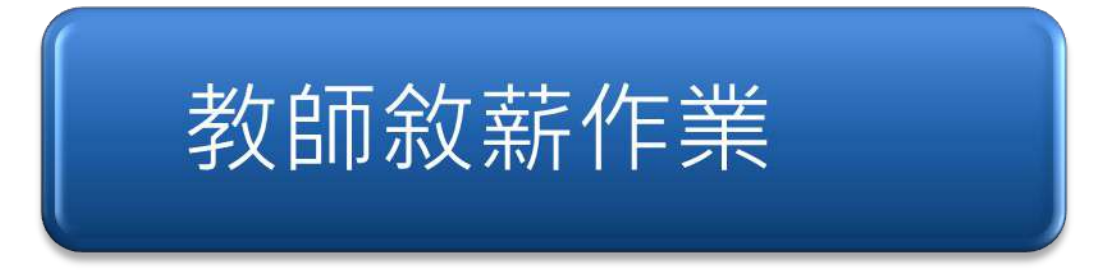

教師聘期作業

- · 瞭解教師敘薪未委任案件(請示單)操作流程
- · 瞭解教師敘薪委任案件(敘薪通知書)操作流程
- 確實更新個人及聘期資料檔 (含校長.園長)

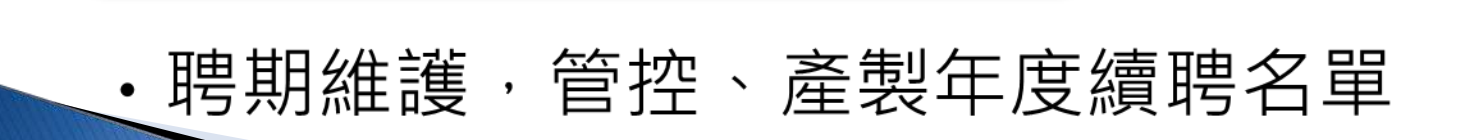

# 教師敘薪作業

# 敘薪作業模組說明

### 敘薪案件

- 教師敘薪請示單(敘薪通 知書)資料維護
- ·教師敘薪請示單(敘薪通 知書)列印
- · 敘薪案件處理作業
- •教師敘薪名冊
- ·更新個人及聘期資料檔
- · 敘薪案註銷作業
- · 敘薪案註銷作業查詢

### 主管機關敘薪維護

- 主管機關提改敘 資料維護
- •教師敘薪轉檔作 業

### 參數設定

・敘薪用詞設定・敘薪核備作業

參數設定

# 敘薪通知書作業流程(委任)

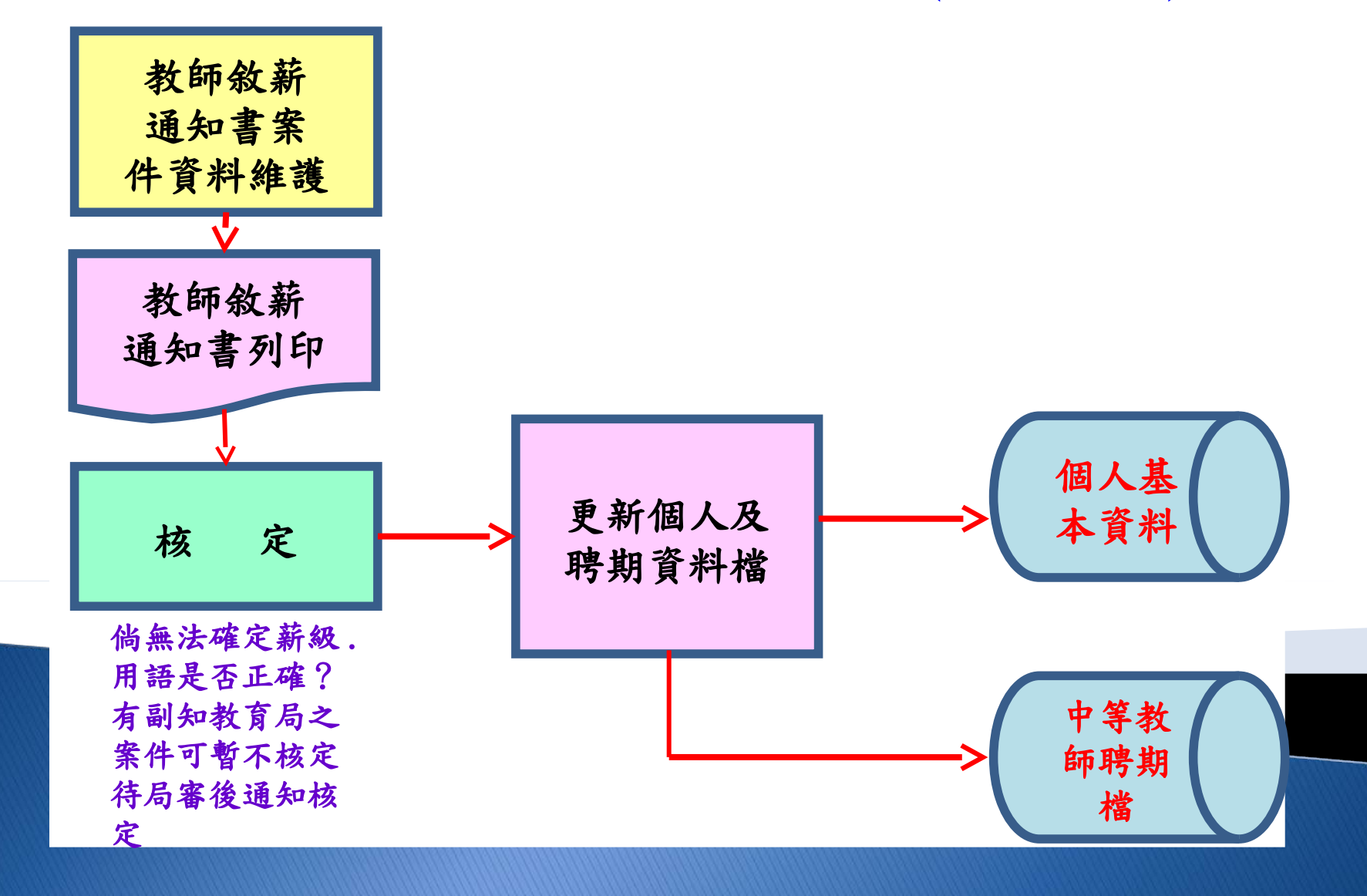

## 敘薪通知書資料維護 (~新增表 5 學歷)- 委任案 件

#### ▶ 回到個人基本資料子系統,查詢敘薪人員,新增一筆取得較高學歷檔

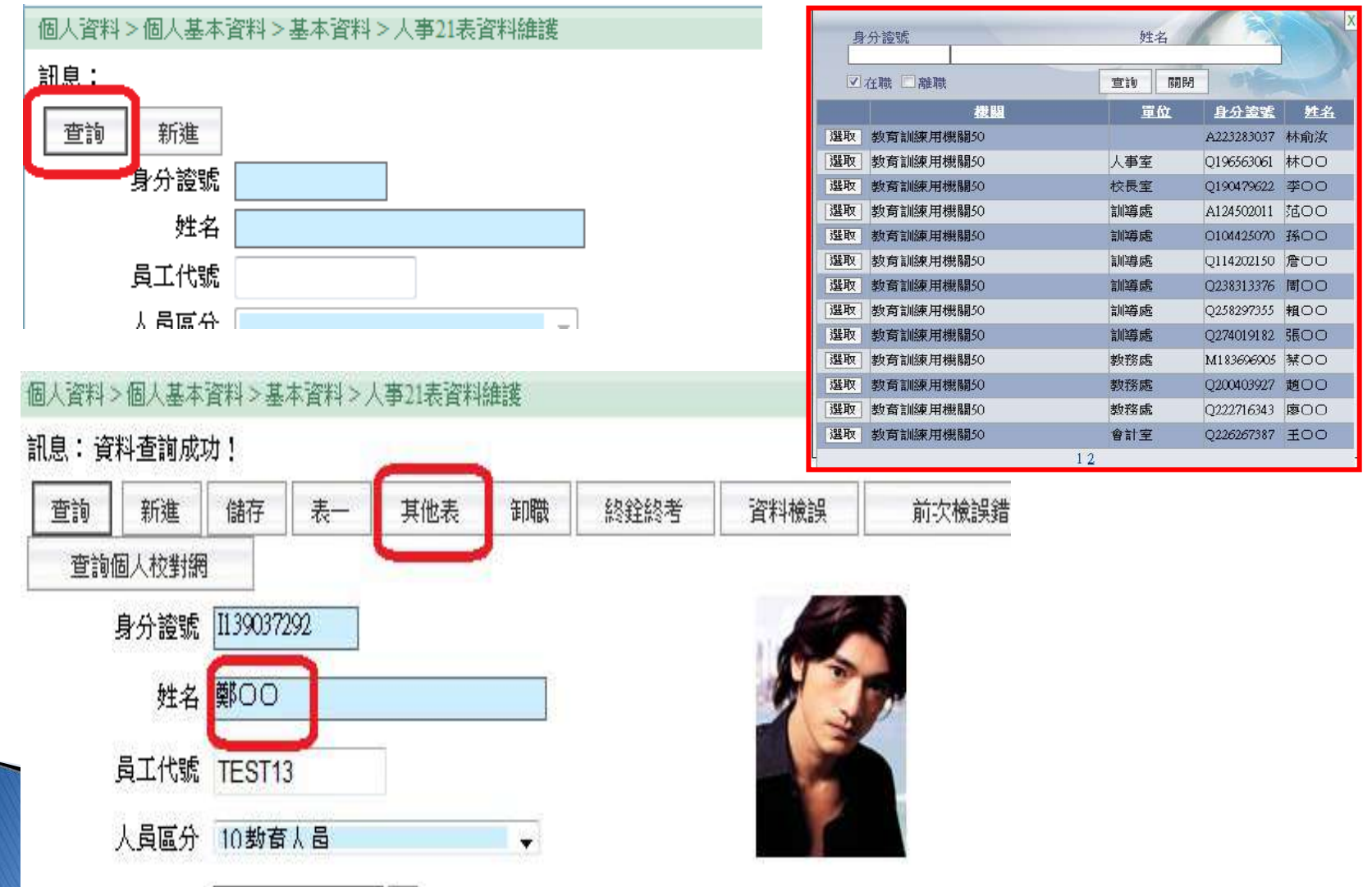

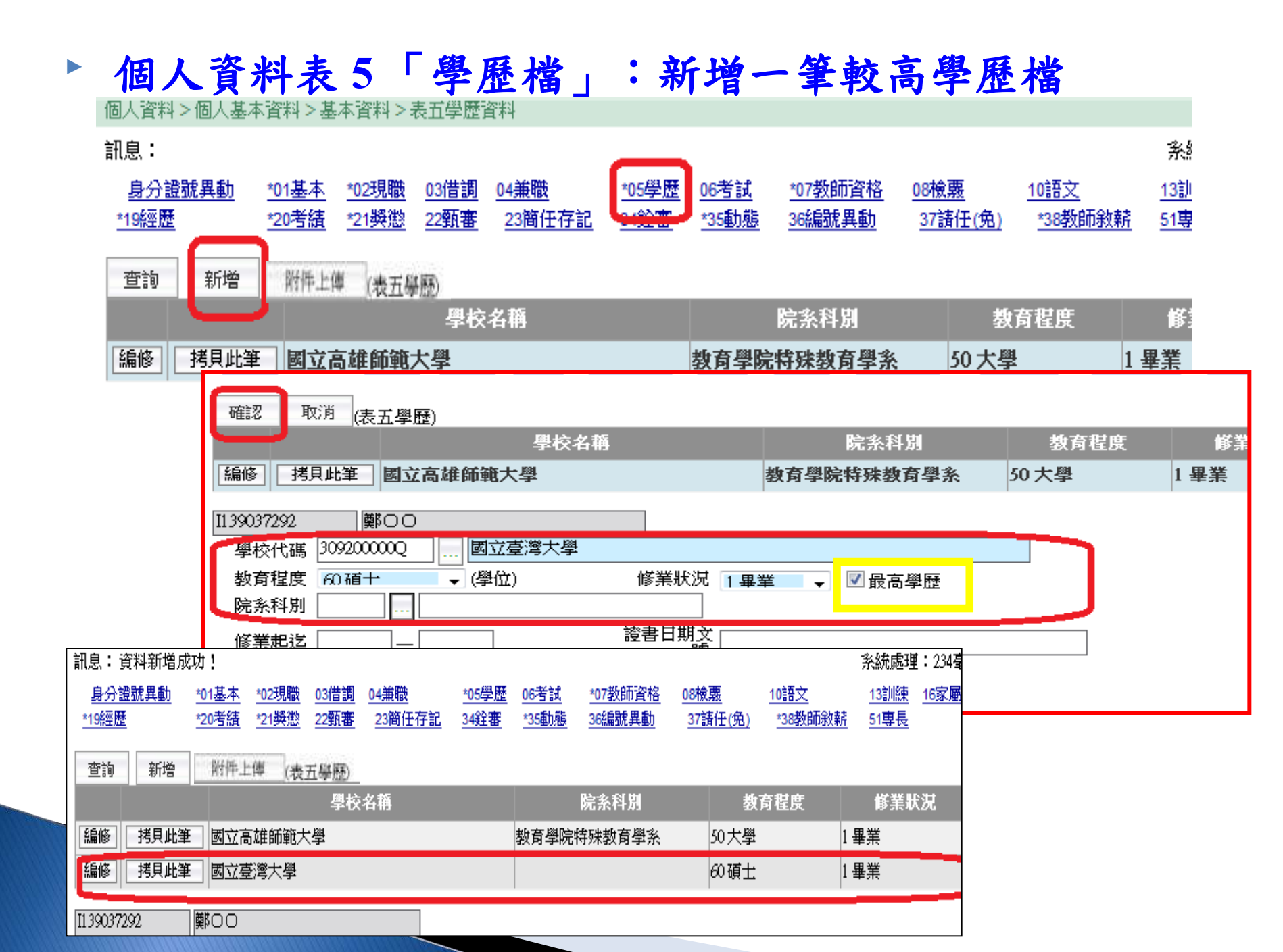

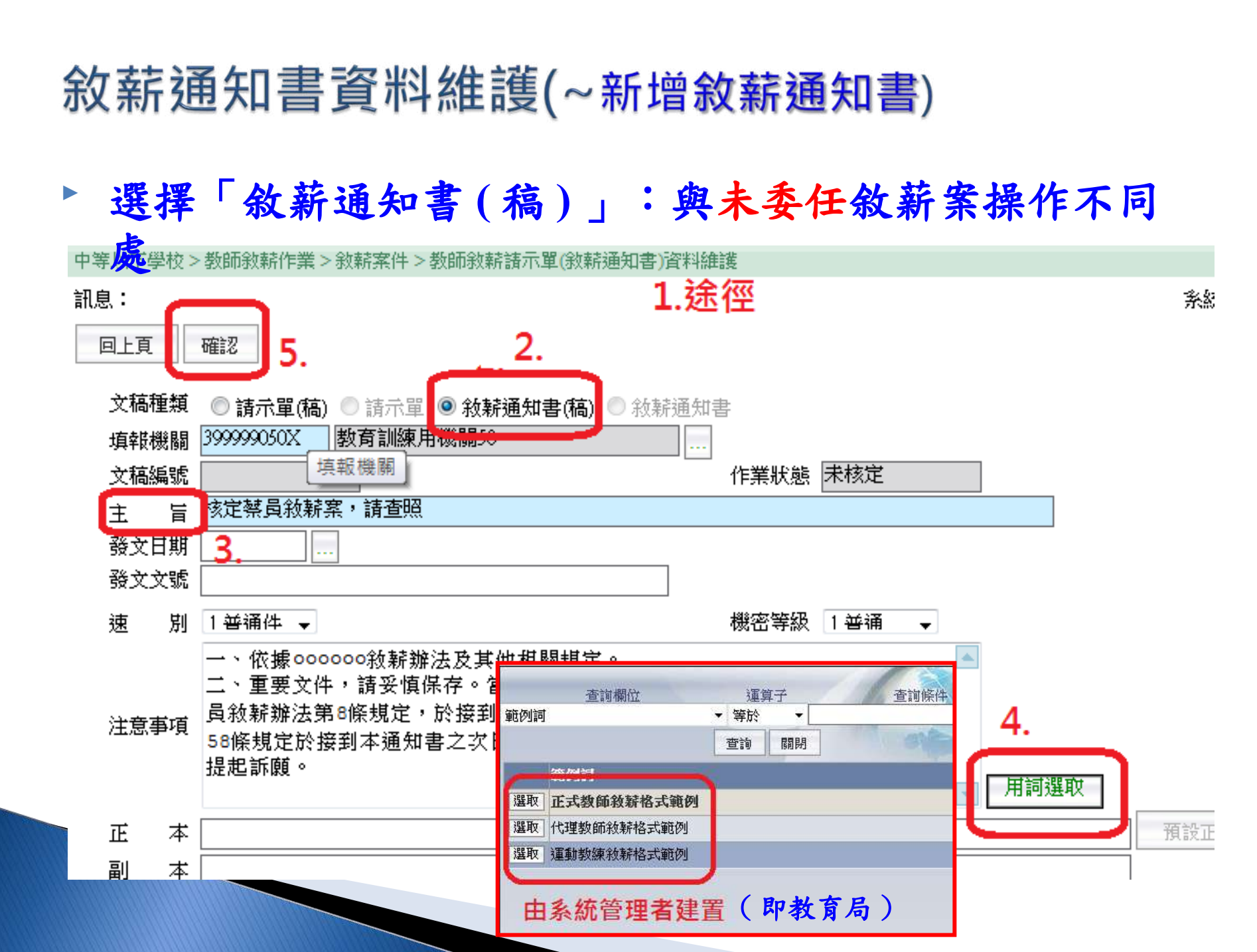

## 敘薪通知書資料維護 (~新增敘薪通知書明細)

· 點選【明細】,按【新增】先選擇敘薪人員,再輸入敘薪資料

| 中等以下學校>       | >教師敘薪作業 > 翁    | 救薪案件 > 教師敘薪請示單(敘薪通知書)資料維護                     |
|---------------|----------------|-----------------------------------------------|
| 訊息:資料新<br>回上頁 | 増成功!<br>儲存  刪除 | 9)細 附件上傳 列印 核定                                |
| 文稿種類          | ◎ 請示單(稿) (     | ●請示單 ⑧ 敍薪通知書(稿) ● 敍薪通知書                       |
| 填報機關          | 399999050X 🚦   | 政育訓練用機關50                                     |
| 文稿編號          | 1030331004     | 作業狀態 未核定                                      |
| 主 旨           | 核定鄭員敘薪案        | ・請 査照                                         |
| 紧头甘粗          |                |                                               |
|               | 中等             | 等以下學校>教師敘薪作業>敘薪案件>教師敘薪諸示單(敘薪通知書)資料維護>敘薪人員資料維護 |
|               | 訊              | 息:                                            |
|               |                |                                               |

2.

3999999050X

1030331001

文稿编號

教育訓練用機關50

身分證

姓名

現職學校

職稱

擬定本

新增

填報機關

文稿編號

**填報機關** 

回上頁

## 敘薪通知書資料維護 (~登入敘薪資料)

先選擇敘薪人員,再輸入敘薪資料,按【確認】

•

下移

移至第一筆

移至最後一筆

| - AN NITHER , MATCHED, M. C. MATCHED & AND AND AND AND AND AND AND AND AND AND                                                                                                    |                                                                                    |
|----------------------------------------------------------------------------------------------------|------------------------------------------------------------------------------------|
| 中央公下学校2 教組成新作業2 初新条件2 教組政新進小型, 家府地名省) 居村建设 2 教師人員 居村建设 2 教師人員 居村建设 2 教師人員 日本建设 2 教師人員 日本建设 2 教師人員 日本建立 2 教師人員 日本建立 2 教師人員 日本建立 2 教師人員 2 本語 2 本語 2 本語 2 本語 2 本語 2 本語 2 本語 2 本                                                                                                    | 總花費時間:                                                                             |
|                                                                                                    | 聘任學年度<br>職稱7044 教師<br>組別▼                                                          |
| 學歷                                                                                                    | 資料                                                                                 |
| 最高學<br>院条科別<br>教育程度<br><u>60</u><br>面<br>(位)<br>(位)<br>(位)<br>(位)<br>(位)<br>(位)<br>(位)<br>(位)<br>(位)<br>(位)                                                                                                    | 修業状況 1                                                                             |
| 教師資                                                                                                    | 格資料                                                                                |
| <ul> <li>              任 規 區 (現在)             [1 (17) 生物             [重4%]             [回 中教師             [生效日期             [0960508             生效日期             [0960508             佳年等物9600238號             [1 (17) 生物             [1 (17) 生物            [1 (17) 生物            [1 (17)</li></ul> | 派令生效日 0880801                                                                      |
| <ul> <li></li></ul>                                                                                                    | 薪級與<br>動原引<br>1提敘<br>2 改敘指現職人員]<br>3 初任核薪指新任]<br>動原引<br>4 到職核(起)新[調]<br>5 節後關教師提改者 |
| 上。<br>【1997年1月11日日日日日日日日日日日日日日日日日日日日日日日日日日日日日日日日日日                                                                                                    | <b>資料</b>                                                                          |
| 新增年資 刪除年資 自表十九經歷轉入 合計年資                                                                                                    | 總年資 0                                                                              |

## 敘薪通知書資料維護 (~ 輸入年資資料)

#### · 維護碩博士改敘選擇舊制方式改敘、初任教師提敘 之案件時,請詳細 輸入完整年資資料。

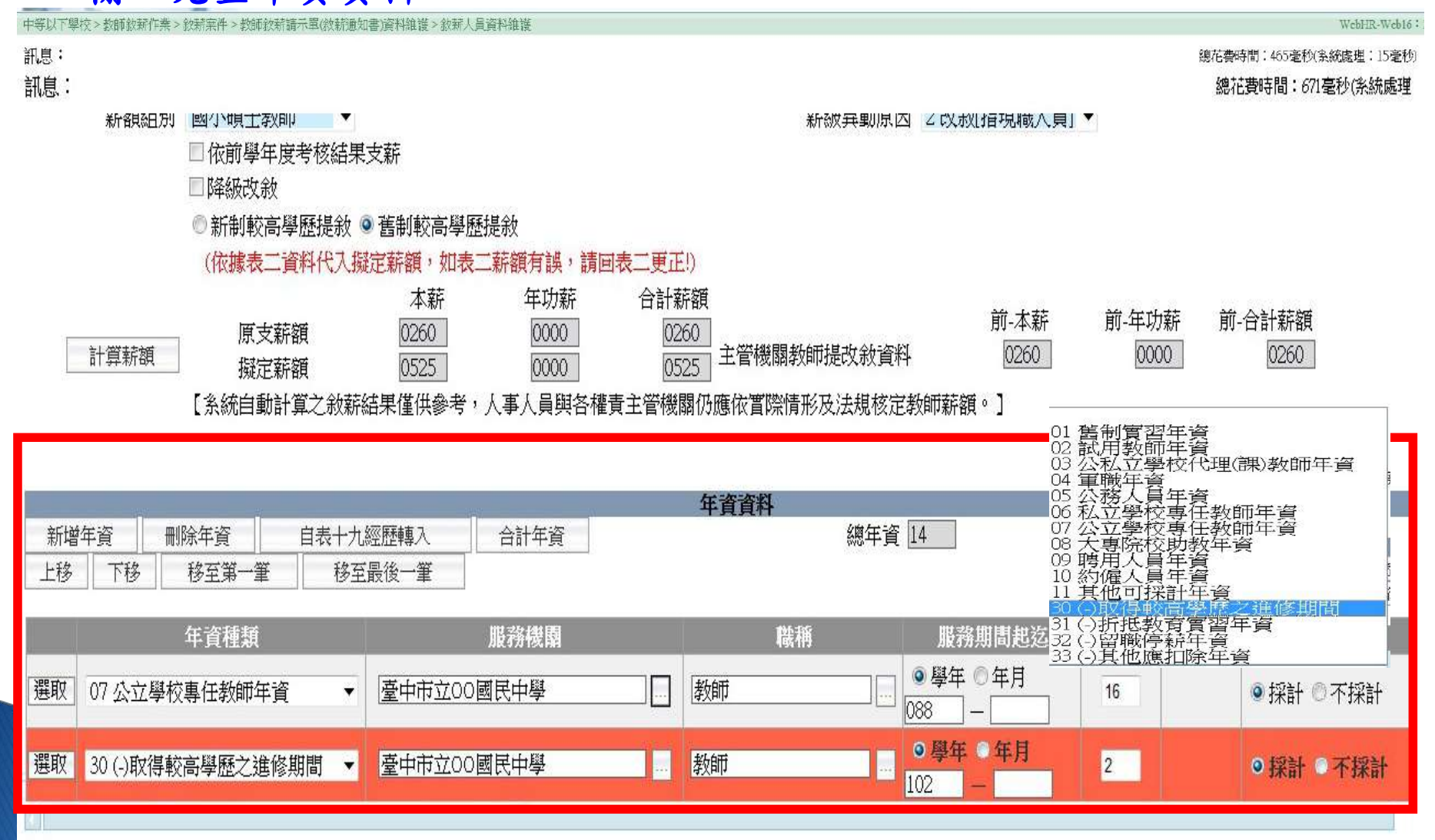

## 敘薪通知書資料維護 (~ 輸入年資資料)

· 輸入完整相關資料,按【確認】後,倘新、舊制學歷提敘,目前選擇方 式提敘級數較低,會出現如下提示訊息,【當前選擇新制,但舊制提敘 較高,是否仍要儲存?】。

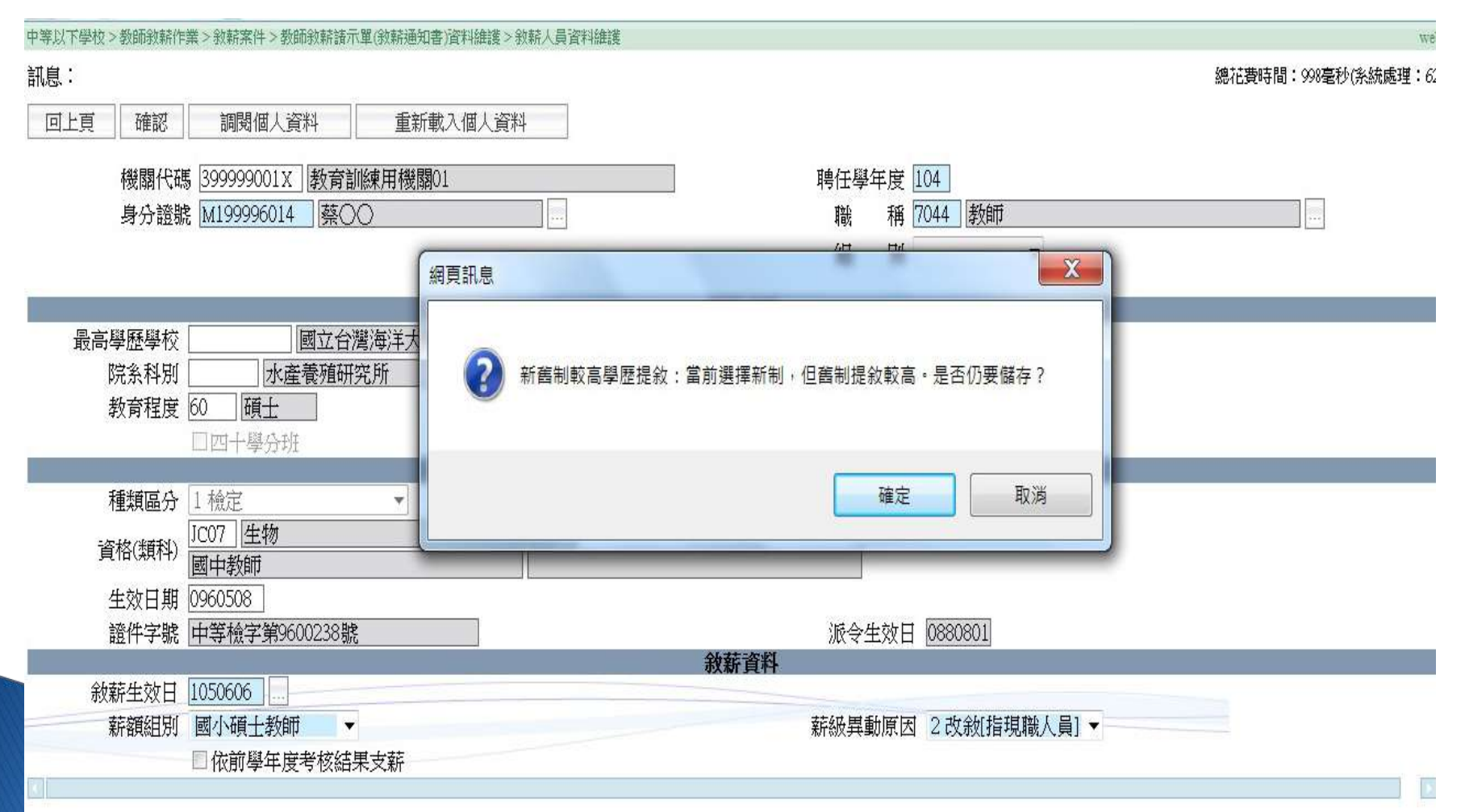

## 敘薪通知書資料維護(~列印敘薪通知書稿)

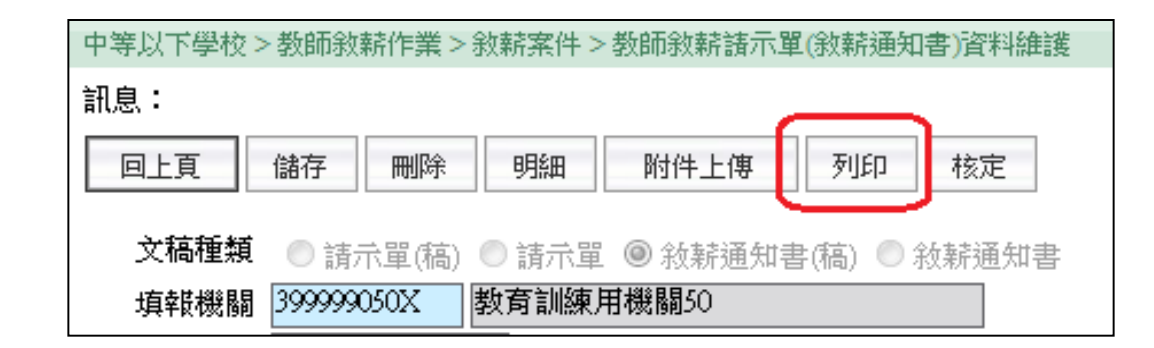

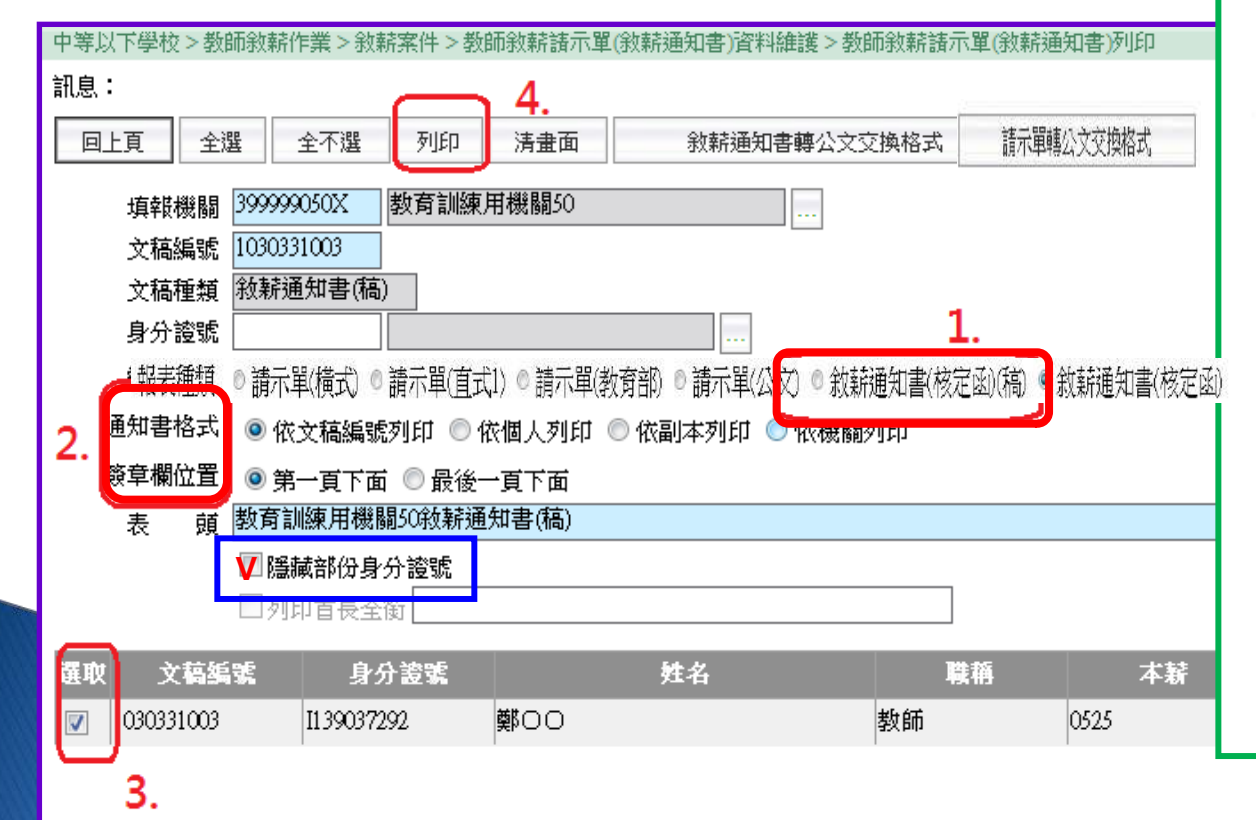

|                                                                                                    | 摧 號:           |
|----------------------------------------------------------------------------------------------------|----------------|
|                                                                                                    | 僅存年最:          |
| 臺中市〇〇區〇〇國民小學敘義                                                                                                    | 新通知書(稿)        |
| 色文者:林○○教師                                                                                                    |                |
| ▶文日期:中華民國○○年○○月○○日                                                                                                    |                |
| ▶文字號:○○○字第○○○○○○○號<br>5월 - 美福祉                                                                                                    |                |
| F等及解密条件或保密期限:普通                                                                                                    |                |
| 9件:                                                                                                    |                |
| 上台: 苁妆字林○○1 員齡藍安, 法查照                                                                                                    |                |
| → → ○ (119345****)                                                                                                    |                |
| 一、祖任職務: 為中市○○□□○□□日                                                                                                    | 小學好師           |
| 二、學歷:國立〇〇大學碩十畢堂                                                                                                    | 1.1. T. 42. PT |
| 三、核敛薪級:太薪525薪點,年功薪1                                                                                                    | 00 薪點,合計6級     |
| 625薪點。                                                                                                    | on the prove   |
| 四、生效日期:105年2月18日                                                                                                    |                |
| 五、審查結果:                                                                                                    |                |
| (一)臺端於79年7月自國立○○大學                                                                                                    | ▶○○學系畢業,自102   |
| 年9月起以帶職帶薪方式前往國                                                                                                    | 1立〇〇大學〇〇學系     |
| 碩士班進修,並於105年2月取行                                                                                                    | 得碩士學位。         |
| (二)臺端現敘薪級為本薪450薪點,                                                                                                    | 年功薪175薪點,合計    |
| 625薪點,依「教師待遇條例」                                                                                                    | 第10條規定改支為本薪    |
| 525薪點,年功薪100薪點,合                                                                                                    | 計6級625薪點,並自10  |
| 5年2月18日生效。                                                                                                    |                |
| 三意事項:                                                                                                    |                |
| 一、重要文件,請妥慎保存。                                                                                                    |                |
| 二、臺端對所敘薪級如有疑義,得依教                                                                                                    | 師待遇條例施行細則      |
| 第5條第1項規定,應於接到敘新                                                                                                    | 通知書1個月內敘明事     |
| 實及理由,並檢附有關證件,送請                                                                                                    | 本校依第3條第2項規     |
| 定程序於1個月內重行敘定,或依                                                                                                    | 教師法相關規定,應於     |
| 接到敘新通知書之次日起 30 日內,                                                                                                    | 向本市教師甲訴評議委     |
| 員會提起甲部,或依法提起訴訟或                                                                                                    | 依菲願法或行政訴訟法     |
| 或具他保障法律等有關規定,請求                                                                                                    | <b>救</b> 潛。    |
| and the second second sec | មន៍អ           |

## 敘薪通知書資料維護 (~核定)

· 輸入核定日期文號後,按【核定】,會出現【轉通知書後,就不能修改, 確定要做核定嗎?】提示訊息。

| 中等以下學校 > 教師敘薪作業 > 敘薪案件 > 教師敘薪語示單(敘薪通知書)資料維護 | 中等以下學校 > 教師敘薪作業 > 敘薪案件 > 教師敘薪諸示單(敘薪通知書)資料維護 |
|---------------------------------------------|---------------------------------------------|
| 訊息:                                         | 訊息:<br>回上頁 核定                               |
| 回上頁 儲存 刪除 明細 附件上傳 列印 核定                     | 文稿種類 敘薪通知書(稿)                               |
|                                             | 填報機關 399999050X 教育訓練用機關50                   |
|                                             | 文稿編號 1030331003                             |
| 又個性類 ● 請不里(稿) ● 請不里 ● 板新通知書(稿) ● 板新通知書      | 核定機關 399999050X 教育訓練用機關50                   |
| 填報機關 399999050X 教育訓練用機關50                   | 核定日期 1030331                                |
|                                             | 核定文號 TEST                                   |
| 又临漏疏 100001000 作美状態                         |                                             |
| 4/L34 -                                     |                                             |

| 同上目 | 儲存     | 冊順余        | 印度約用    | 防伴と傳  | 列印      | 核定    |
|-----|--------|------------|---------|-------|---------|-------|
|     | IHE IV | 100.01-204 | 2.2.000 | 11111 | 1 11-1- | 1.0.0 |

| 填報機關 | 399999001X 教育訓練用機關01                                                                                                    |      |
|------|----------------------------------------------------------------------------------------------------|------|
| 文稿編號 | 1050605001 網頁訊息                                                                                                    | 家定   |
| 文稿種類 | ◎請示單(稿) ◎請                                                                                                    |      |
| 主 旨  | 茲核定黃○○1員敘                                                                                                    |      |
| 發文日期 | ·····································                                                                                                    |      |
| 發文文號 |                                                                                                    |      |
| 速 別  | 1 普通件 ▼                                                                                                    | 音通 ▼ |
| 注意事項 | <ul> <li>一、重要文件,請求</li> <li>一、臺端對所敘薪約</li> <li>第1項規定,應於接</li> <li>一、臺端對所敘薪約</li> <li>第1項規定,應於接到敘薪通知書之次日起30日內,向本市教師</li> <li>申訴評議委員會提些申訴;或依法提些訴訟或依訴願法或行政訴訟法</li> </ul> |      |
| 正 本  | 林〇〇教師、蔡〇〇教師                                                                                                    | 預設正本 |
| 副 本  | 臺中市政府教育局(含附件)、本校人事室、出納組                                                                                                    |      |
|      |                                                                                                    |      |

## 敘薪通知書資料維護 (~核定)

按【核定】後,出現提示訊息如下: 1. 資料核定成功並已將資料寫一筆至主管機關教師提改敘資料表。 2. 核定完成! 請至「更新個人及聘期資料檔」作業,依需求將此次 敘薪

中等以下學校>教師敘薪作業>敘薪案件>教師敘薪請示單(敘薪通知書)資料維護

訊息:資料核定成功並已將資料寫一筆至主管機關教師提改敘資料表。核定完成!請至「更新個人及聘期資料檔」 訊息: 作業,依需求將此次敘薪資料更新至相關檔案!

回上頁 核定

| 文稿種類 | 敘薪通知書(稿              |  |
|------|----------------------|--|
| 填報機關 | 399999002X 教育訓練用機關02 |  |
| 文稿編號 | 1050605001           |  |
| 核定機關 | 399999002X 教育訓練用機關02 |  |
| 核定日期 | 1050606              |  |
| 核定文號 | 000字第0000000號        |  |

## 敘薪通知書資料維護 (~ 列印敘薪通知書)

#### 中等以下學校 > 教師敘薪作業 > 敘薪案件 > 教師敘薪諸示單(敘薪通知書)資料維護 > 教師敘薪諸示單(敘薪通知書)列印

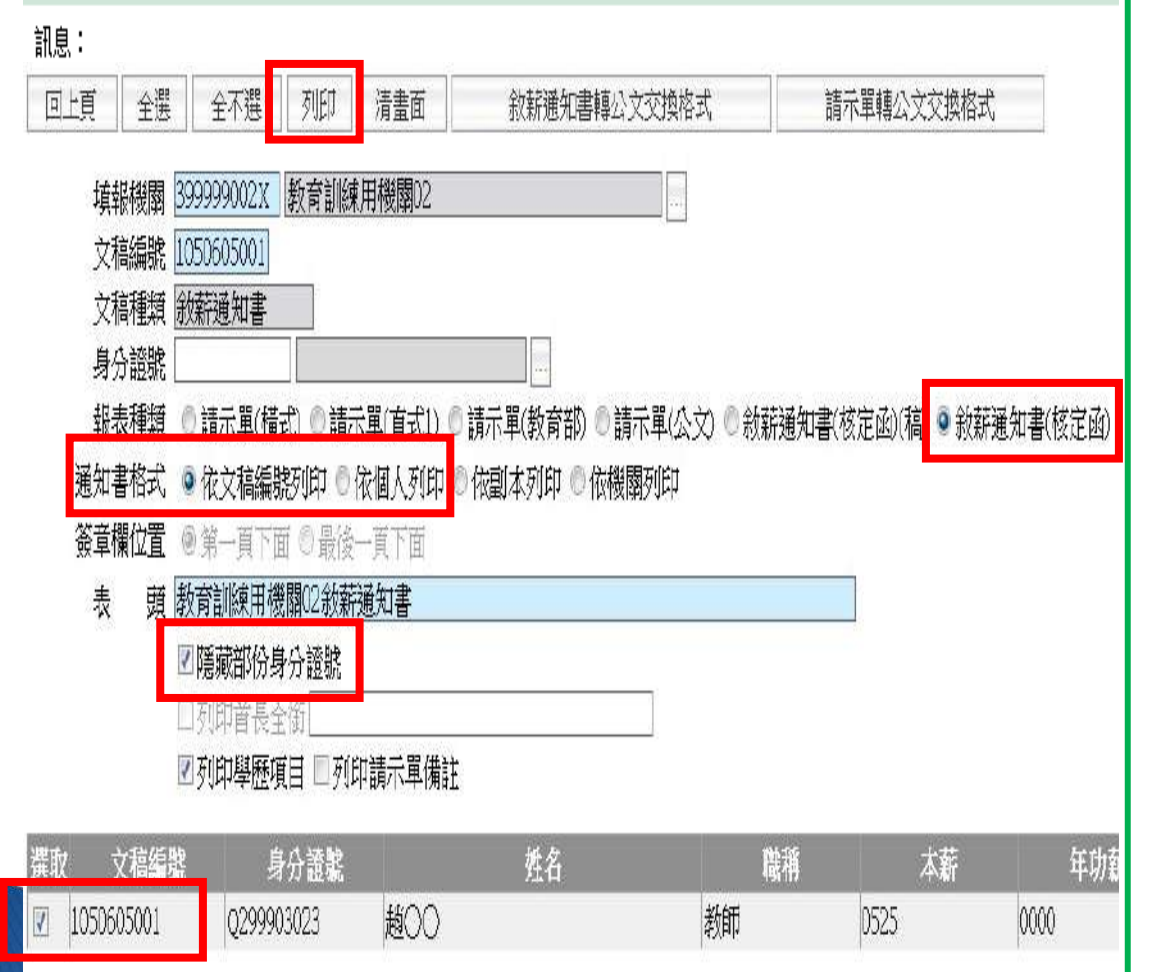

檔 號: 保存年限: 臺中市○○區○○國民小學敘薪通知書 受文者:林〇〇教師 發文日期;中華民國〇〇年〇〇月〇〇日 後文字號:000字第000000號 速别:普通件 密等及解密條件或保密期限:普通 附件: 主旨:茲核定林○○1員敘薪案,請查照。 林〇〇(112345\*\*\*\*) 一、現任職務:臺中市○○區○○國民小學教師 二、學歷:國立○○大學碩士畢業 三、核敘薪級:本薪525薪點,年功薪100薪點,合計6級 625薪點。 四、生效日期:105年2月18日 五、審查結果: (一)臺端於79年7月自國立○○大學○○學系畢業,自102 年9月起以帶職帶薪方式前往國立〇〇大學〇〇學系 碩士班進修,並於105年2月取得碩士學位。 (二)臺端現敘薪級為本薪450薪點,年功薪175薪點,合計 625薪點,依「教師待遇條例」第10條規定改支為本薪 525薪點,年功薪100薪點,合計6級625薪點,並自10 5年2月18日生效。 注意事項: 一、重要文件,請妥慎保存。 二、臺端對所敘薪級如有疑義,得依教師待遇條例施行細則 第5條第1項規定,應於接到敘薪通知書1個月內敘明事 實及理由,並檢附有關證件,送請本校依第3條第2項規 定程序於1個月內重行敘定,或依教師法相關規定,應於 接到敘薪通知書之次日起30日內,向本市教師申訴評議委 員會提起申訴;或依法提起訴訟或依訴願法或行政訴訟法 或其他保障法律等有關規定,請求救濟。 正本:林〇〇 教師 副本:臺中市政府教育局(含附件)、本校人事室,出納組

## 敘薪請示案件作業流程(校長.園 長)

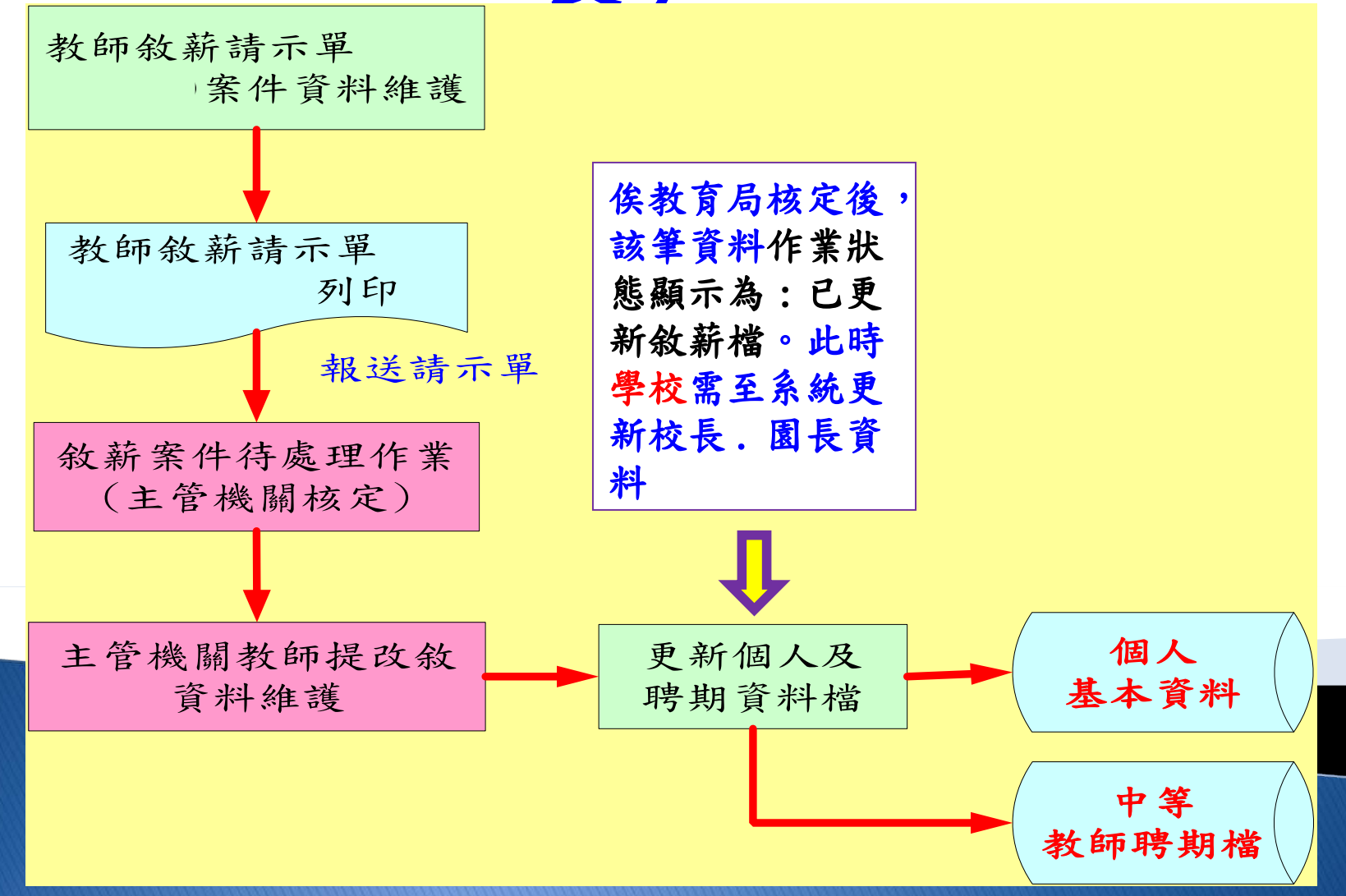

敘薪請示單資料維護- (~新增請示單)-未委任案件

- 選擇「請示單(稿)」,填入文稿說明(必填:校名+校長+人名+ 敘薪請示單),與其他欄位資訊後,按下【確認】,系統會自動產生
- 一個文稿編號。 中等以下學校>教師敘薪作業>敘薪案件>教師敘薪諸示單(敘薪通知書)資料維護 webhrap 。途徑 1 訊息: 系統處理:0臺 5. 回上頁 確認 中等以下學校 > 教師敘薪作業 > 敘薪案件 > 教師敘薪諸示單(敘薪通知書)資料維護 訊息: 文稿種類 請示單(稿) )請示單 🔘 敘薪通知書(稿) 🔘 敍薪通知書 回上頁 儲存 刪除 明細 附件上傳 列印 轉請示單 教育訓練用機關01 埴報機關 39999900IA 作業 义侗湖湖 文稿種類 ◎ 請示單(稿) ○ 請示單 ○ 敍薪通知書(稿) ○ 敍薪通知書 則試機關教師胡瓜瓜敘薪請示單 文稿說明 NAME OF TAXABLE PARTY. 埴報機關 發文日期 文稿編號 1011025001 作業狀態 未報送 發文文號 TE 本 查詢欄位 查詢條件 運算子 副 本 ▼ 繁於 範例詞 查詢 關閉 備 註 用詞選取 4. 植例词 濫取 公開甄選且經教評會審查 由系統管理者建置 經查核無雨岸關係條例第21條情事 即教育局建置 圖四)

## 敘薪請示單資料維護 (~新增請示單明細)

· 點選【明細】,按【新增】先選擇敘薪人員,再輸入敘薪資料

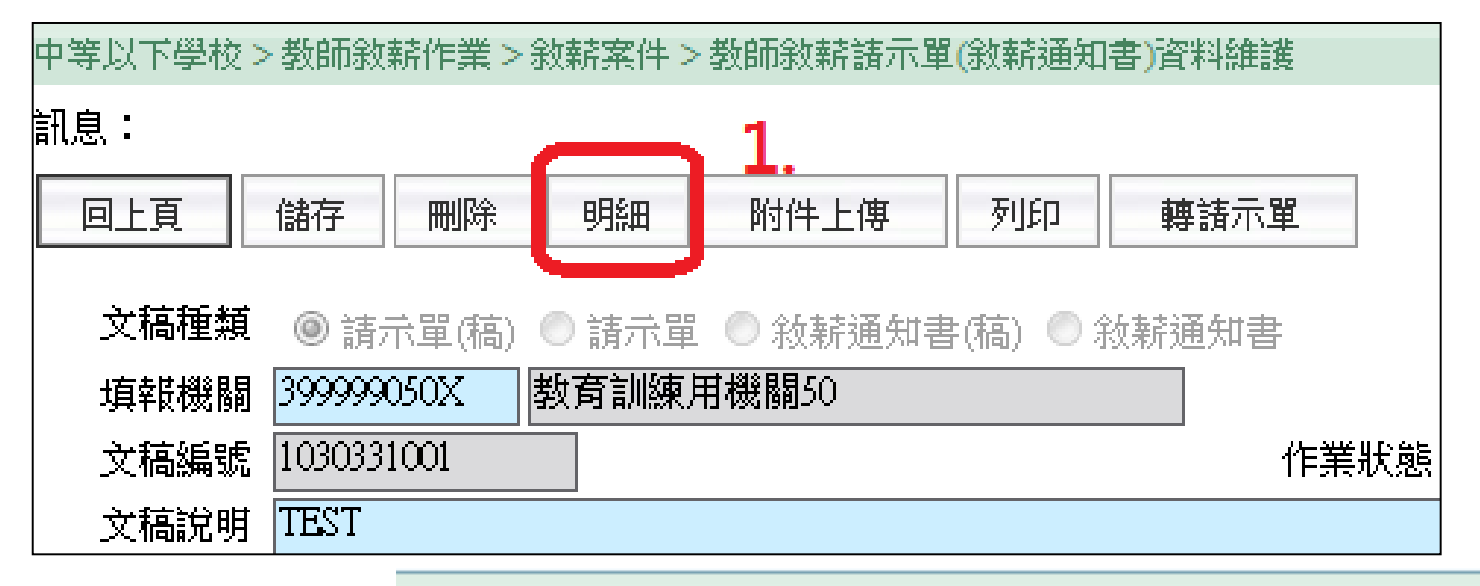

中等以下學校>教師敘薪作業>敘薪案件>教師敘薪請示單(敘薪通知書)資料維護>敘薪人員資料維護

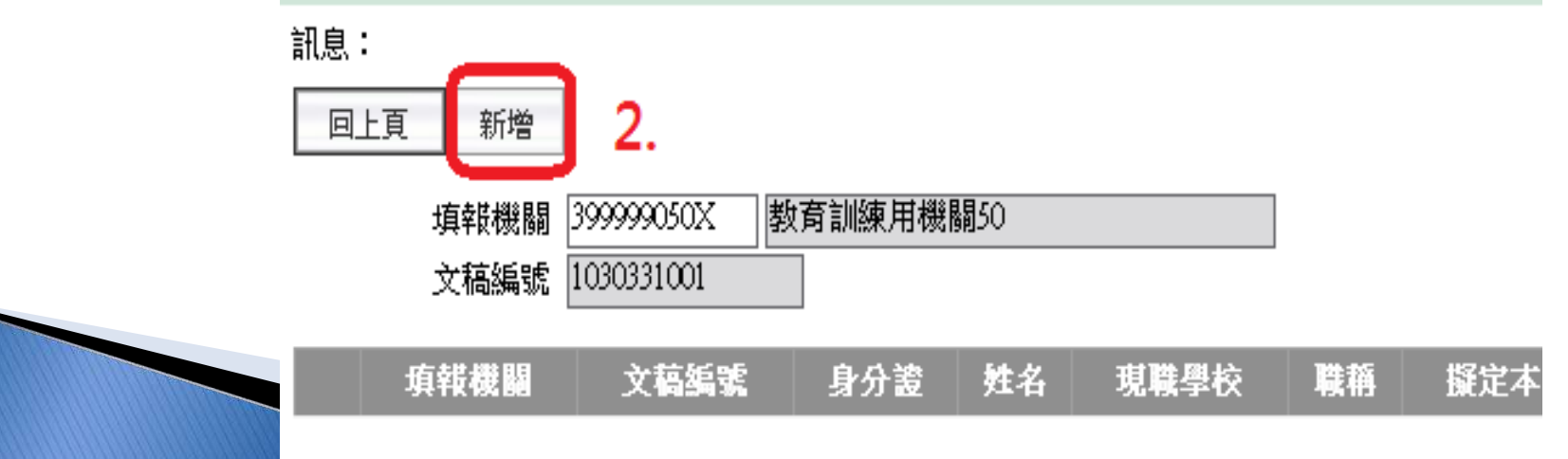

## 敘薪請示單資料維護(~ 鍵入敘薪資料)

· 先選擇敘薪人員,再輸入敘薪資料,按【確認】

| 中等以下學校>教研教研作素>教研案件 <mark>2</mark> 数研 <mark>#</mark> | 墼確認,完成此筆                                                        | <b>爸約新</b> 層     |                            |             |                                           |                     |  |
|-----------------------------------------------------|-----------------------------------------------------------------|------------------|----------------------------|-------------|-------------------------------------------|---------------------|--|
| 訊息:                                                 |                                                                 |                  |                            |             |                                           |                     |  |
|                                                     | and the first of the second                                     |                  |                            |             |                                           |                     |  |
|                                                     | 里莉藏人個人資料                                                        |                  |                            |             |                                           |                     |  |
|                                                     |                                                                 |                  |                            |             | <b>聘任學年度</b> 105                          |                     |  |
|                                                     |                                                                 |                  |                            |             | 勝 稱 7044 影師                               |                     |  |
| 347) 1100                                           | mission and                                                     | 🕘 1. 選取人員        | 貝                          |             |                                           |                     |  |
|                                                     |                                                                 |                  |                            |             | 祖別                                        |                     |  |
|                                                     |                                                                 |                  |                            | 學慶咨料        |                                           |                     |  |
| 最高學歷學校                                              | 國立台灣海洋大學                                                        |                  |                            |             |                                           |                     |  |
| 院条科別                                                | 水產養殖研究所                                                         |                  |                            |             | 修業狀況 1 畢業                                 |                     |  |
| 教育程度                                                | 60 頃士                                                           |                  |                            |             | 修業起迄 ———————————————————————————————————— |                     |  |
|                                                     | 口四十學分班                                                          |                  |                            |             |                                           |                     |  |
|                                                     |                                                                 |                  |                            | 教師資格資料      |                                           |                     |  |
| 種類區分                                                | 1 檢定 🚽                                                          | 50               |                            |             |                                           |                     |  |
| 資格(類科)                                              | JC07 生物                                                         |                  |                            |             |                                           |                     |  |
|                                                     | 國中教師                                                            |                  |                            |             |                                           |                     |  |
| 生效日期                                                | 0960508                                                         | <b>9</b> 榆λ软     | <b>苤欄</b> 位相關 <sup>:</sup> | 容約          |                                           |                     |  |
|                                                     | 中等檢字第9600238號                                                   |                  |                            |             | 派令生效日 0880801                             |                     |  |
|                                                     | 1060202                                                         |                  |                            | 20732-20143 |                                           |                     |  |
| 42471127211<br>幸老姑给月9日                              | 山策學校碩士教師                                                        |                  |                            |             | #233.異動原因 2.改称は5相勝人昌1                     |                     |  |
| ECTEMBER OF                                         | □ 依前學生 使关校结果 去转                                                 |                  |                            |             |                                           |                     |  |
|                                                     | 回陈组改翰                                                           |                  |                            |             | 1 提敘                                      |                     |  |
|                                                     | ▲ 新制誌古譽廉提敘 ▲ 雅制誌古譽廉提敘                                           |                  |                            |             | 3初任核薪[指新任]                                |                     |  |
|                                                     | ■ 利利利取同学 促现秋、□ 齿利取问学 促现水<br>//法检主 干预料 4-3、缩宁整磅,加主二参额方短,往同主一百元1、 |                  |                            |             |                                           | 級異動原因               |  |
|                                                     | (113]尊农二月村14八挪尼新镇,加农二新销                                         | 「行談」「前回校二史正!」    | /T +L±5                    | A +14+44    |                                           |                     |  |
|                                                     | <b>百十</b> 志梅                                                    | (中新)             | 4年3月第5                     | 「戸吉」兼所領見    |                                           | 前-本薪                |  |
| 計算薪額                                                | 原文新観                                                            | 0200             | 0000                       | 0260        | 主管機關教師提改敘資料                               | 0310                |  |
| 1.1.1.1.1.1.1.1.1.1.1.1.1.1.1.1.1.1.1.              |                                                                 |                  | π                          | 102117-1    |                                           | Local Sector Sector |  |
|                                                     | 【於統目動訂算之秋新結果僅供參考,人爭。                                            | 人貝與各權其主管機關仍應依實際情 | 前01 舊制實習年資                 |             |                                           |                     |  |
|                                                     |                                                                 |                  | 02 試用教師年資                  |             |                                           |                     |  |
|                                                     |                                                                 |                  | 03 公仏立学仪15                 | 理(脉)教明于真    |                                           |                     |  |
| 新婚年资 删除年资 白耒                                        | -九级陈曲入                                                          | · ·              | 05 公務人員年資                  |             | 9<br>總年咨 N                                |                     |  |
|                                                     |                                                                 | 14 #5            | 06 私立學校專任                  | 教師年資        |                                           |                     |  |
| 192 m + 1                                           | 新唱牛貝                                                            | <b>悝</b> 與       | 07 公立学校界任初                 | 教師牛貢<br>年姿  |                                           |                     |  |
| 年音                                                  | 種類                                                              | 服務               | 09 聘用人員年資                  | 十只          | <b>職</b> 都                                | 把迄                  |  |
| 10                                                  |                                                                 | 24K 373          | 10 約僱人員年資                  |             |                                           |                     |  |
|                                                     |                                                                 |                  | -11 其他可採計年                 |             | 「服務期間起迄」欄」                                |                     |  |
|                                                     | 福設田詞辨取後                                                         | . 百百行修改          | 31()折抵数查管器                 | 四日間の日間      | 12 · 94 床   学牛」万式<br>登錄,係首接用「讫」           |                     |  |
| 採計學經歷年資                                             | 了只以们的选机该                                                        |                  | 32()留職停薪年                  |             | 學年感「起」學生了                                 |                     |  |
| 国語は変計                                               | 1                                                               |                  | 33 (-) 其他應扣除               | 年資          | 本另行+1,如月錄一進                               |                     |  |
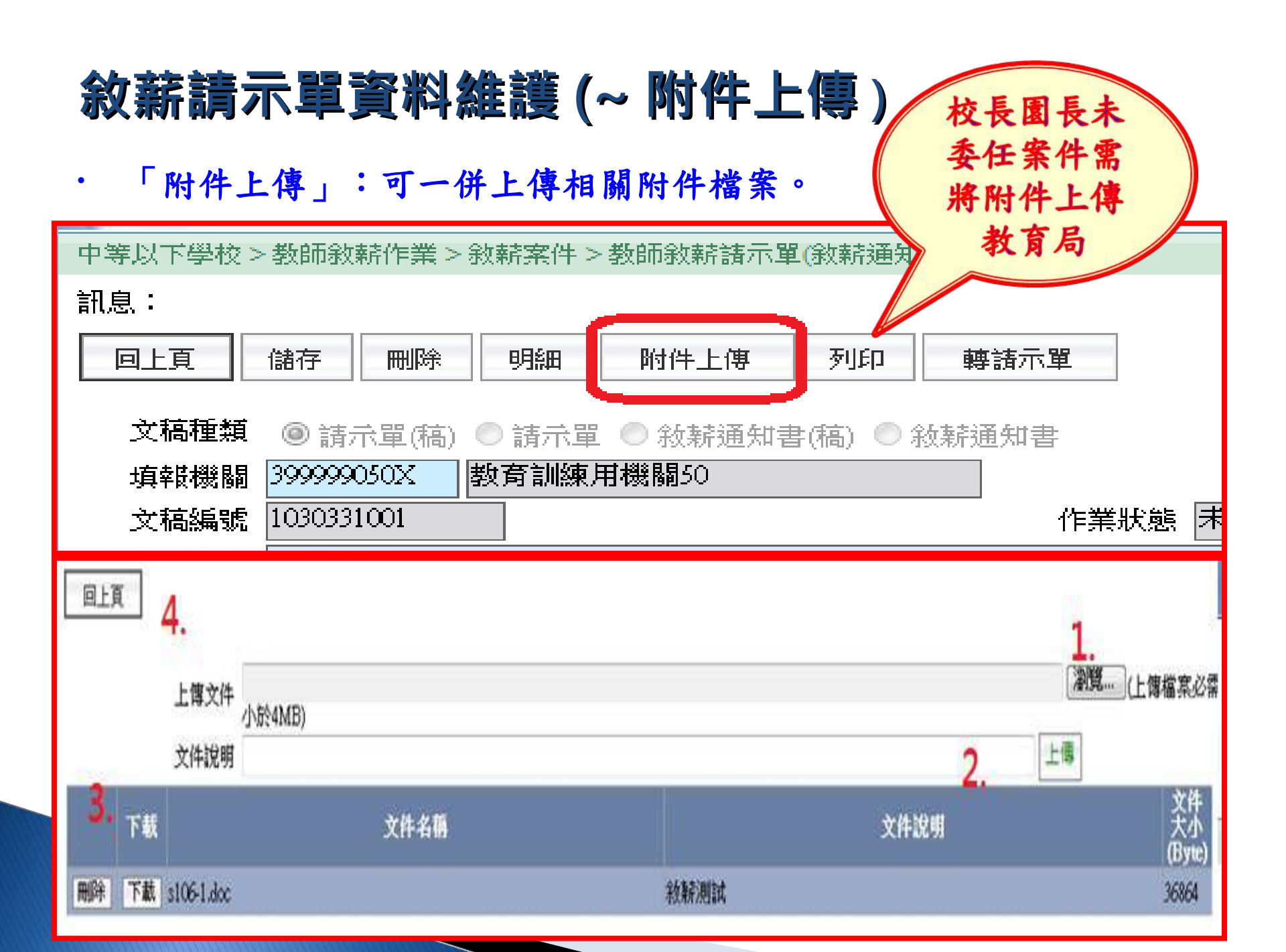

# 敘薪請示單資料維護(~請示單稿轉請示單)

· 「轉請示單」:輸入簽核完成取得之發文日期與文號

| 中等以下學校> | > 教師敘薪    | 作業>翁 | <u> 款薪案件 &gt;</u> | 教師敘薪請示單       | (敘薪通知   | 書)資料維護 |         |
|---------|-----------|------|-------------------|---------------|---------|--------|---------|
| 訊息:     |           |      |                   |               |         |        |         |
| 回上頁     | 儲存        | 刪除   | 明細                | 附件上傳          | 矛山印     | 轉請示單   |         |
| 文稿種類    | ◎ 請示!     | 單(稿) | ◎ 請示單             | ◎ 敘薪通知書       | #(稿) 〇分 | 放薪通知書  |         |
| 填報機關    | 399999905 | OX 🛛 | 敗育訓練月             | <b>用機關5</b> 0 |         |        |         |
| 文稿編號    | 10303310  | 01   |                   |               |         | 作      | 業狀態 未報送 |

| 中等以下學校 > 教師敘薪作業 > 敘薪案件 > 教師敘薪請示單(敘薪通知書)資料維護 |
|---------------------------------------------|
| 訊息:                                         |
| 回上頁 轉請示單 2.                                 |
| 文稿種類 請示單(稿)                                 |
| 填報機關 399999050X 教育訓練用機關50                   |
| 文稿編號 1030331001                             |
| 發文日期 1030331                                |
| 發文文號 TEST                                   |
|                                             |
| 1.                                          |

# **敘薪請示單資料維護(~列印請示單)**

## · 「列印」:請示單資料新增完,選擇報表種類:請示單(教育部),

| 例印】 ' 産衆頭不平 。                                                                                                    |                              |                                                                                                    |                                                                                                    |                                         |
|----------------------------------------------------------------------------------------------------|------------------------------|----------------------------------------------------------------------------------------------------|----------------------------------------------------------------------------------------------------|-----------------------------------------|
|                                                                                                    | 秦中市(                         |                                                                                                    | 學校長針薪請示單                                                                                                    | 2                                       |
|                                                                                                    | 32 1 11 1                    |                                                                                                    | ナ 仅 反 扱 初 明 小 千<br>中華民國C<br>□字第□C                                                                                                    | 、<br>)年○月○日+<br>)○○○○號+                 |
|                                                                                                    | 現(擬)任職別                      | 校長√                                                                                                    | * 200 A00 A000 A000 A000 A000 A000 A000                                                                                                    |                                         |
|                                                                                                    | 姓 名                          | 0004                                                                                                    |                                                                                                    |                                         |
| 又禍裡親 ◎ 請示單(福) ◎ 請示單 □ 敘辦通知書(福) ◎ 敘辦通知書                                                                                                    | 身分瞪腕一躺號                      | A12345%%                                                                                                    |                                                                                                    |                                         |
| 填報機關 399999050X 教育 訓練甲機關 健 法 一 留 枚                                                                                                    | 出生年月日                        | 00年0月0日~                                                                                                    |                                                                                                    |                                         |
| 文稿編號 1030327001 1・250月/ハー半/12 作業狀態 未報送<br>→ 結設 曲 測試機闘数師胡瓜瓜請示單 式                                                                                                    | 動態                           | 初任核新[指新任](或)+<br>到職核(起)新[調]+                                                                                                    |                                                                                                    |                                         |
| ※ ITEL 10 2 2 2 2 2 2 2 2 2 2 2 2 2 2 2 2 2 2                                                                                                    | 晕 歷                          | 期陽科技大學碩士畢業→<br>國立 <mark>臺灣教育學院畢業→</mark>                                                                                        |                                                                                                    | )                                       |
| 酸又又號     四訊×3號       正本     林俞汝教師     2.填妥正副本受文者       副本     測試機關       備註     編教評會審查通過                                                                                                    | 經 歷                          | <ul> <li>(一)○校長原任本市立<br/>政府105年○月○<br/>函,於105年8月</li> <li>(二)104學年度教師(或<br/>(103學年度成績考<br/>(三)104學年度成績考<br/>依規定告薪1級,</li> </ul> | <ul> <li>○○國民中學教師(或校長)</li> <li>○○○字第105○○○</li> <li>1日任本校校長・4</li> <li>校長)成績考核尚未核定,編</li> <li>約核成考え、</li> <li>約核定後,考核結果若為「日</li> <li>不再辦理改載・4</li> </ul> | · 拳臺中市↓<br>⊃○○○號↓<br>E依原数薪级+<br>F级」時,級• |
| 中等以下學校 > 教師敘薪作業 > 敘薪案件 > 教師敘薪請示單(敘薪通知書)資料維護 > 教師敘薪請示單(敘薪通知書)列印<br>訊息: <b>3 列 印 詰 示 單</b>                                                                                                    | 應 聘 科 目<br>及 字 號             | 英語國中教師教中登字第                                                                                                    | 000000%4                                                                                                    |                                         |
| 回上頁         全選         全不選         列印         清畫面         敘薪通知書轉公文交換格式         請示單轉公文交換格式                                                                                                    | 檢 定 合 格 日 期<br>(年 資 起 算 年 月) | ○○≄○月○¤↩                                                                                                    |                                                                                                    | 8                                       |
| (5.5) (1.5) (1.5) | 擬支薪級薪點生效日                    | 105年8月1日~                                                                                                    |                                                                                                    |                                         |
|                                                                                                    | 曹支新級新點                       | 本新 525 新點,年功新1                                                                                                    | 25 新點 : 合計 5 級 650 新點                                                                                                    | • 4                                     |
| 文稿编號 1030327001                                                                                                    | 凝 义 新 职 新 新                  | 本新 323 新船 · 千切新 1                                                                                                    | 23 新約5 1 谷町 3 30,030 新約5                                                                                                    | • •                                     |
| 文稿種類  請示單                                                                                                    |                              |                                                                                                    |                                                                                                    |                                         |
| <sup>身分證號</sup> 1 選擇請示單格式                                                                                                    | <b>公法寄查情形</b>                | ÷                                                                                                    |                                                                                                    |                                         |
| · 報表種類 ◎ 請示單(橫式) ◎ 請示單(直式)) ◎ 請示單(教育部) )請示單(公文) ◎ 敘薪通知書(核定函)(稿) ◎ 敘薪通知書(核定函) <sup>● (</sup>                                                                                                    | 備 註                          | 檢送上揭臺中市政府聘函<br>新通知書)影本各1份·3<br>學校子系統報送並檢送證                                                                                      | 及最近1年成績考核通知書<br>另本業業以同日期文號至 Web<br>:明文件1冊・↔                                                                                                    | (或改敘之敘<br>HR 中等以下                       |
| 表     頭     第一員下面               最後一員下面         表     頭     教育訓練用機關50教師敘薪請示單                                                                                                    | 正本 : 臺中市政府部<br>副本 : 本校人事室+)  | 、育局(含附件) →                                                                                                    |                                                                                                    |                                         |
| 躍取         文稿編號         身分證號         姓名         職額         本薪                                                                                                    | 年功新                          | 合計新額                                                                                                    | 擬文新額生效日                                                                                                    |                                         |
| ☑ 030327001 A223283037 林俞汝 教師 0190                                                                                                    | 0000                         | 0190                                                                                                    | 1030801                                                                                                    |                                         |
| 2.勾選要列印人員                                                                                                    |                              |                                                                                                    |                                                                                                    |                                         |

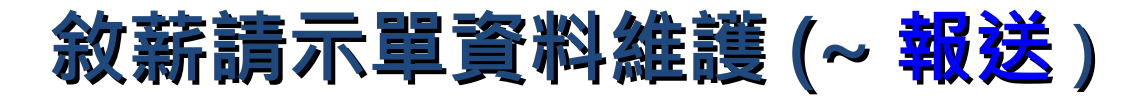

· 「報送」:案件會報送至教育局待核定。

中等以下學校>教師敘薪作業>敘薪案件>教師敘薪請示單(敘薪通知書)資料維護

| 訊息:  |                                       |   |
|------|---------------------------------------|---|
| 回上頁  | 儲存 刪除 明細 附件上傳 列印 報送                   |   |
| 文稿種業 | 類 ◎ 請示單(稿) ⑧ 請示單 ◎ 敘薪通知書(稿) ◎ 敘薪通知書   |   |
| 填報機關 | 關 399999050X 教育訓練用機關50                |   |
| 文稿編號 | 號 1030331001 作業狀態 未報送                 |   |
| 文稿說明 | 明 TEST                                |   |
| 發文日期 | <b>(f)</b> 1030331                    |   |
| 發文文號 | if TEST                               | _ |
|      | 中等以下學校>教師敘薪作業>敘薪案件>教師敘薪請示單(敘薪通知書)資料維護 |   |
|      | 訊息:                                   |   |
|      | 回上頁 報送 2.                             |   |
|      | 文稿種類 請示單                              |   |
|      | 填報機關 399999050X 教育訓練用機關50             |   |
|      | <sup>文稿編號</sup> 1030331001 1.選擇報送機關   |   |
|      | 上層機關 387040000E 臺中市政府教育局              |   |

# 敘薪請示單資料維護(~已報送)

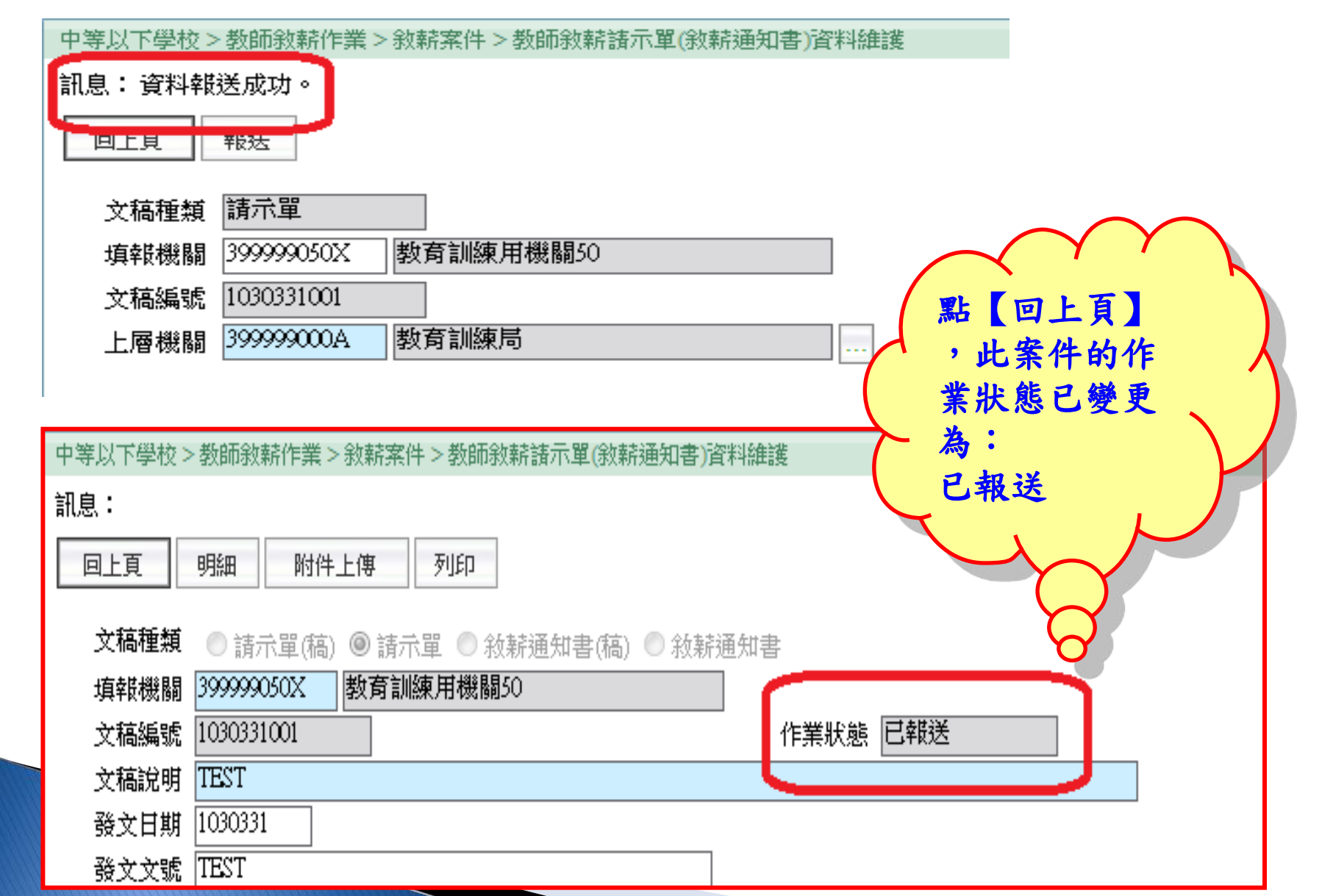

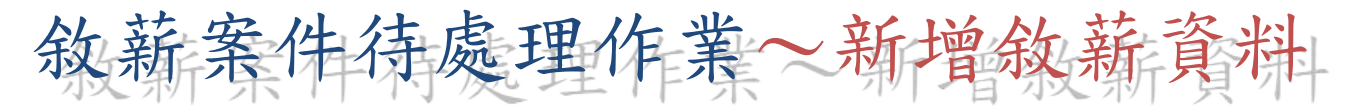

主管機關將敘薪資料核定完後,會在待辦事項發一筆訊息給填報機
 關,告知該筆敘薪資料已核定完成。

| 中等以下學校 > 教師                                 | 「敘薪作業>敘薪案件>敘薪案件待處理作業>教師敘薪請示單(敘薪通知書)資料維護                                                                                                    |                   |        |
|---------------------------------------------|----------------------------------------------------------------------------------------------------|-------------------|--------|
| 訊息:資料核定                                     | 成功並已將資料寫一筆至主管機關教師提改敍資料表。                                                                                                    |                   |        |
| 回上頁核定                                       |                                                                                                    |                   |        |
| ~ 15 16 16 16 16 16 16 16 16 16 16 16 16 16 | 公卖通知事                                                                                                    |                   |        |
| × 個性類<br>埴錵機關                               |                                                                                                    |                   |        |
| 文稿編號                                        | 1011025002                                                                                                    |                   |        |
| 核定機關                                        | 383040000E 高雄市政府教育局                                                                                                    |                   |        |
| 核定日期                                        | 1011025                                                                                                    |                   |        |
| 核定文號                                        | 測試敍薪作業                                                                                                    |                   |        |
|                                             | 17加于于19                                                                                                    |                   | 主管人員查詢 |
| $\sim$                                      | 發佈日期 1010925 201011025 201011025 系統類別                                                                                                    | ▶ 査詢              |        |
| 公园的上                                        | 11日 1日 1日 1日 1日 1日 1日 1日 1日 1日 1日 1日 1日                                                                                                    | 發佈日期時間            | 系統類別   |
| 」 所屬学校的<br>百,會收到                            | する (東京都) (1997) (1997) | 101年10月25日 16時29分 | 中等以下學校 |
| 待辨事項                                        | 的 \                                                                                                    | 101年10月04日 10時56分 | 中等以下學校 |
| 核定通知                                        |                                                                                                    | 101年10月04日10時50分  | 中等以下學校 |
|                                             |                                                                                                    |                   |        |

# 主管機關核定作業

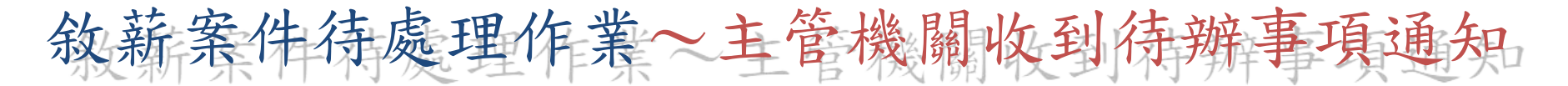

進入路徑:

· 主管機關於主畫面上的待辦事項,會顯示有某學校的報送資料,可直接點擊進入。

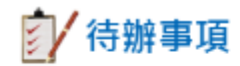

| 發佈日期 1011221 ~ 1030121                  | <b>糸統類別</b> 中等以下學校 | ✔ 查詢              |        |
|-----------------------------------------|--------------------|-------------------|--------|
| 主旨                                      |                    | 發佈日期時間            | 系統類別   |
| ◎ ● ● ● ● ● ● ● ● ● ● ● ● ● ● ● ● ● ● ● |                    | 102年05月16日 17時07分 | 中等以下學校 |

| 中等以下學校 🗸   | 1 待辦事項             |                                                                        |
|------------|--------------------|------------------------------------------------------------------------|
| - 6        | 發佈日期 1011221       | ~ 1030121 系統類別 [                                                       |
| 教師聘期作業     | $\bigcirc$         | 主旨                                                                     |
| 教師敘耕作業     | 敘薪案件<br>主管機關教師敘薪維護 | <ul> <li>▶ 教師敘薪請示單(敘薪通知書)案件資料維護</li> <li>▶ 教師敘薪請示單(敘薪通知書)列印</li> </ul> |
| 教師兼行政、導師作業 | 參數設定               | ▶ 敘薪案件待處理作業                                                            |
| 短期代理教師     |                    | 更新個人及聘期資料檔                                                             |
| 緩召作業       |                    | 敘薪案註銷作業<br>敘薪註銷案件查詢                                                    |

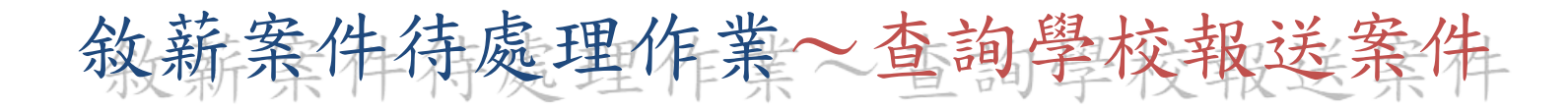

#### 依據查詢條件,查詢出待處理案件。按下瀏覽以處理該案件。

| 中華族下學校>数                              | 面放新作量>放新案件>放           | 转案件外透理作的   | 1       |         |      | 40-889504-311 |
|---------------------------------------|------------------------|------------|---------|---------|------|---------------|
| · · · · · · · · · · · · · · · · · · · | 成功!共5筆資料→              |            |         |         |      | 系统處理:171毫統    |
| 室調 香金面 作業状態 項標機編 ( 文碼頻號 ) 彩文日四 )      |                        | 未核定 図已は    | 8定(未更新能 | 薪償) ☑ 援 | •    | 1.填入查詢條件      |
| L R                                   | 填接截職                   | 文稿集號       | 文稿植制    | 發文日賦    | 最文文號 | 紋病人員          |
| <b>教授</b> 已報送                         | (Berner) (Completener) | 1011025002 | 請示單     | 1011025 | 测试纸粉 | 10.000        |
| 湯賀 已核定                                | BILL CARGE             | 1010905001 | 該窮通知書   | 1010904 | test | 1081          |

| 敘薪案件待處理作業~請示單                                              | 轉敘薪通知書                |
|------------------------------------------------------------|-----------------------|
| 中等以下學家一致師段新作業 > 敘薪案件 > 敘薪案件待處理作業 > 教師說薪諸示單(敘薪通知書)資料維護      | • 左此文稕按「輔致茲涌          |
|                                                            |                       |
| 回上頁 儲存 刪除 明細 附件上傳 列印 轉敘薪通知書 新一 退回                          |                       |
|                                                            | 轉叙新通知書(楇)的            |
|                                                            | 輸入書面(下圖) <sup>2</sup> |
| 項報機關<br>· · · · · · · · · · · · · · · · · · ·              |                       |
|                                                            |                       |
| 發文日期 1011025                                               |                       |
| 發文文號 測試敍薪                                                  |                       |
| 中等以下學校 > 教師敘薪作業 > 敘薪案件 > 敘薪案件待處理作業 > 教師敘薪諸示單(敘薪通知書)資料維護    | • 轉敘薪通知書(稿)後          |
| 訊息:                                                        |                       |
|                                                            | 时义何, 承那八旦             |
| 回上貝 轉級新迪知書(稿)                                              | 又禍內谷,調整元成後            |
| · · · · · · · · · · · · · · · · · · ·                      | 即可列印「敘薪通知書            |
|                                                            |                       |
|                                                            |                       |
| 文稿编號 1011025002                                            | 王达到土官负核               |
|                                                            | ki) weerste           |
| 甲辛以下学校 > 教師教新作業 > 教新条件 > 教新条件 () 旋理(F集 > 教師教新館小車(教新連知者) 資源 | F*1作任言变               |
|                                                            |                       |
|                                                            |                       |
| 文稿種類 ○請示單(稿) ○請示單 ◉ 敍薪通知書(稿) ○ 敍薪通知書                       |                       |
| 填報機關                                                       |                       |
| 文稿編號 1011025002                                            | 作業狀態未核定               |
| 主旨測試案件                                                     |                       |
| 發文日期 1011025                                               |                       |
| 發文文號   測試設新                                                |                       |

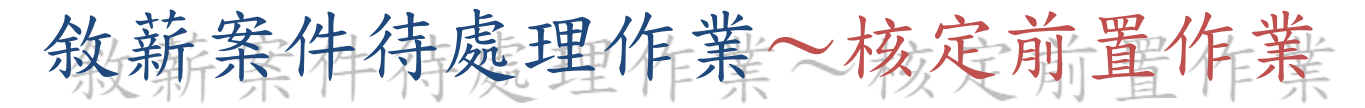

文稿種類為敘薪通知書時,可開始進行核定作業。 先點擊【明細】查看敘薪人員的敘薪資料是否正確。

中等以下學校>教師敘薪作業>敘薪案件>敘薪案件待處理作業>教師敘薪諸示單(敘薪通知書)資料維護

| 詽   | 息     | 1 |
|-----|-------|---|
| HI. | 0.552 | 1 |

| 回上頁儲存 | 刪除 明細 附件上傳 列印 核定 調回             |          |
|-------|---------------------------------|----------|
| 文稿種類  | ○請示單(稿) ○請示單 ○ 敍薪通知書(稿) ◎ 敍薪通知書 |          |
| 填報機關  |                                 |          |
| 文稿編號  | 1011025002                      | 作業狀態 未核定 |
| 主 旨   | 測試案件                            |          |
| 發文日期  | 1011025                         |          |
| 發文文號  | 測試敍薪                            |          |
| 速 別   |                                 | 機密等級 📃 🔽 |
| 注意事項  |                                 |          |
| _     |                                 |          |
| 正不    |                                 |          |
| 副 本   |                                 |          |
| 核定機構  | 弱                               |          |
| 核定日期  | 期                               |          |
| 核定文章  |                                 |          |

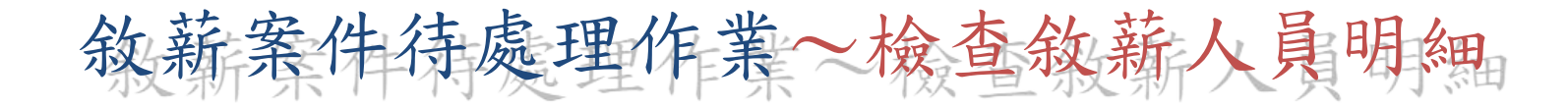

#### 確認敘薪人員的敘薪資料是否正確。若不正確,可再手動修改。

| 中華以下學校>赴師             | <b>注册作案&gt;</b> 社籍     | 案件>杜鹃案件特虑理作素                               | >>>>>>>>>>>>>>>>>>>>>>>>>>>>>>>>>>> | 桥通知香油料排油>社桥   | 人員資料構調                                        |                    |         |       |
|-----------------------|------------------------|--------------------------------------------|-------------------------------------|---------------|-----------------------------------------------|--------------------|---------|-------|
| 訊息;                   |                        |                                            |                                     |               |                                               |                    |         |       |
| 国上資 銀行 用              | P# 放新通知書               | 轉公文交換格式 請示單轉公:                             | 文交損格式                               |               |                                               |                    |         |       |
| 61W                   | tas u                  | And in case of the local division of the   |                                     | 11            |                                               |                    |         |       |
| 身分                    | est.                   | -                                          |                                     |               |                                               |                    |         |       |
| 基本資料                  | All<br>Statute (Second |                                            | 12,5<br>11,5                        |               |                                               |                    |         |       |
| 111 114               | 7044 \$2.65            |                                            |                                     |               |                                               |                    |         |       |
| 最高學歷學校                | 209340000Q             | 國立高雄統範大學                                   | 1.2                                 |               |                                               |                    |         |       |
| 教育程度                  | 60 穩主                  |                                            |                                     | 修業和           | tit 1                                         | 8-32.              |         |       |
| 般定合格日期                | 09/20//01              |                                            |                                     |               |                                               | -                  |         |       |
| 合格教師證說明               | TT COMPANY             |                                            |                                     | 置令生?          | 2日 0920800                                    |                    |         |       |
| - <u></u>             |                        |                                            |                                     | 敘薪資料          |                                               |                    |         |       |
| 敘薪生                   | 效日 1030801             |                                            |                                     |               | BRIDE AND AND AND AND AND AND AND AND AND AND | 1                  | Mrs I   |       |
| 新潮                    | 組別 画小領土权長<br>工具        | •<br>• • • • • • • • • • • • • • • • • • • | 214 <b>F</b> TA                     | -             | 新被异動原因                                        | 4 到階核(起)新日<br>前二百濟 | 11.41功能 | 前会计问题 |
| 10 AF 20              | 0370                   |                                            | 0970                                | 2010 (6 (R 2) | 经管料                                           | 0970               | 0000    | 0370  |
| 规定研制                  | 0370                   | 0000                                       | 0370                                | 前和经典          | 90 BUNE 5                                     | 成級考核               |         |       |
| 提定病類生效日               | 1011025                |                                            |                                     |               | 1                                             |                    |         |       |
|                       | 10                     |                                            | モニアが一て大学の対応会                        | 正規である。コ       | 77年                                           |                    |         |       |
|                       |                        |                                            | 甲基前公儿豆                              | 空順世現八世        | 山田田                                           |                    |         |       |
| 採計學經歷年資               |                        |                                            |                                     |               |                                               |                    |         |       |
| 同調發向                  |                        |                                            |                                     |               |                                               |                    |         |       |
| Instantion Office and | 1, -                   |                                            |                                     |               |                                               |                    |         |       |

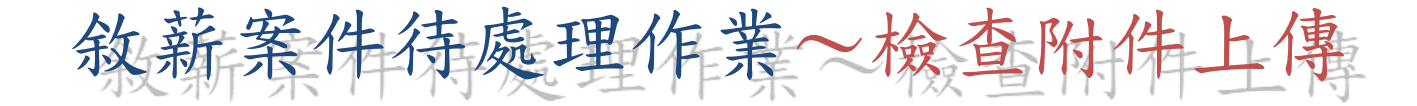

#### 點【附件上傳】查看是否有相關附件一併上傳審核。

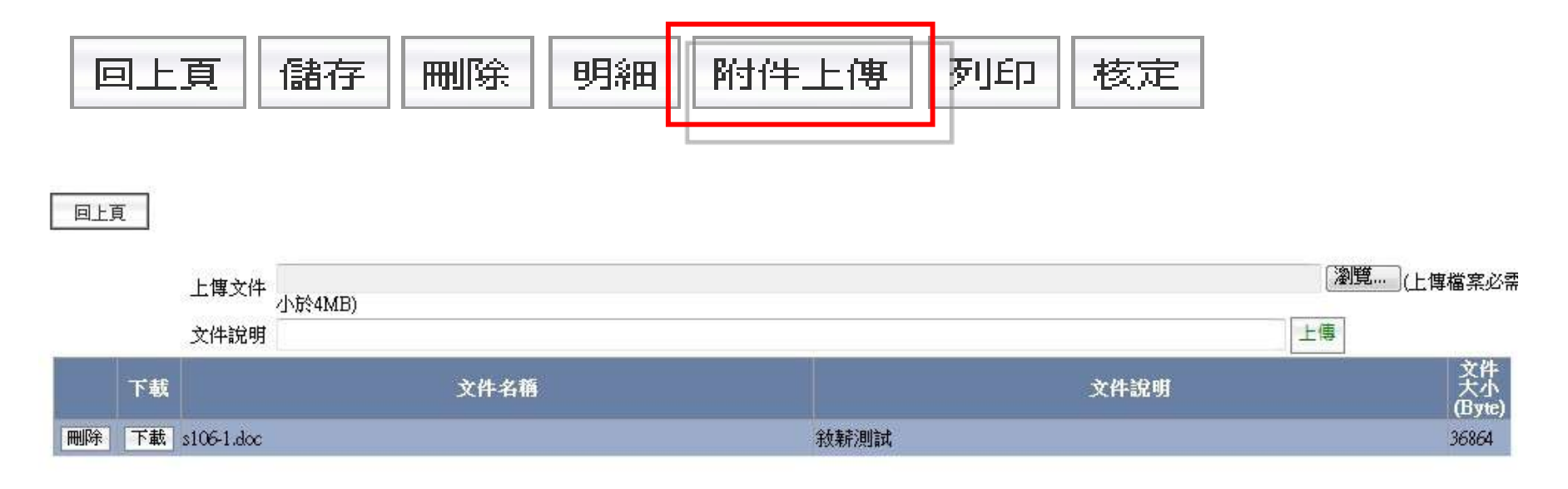

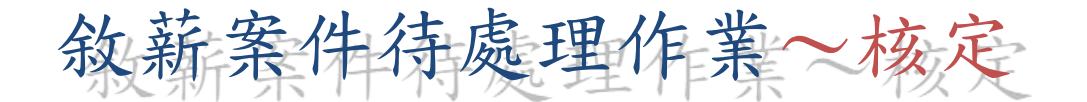

確認敘薪人員之敘薪資料皆正確無誤,點擊【核定】進入核定頁面,輸入 如下圖的欄位資料,按下「核定」,此筆敘薪資料即完成核定。

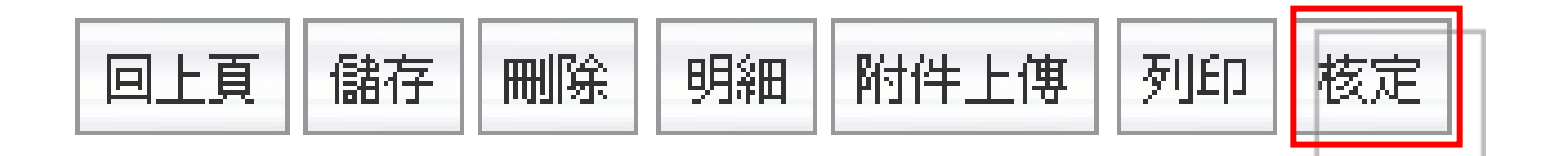

中等以下學校>教師敘薪作業>敘薪案件>敘薪案件待處理作業>教師敘薪請示單(敘薪通知書)資料維護

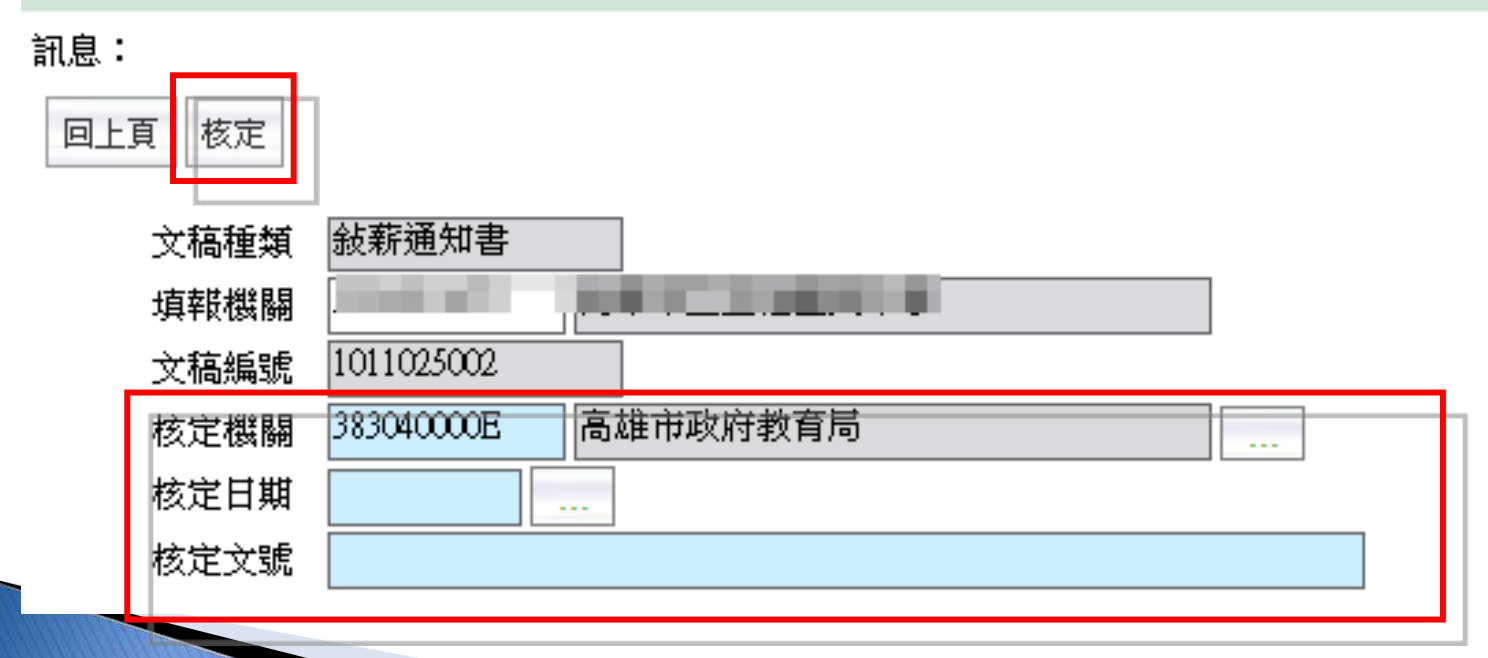

敘薪案件待處理作業~新增敘薪資料

 主管機關將敘薪資料核定完後,會在待辦事項發一筆訊息給填報機關, 告知該筆敘薪資料已核定(核備)完成。

| <ul> <li>中等以下學校 &gt; 教師</li> <li>訊息: 資料核定</li> <li>回上頁 核定</li> </ul> | 設薪作業> 設薪案件> 設薪案件待處理作業> 教師設薪請示單 ( 設薪通知書) 資<br>改功並已將資料 寫一筆至主管機 關教師提改 裁資料表。                                                                                                    | 「料維護<br>完成報送流利                         | 星的核定             |
|----------------------------------------------------------------------|----------------------------------------------------------------------------------------------------|----------------------------------------|------------------|
| 文稿種類<br>埴鍣機關                                                         | 敌薪通知書     □     □     □     □     □     □     □     □     □     □     □     □     □     □     □     □     □     □     □     □     □     □     □     □     □     □     □     □     □     □     □     □     □     □     □     □     □     □     □     □     □     □     □     □     □     □     □     □     □     □     □     □     □     □     □     □     □     □     □     □     □     □     □     □     □     □     □     □     □     □     □     □     □     □     □     □     □     □     □     □     □     □     □     □     □     □     □     □     □     □     □     □     □     □     □     □     □     □     □     □     □     □     □     □     □     □     □     □     □     □     □     □     □     □     □     □     □     □     □     □     □     □     □     □     □     □     □     □     □     □     □     □     □     □     □     □     □     □     □     □     □     □     □     □     □     □     □     □     □     □     □     □     □     □     □     □     □     □     □     □     □     □     □     □     □     □     □     □     □     □     □     □     □     □     □     □     □     □     □     □     □     □     □     □     □     □     □     □     □     □     □     □     □     □     □     □     □     □     □     □     □     □     □     □     □     □     □     □     □     □     □     □     □     □     □     □     □     □     □     □     □     □     □     □     □     □     □     □     □     □     □     □     □     □     □     □     □     □     □     □     □     □     □     □     □     □     □     □     □     □     □     □     □     □     □     □     □     □     □     □     □     □     □     □     □     □     □     □     □     □     □     □     □     □     □     □     □     □     □     □     □     □     □     □     □     □     □     □     □     □     □     □     □     □     □     □     □     □     □     □     □     □     □     □     □     □     □     □     □     □     □     □     □     □     □     □     □     □     □     □     □     □     □     □     □     □     □     □     □     □     □     □     □     □     □     □     □     □ | 案件,系统                                  | 會自動將             |
| 文稿編號<br>核定機關                                                         | 1011025002<br>383040000E 高雄市政府教育局                                                                                                    | 育科局至 教師提改敘                             | 王官機關<br>資料維護     |
| 核定日期<br>核定文號                                                         | 1011025                                                                                                    |                                        |                  |
| 新展興校会                                                                |                                                                                                    |                                        | 主管人員查詢           |
| 4 <i>所圖字校的</i><br>頁,會收到                                              | 1011025 系統類別<br>1011025 系統類別<br>主旨                                                                                                    | 查詢<br>登詢<br>登街日期時間                     | 系统類別             |
| _ 待辦事項」<br>故定通知                                                      | 的 教師敍薪作業已核定(更新敍薪檔)通知                                                                                                    | 101年10月25日 16時29分                      | 中等以下學校           |
|                                                                      |                                                                                                    | 101年10月04日 10時56分<br>101年10月04日 10時50分 | 中等以下學校<br>中等以下學校 |

# 更新個人及聘期資料檔

## 更新個人及聘期資料檔

## ※確認敘薪案件作業狀態為「已更新敘薪檔」

中等以下學校 > 教師敘薪作業 > 敘薪案件 > 教師敘薪請示單(敘薪通知書)資料維護

訊息:

| 回上頁 | 明細 | 附件上傳 | 列印 |
|-----|----|------|----|
|-----|----|------|----|

文稿種類 ● 請示單(稿) ● 請示單 ● 敘薪通知書(稿) ● 敘薪通知書

| 填報機關      | 399999050X 教育訓練用機關50   |             |
|-----------|------------------------|-------------|
| 文稿編號      | 1030421002             | 作業狀態 已更新敘薪檔 |
| 主旨        | 茲核定本校教師○○○等○員敘薪案,請 查照。 |             |
| -<br>松文日期 | 1030421                |             |

# 更新個人及聘期資料檔

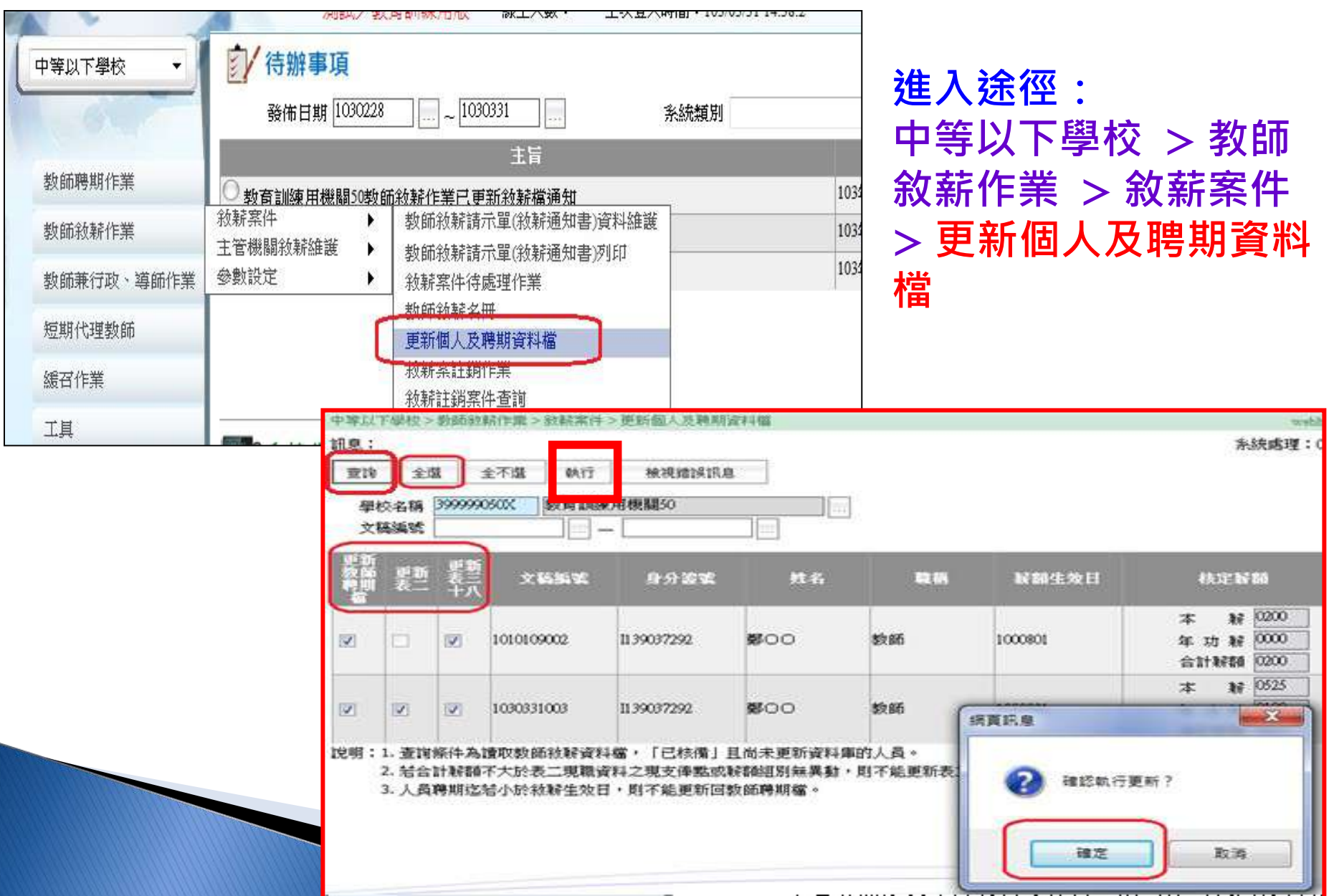

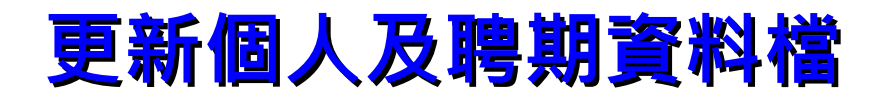

中等以下學校>教師敘薪作業>敘薪案件>更新個人及聘期資料檔

| 訊息:本次共更新:2筆,成功:2筆,失敗:0筆。                                                                                                    |   |
|----------------------------------------------------------------------------------------------------|---|
| 查詢     全選     全不選     執行     檢視錯誤訊息                                                                                                    |   |
| 學校名稱 399999050X 教育訓練用機關50                                                                                                    |   |
| 更新教師聘期檔 更新表二 更新表三十八 文稿編號 身分證號 姓名 職稱                                                                                                    | 1 |
| 說明:1. 查詢條件為讀取教師敘薪資料檔,「已核備」且尚未更新資料庫的人員。<br>2. 結合計薪額不大於表二現職資料之現支俸點或薪額組別無異動,則不能更新表二。<br>3. 人員聘期迄結小於敘薪生效日,則不能更新回教師聘期檔。                       |   |
| 中等以下學校>教師敘薪作業>敘薪案件>更新個人及聘期資料檔                                                                                                    |   |
| 訊息:                                                                                                    |   |
| <u>   ※提醒:更新作業前應先確認有聘期資料檔</u>                                                                                                    |   |
| "我们我们就是我们的你们,我们就是我们的你们,我们就是我们的你们。""你们我们就是你们的你们,我们就是我们的你们。"<br>"你们我们我们我们我们我们我们我们我们我们我们我们我们我们我们我们就是你们我们我们我们我们我们我们我们我们我们我们我们我们我们我们我们我们我们我们我 |   |
| 身分證號:Kontanon 2 7姓名:小甜甜教師聘期資料檔(CPAET01M)更新作業失敗!原因:查無該人員教師聘期檔                                                                             |   |

## 資料檢誤

40-889

系統處理:

### 請至個人基本資料子系統,進行該筆資料檢誤。

#### 個人資料>個人基本資料>基本資料>人事21表資料維護

訊息: 資料查詢成功!

查詢 新進 儲存 其他表 卸職 終銓終者 資料檢誤 前次檢誤錯誤查詢 刪除 查詢個人校對網 表一 身分證號 姓名 11 員工代號 人員區分 10教育人員 ۷ 職務編號 瀏覽... 匯出 .... 服務機關 本機關到職日 取得本機關到職日 0950801 ....

## 資料檢誤

### 完成檢誤後,檢視其訊息。並請至表二:檢視更新結果。

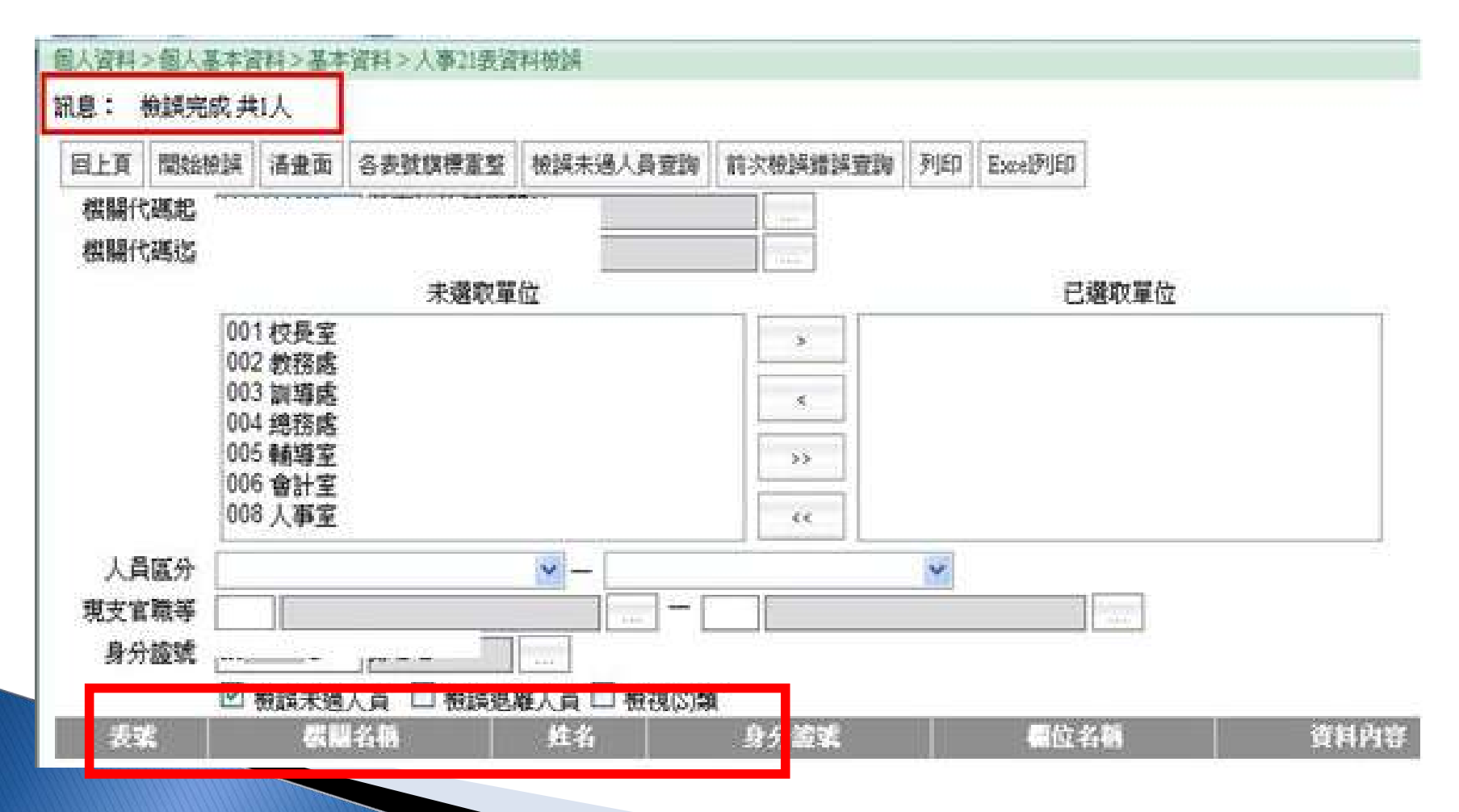

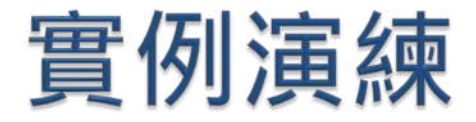

Q1: 〇〇國小校長李〇〇(現敘薪級 625) 取得大學學歷,並具有 40 學分班進修教育資格者, 請辦理初任校長敘薪請示案,列印請示單,並報送 教育主管機關。

提示: 先至個人資料子系統表 2 、表 5 、表 1 3 、表 38 資料 是否正確

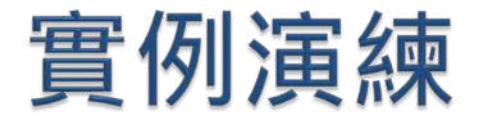

## Q2: 〇〇國小學務處教師陳〇〇,大學學歷, 並有職前公立學校代理教師2年年資,請辦理初任 教師敘薪案,並列印敘薪通知書。

### 提示:先至個人資料子系統表2、表5、表7資料是否正確

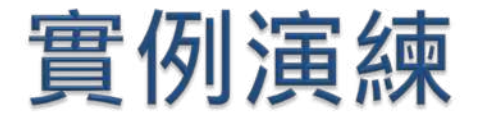

## ▶Q3:○○國小教師蔡○○及趙○○介聘至他校 ,請辦理銜接支薪敘薪案,並列印敘薪通知書。

### 提示:先至個人資料子系統表 2 、表 5 、表 20 資料是否正 確

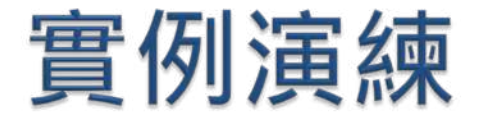

▶ Q4 : ○ ○國小教師陳 0 0 , 取得碩士學位, 請辦 理**改敘**核薪案、並列印敘薪通知書。

提示: 1先至個人資料子系統表 5 新增一筆碩士學歷 2 再至個人資料子系統檢視表 2 、表 5 、表 19 是否正確

# 敘薪案註銷作業

## 敘薪案註銷作業

### 進入途徑:中等以下學校 > 教師敘薪作業 > 敘薪案件 > 敘薪案註銷作業

| 山 生 い 下 磐 校                                    | 中等以下學校>教師敘          | 薪作業>敘薪案件>敘薪案註銷作業                       |           |
|------------------------------------------------|---------------------|----------------------------------------|-----------|
|                                                | 訳<br>息:<br>香諭 執行    |                                        |           |
| 教師聘期作業                                         | 45 +0 +% FF 2000004 | 0V 教客訓練田総關50                           |           |
| 教師敘薪作業                                         | <ul><li></li></ul>  | 教師敘薪請示單(敘薪通知書)資料維護<br>教師敘薪請示單(敘薪通知書)列印 |           |
| 教師兼行政、導師作業                                     | 參數設定 ▶              |                                        |           |
| 短期代理教師                                         | 酸文日期                | 天新個人及聘期資料備                             |           |
| 緩召作業                                           | 主     旨       作業状態  | 秋新条社胡作来<br>                            |           |
| 工具                                             |                     |                                        | ┘   已選取人員 |
|                                                |                     | >>><br>>>   <                          |           |
|                                                | 註銷機關 39999905       | 0X 教育訓練用機關50                           |           |
|                                                | 註銷日期 1040106        |                                        |           |
| <mark>訊息:</mark><br>統之個人資料僅供作必要<br>該料管理之用,台端利用 | 註銷事由                |                                        |           |

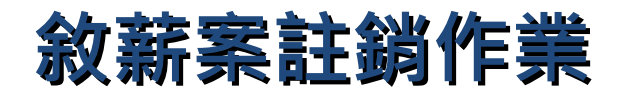

#### 點文稿編號後,按查詢。

中等以下學校>教師敘薪作業>敘薪案件>敘薪案註銷作業

| 訊<br>息: 資料者          | 查詢成功!共1筆資料。                                        |                 |     |
|----------------------|----------------------------------------------------|-----------------|-----|
| 査詢 執行                | 行                                                  |                 |     |
| 塡報機關<br>核定日期<br>文稿編號 | 399999050X     教育訓練用機關50        —       1040105006 |                 | 1AL |
| 發文日期<br>主 旨          | 1010107     發文文號     人       茲核定鄭〇〇1員敘薪案,請 查照。     | 、中人字第104000001號 |     |
| TF表水ABS              | 上更4/1400和18<br>未選取人員<br> 139037292 鄭○○             | 已選取人員<br>>>     |     |
| 註銷機關<br>註銷日期<br>註銷事由 | 399999050X 教育訓練用機關50<br>1040106 註銷文號               |                 |     |
|                      | ET MINI ANT                                        |                 | _   |

## 敘薪案註銷作業

### 選取欲註銷人員,輸入註銷日期、文號及事由,再按執行。

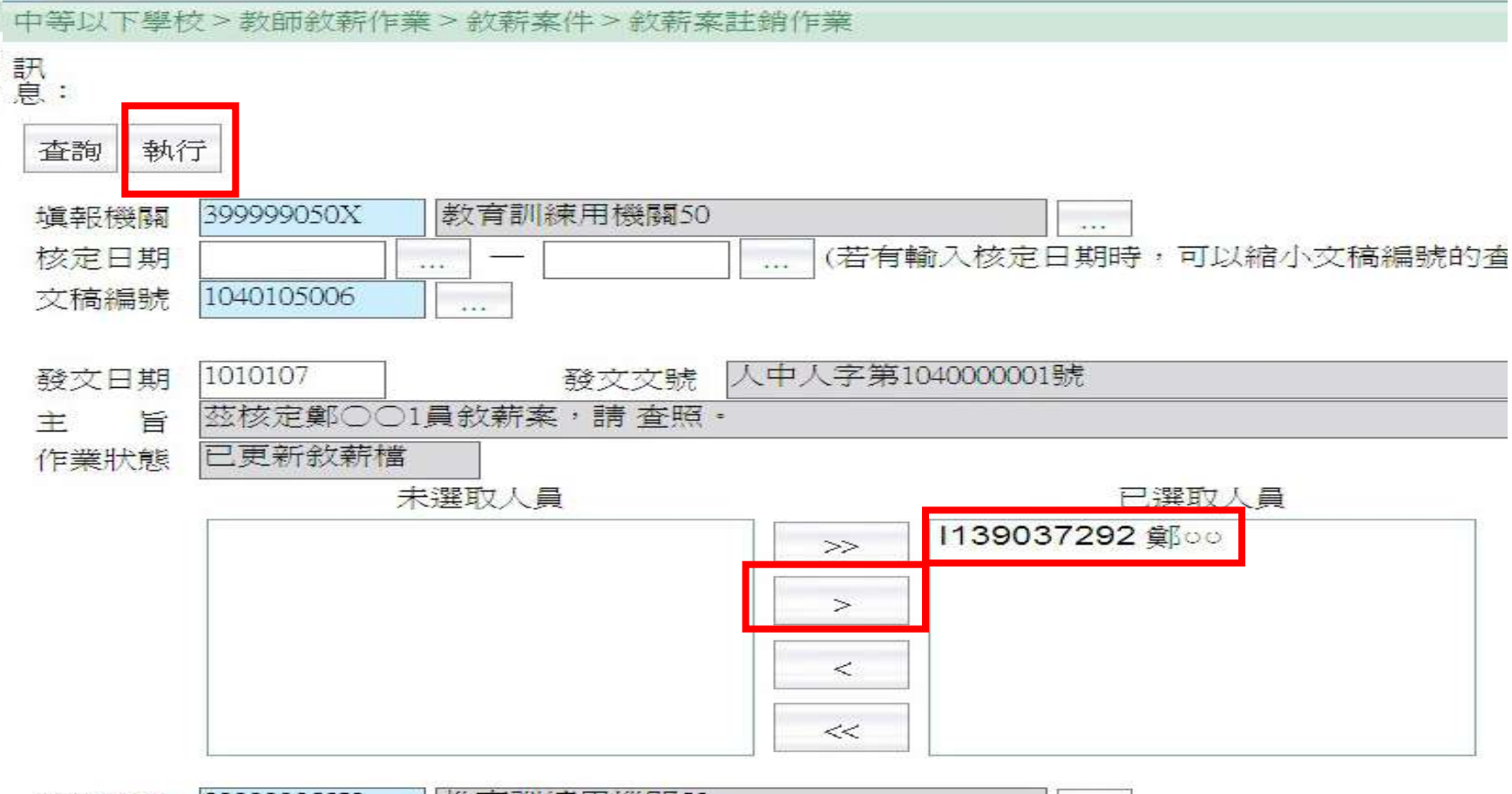

| <b>註 给 機關</b> | 399999050X | 教育   | 訓練用機關50           |                 |  |
|---------------|------------|------|-------------------|-----------------|--|
| 註銷日期          | 1040106    |      | <mark>註銷文號</mark> | 111111111111111 |  |
| 註銷事由          | 薪額生效日      | ]期錯誤 |                   |                 |  |

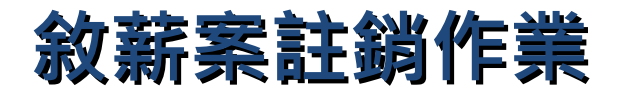

#### 按執行後,出現提示訊息如下: 敘薪案件已成功註銷,惟個人子系統之表2現職,表38教師敘薪及中等 教師子系統之聘期資料等,請務必自行修正為正確資料。

中等以下學校>教師敘薪作業>敘薪案件>敘薪案註銷作業

訊息:資料處理成功!

| LÉ)<br>日本 | 執行                  | 299999002x 影音訓練田機關02                                                                                                    |
|-----------|---------------------|----------------------------------------------------------------------------------------------------|
| 核         | 定日期                 |                                                                                                    |
| 文章        | 稿編號<br>文日期          | 10101000000000000000000000000000000000                                                                                                    |
| 主作        | 当小口,公<br>言<br>影 升 能 |                                                                                                    |
| IP:       | 未八怨                 | <ul> <li>         ・ 「「「「「」」」         ・ 「「」」         ・ 「「」」         ・ 「」         ・ 「」         ・ 「」         ・ 「」         ・ 「」         ・ 「」         ・ 「」         ・ 「」         ・ 「」         ・ 「」         ・ 「」         ・ 「」         ・ 「」         ・ 「」         ・ 「」         ・ 「」         ・ 「」         ・ 「」         ・ 「」         ・ 「」         ・ 「」         ・ 「」         ・ 「」         ・ 「」         ・ 「」         ・ 「」         ・ 「」         ・ 「」         ・ 「」         ・ 「」         ・ 「」         ・ 「」         ・ 「」         ・ 「」         ・         ・         ・</li></ul> |
|           |                     | 確定                                                                                                    |
|           |                     |                                                                                                    |
| 註         | 鋿機關                 | 399999002X 教育訓練用機關02                                                                                                    |
| 註:        | 銷日期                 | 1050606 註鎖文號 〇〇〇字第〇〇〇〇〇〇號                                                                                                    |
| 註         | 銷事由                 | 新額生效日錯誤<br>1                                                                                                    |
|           |                     |                                                                                                    |

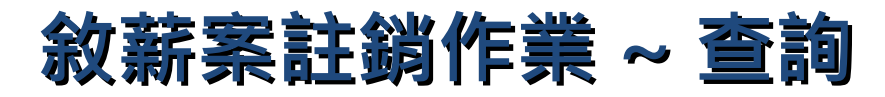

#### 進入途徑: 中等以下學校 > 教師敘薪作業 > 敘薪案件 > 敘薪註銷案件查詢

|            |                    |                                        | ×. 1440-1-1 |
|------------|--------------------|----------------------------------------|-------------|
| 0.0        |                    | 期[1050506][]~[1050606][]               | 糸統類別        |
| 教師聘期作業     | 0                  | 土臣                                     |             |
| 教師敘薪作業     | <ul><li></li></ul> | 教師敘薪請示單(敘薪通知書)資料維護<br>教師敘薪請示單(敘薪通知書)列印 |             |
| 教師兼行政、導師作業 | 參數設定 >             |                                        |             |
| 短期代理教師     |                    | 更新個人及聘期資料檔                             |             |
| 緩召作業       |                    | 秋薪註銷案件查詢                               |             |
| 工具         | <b>一</b> 多统公告      | 参師敘薪核定狀況一覽表<br>考核結果查詢                  |             |

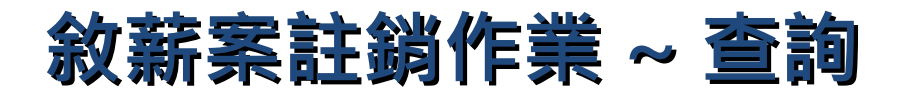

### 查詢剛才註銷人員案件,是否出現在查詢列表中。

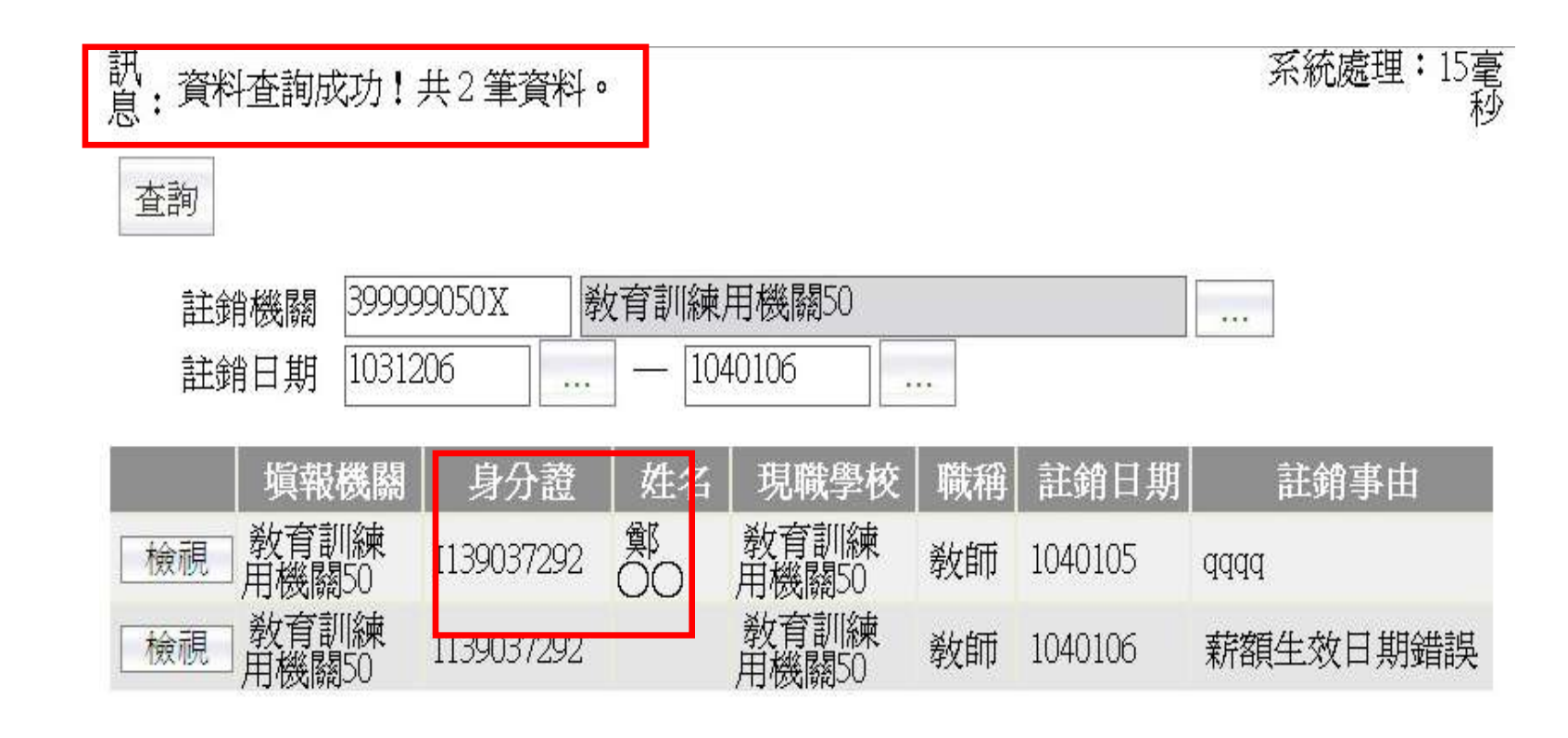

# 教師聘期作業

# 聘期作業模組說明

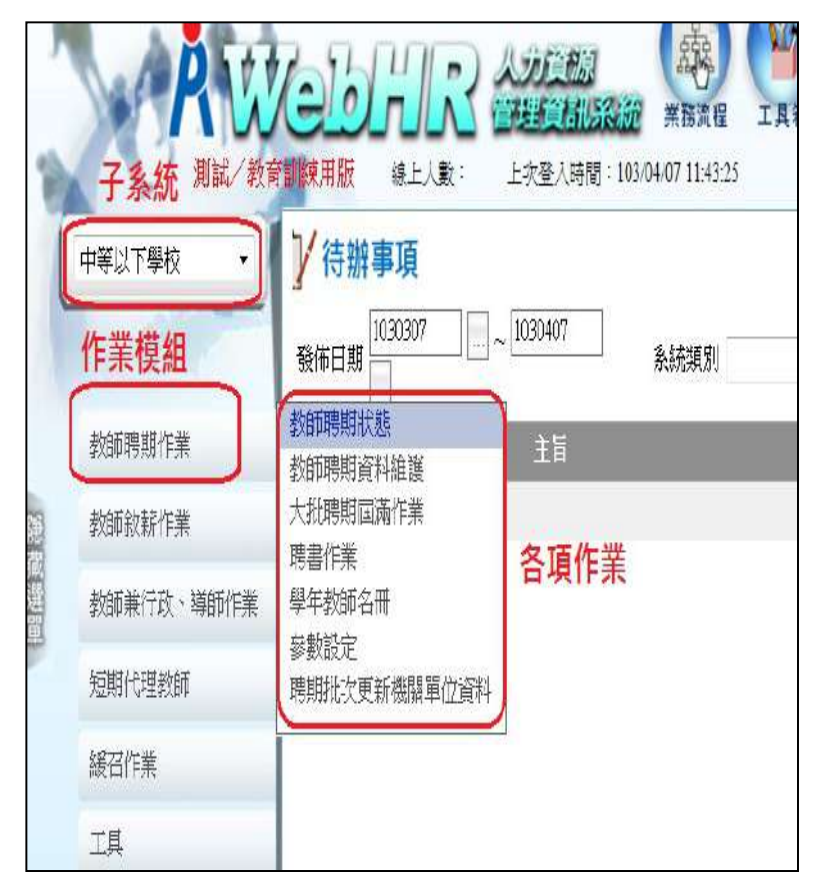

(圖一)

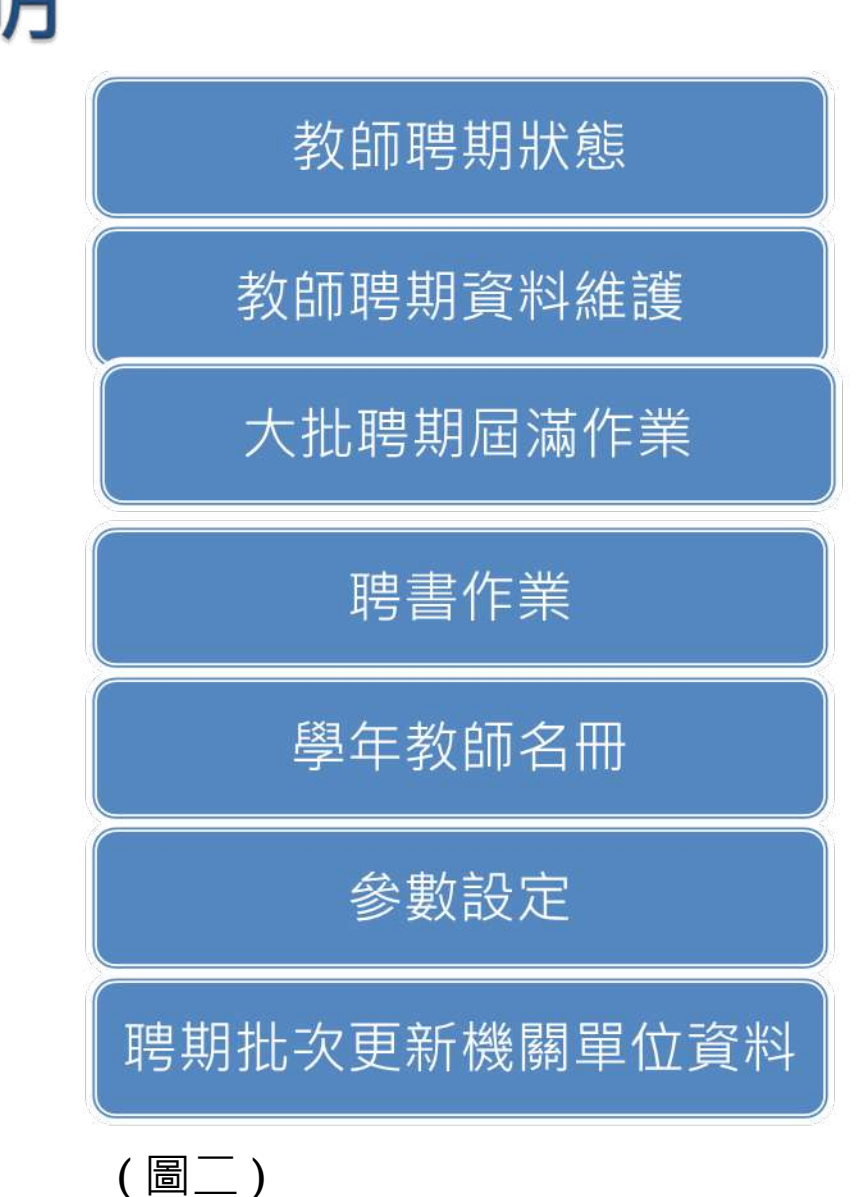

# 教師聘期作業流程

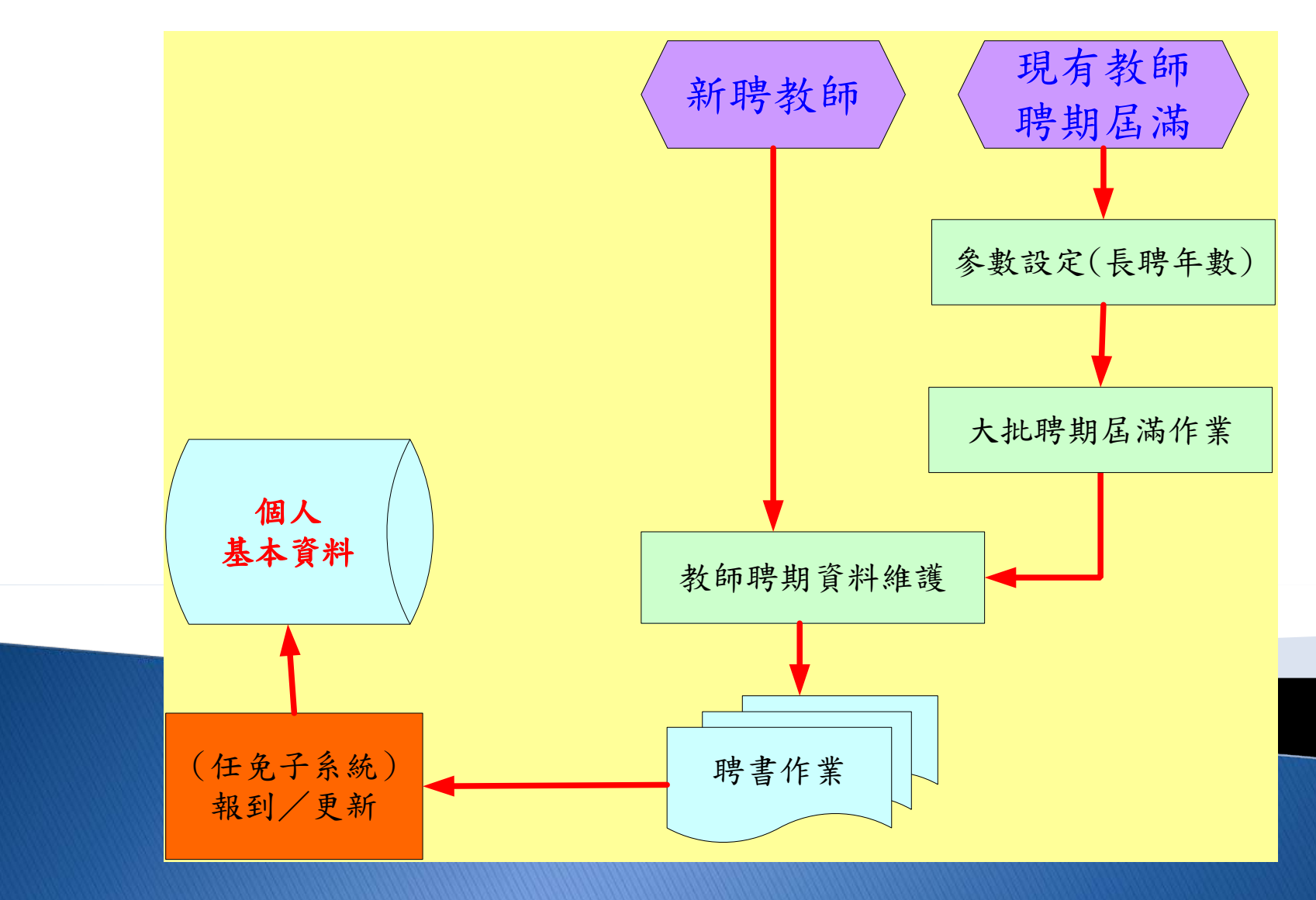

# 教師聘期狀態-查詢

- 中等以下學校 > 教師聘期作業 > 教師聘期狀態
- ▶ 輸入查詢條件,按「查詢」,檢視現職教師聘期狀態

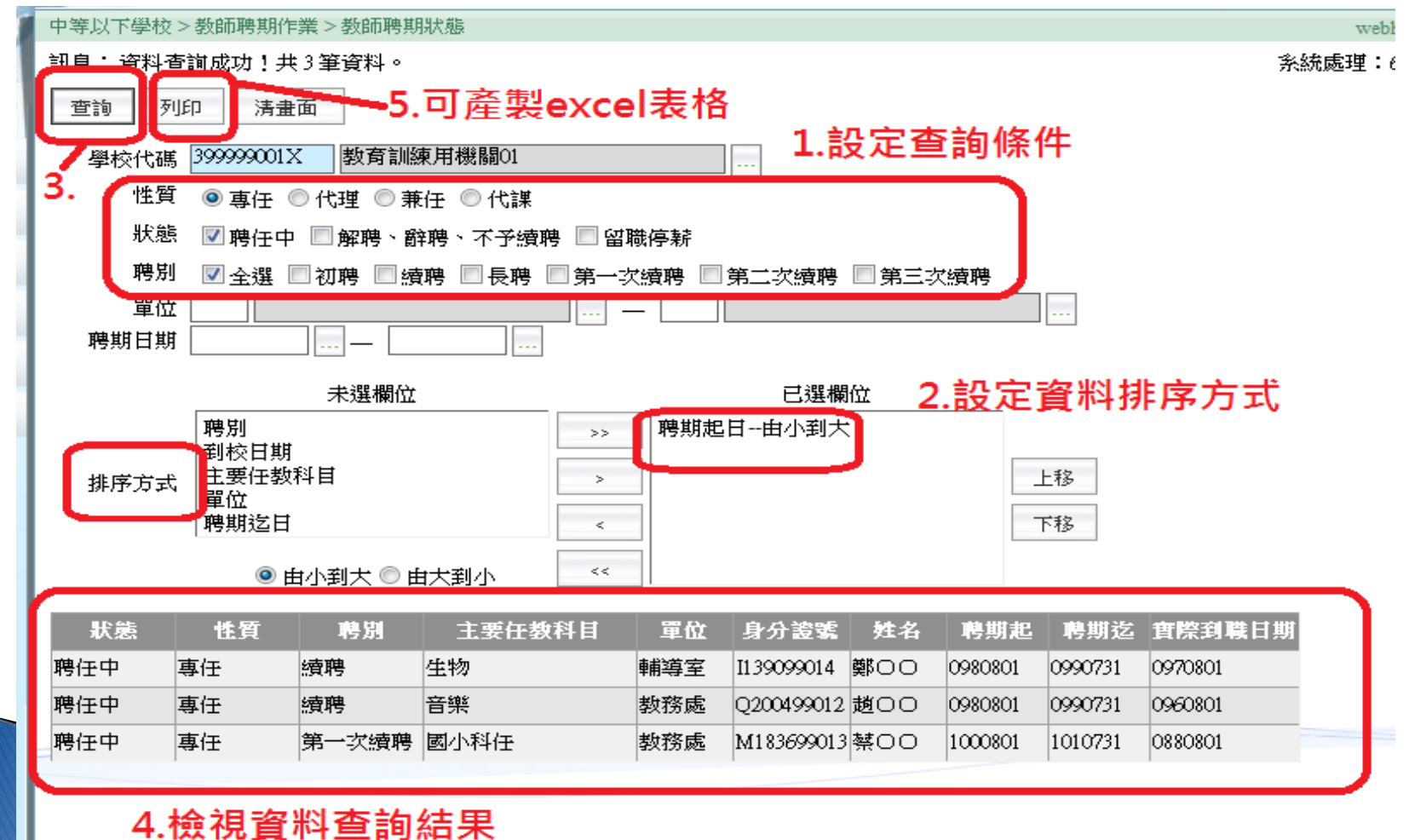
- 中等以下學校 > 教師聘期作業 > 教師聘期資料維護
- ▶ 1. 查詢:聘任中教師
- ▶ 2. 新聘教師:新進教師尚未有聘期檔
- ▶ 3. 現職教師: 大批輸入

|            | 測試/教育訓練            | 東用版 線上人數:      | 上次登入時間:103/04  |
|------------|--------------------|----------------|----------------|
| 中等以下學校・    | 中等以下學校>教師          | F聘期作業 > 教師聘期資料 | 斗維護            |
| Lisaira    | 訊息:                |                |                |
|            | _ 查詢 _ 新聘教         | 師大批輸入          |                |
| 教師聘期作業     | 學校 39999           | 9050X 教育訓練用    | 幾關50           |
| 教師敘薪作業     | 身分證號       單     位 | 姓 :            | 名              |
| 教師兼行政、導師作業 | 職稱                 |                |                |
| 短期代理教師     | 學校 單位              | 身分證號           | <b>挂名</b> 聘任性質 |
| 緩召作業       |                    |                |                |

▶1.「查詢」:逐筆「編修」,進入個人聘期狀態維護。

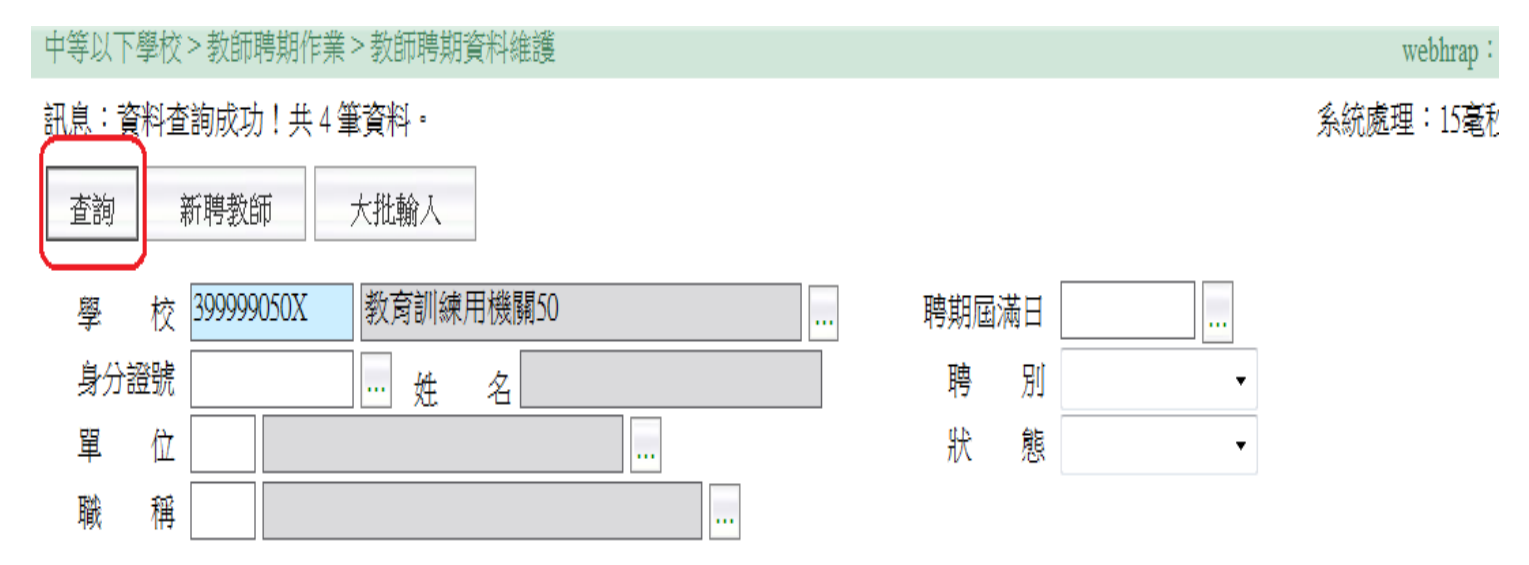

| 學校                         | 單位  | 身分證號       | 姓名  | 聘任性質 | 聘期起     | 聘期迄     | 聘別 | 主要任教科目 | 狀態  |
|----------------------------|-----|------------|-----|------|---------|---------|----|--------|-----|
| 編修 教 <mark>育訓練用機關50</mark> | 輔導室 | I139037292 | 鄭00 | 專任   | 1030801 | 1130731 | 長聘 | 生物     | 聘任中 |
| 編修 教 <mark>育訓練用機關50</mark> | 教務處 | K220796947 | 小甜甜 | 專任   | 1030401 | 1040731 | 初聘 | 國小科任   | 聘任中 |
| 編修 教 <mark>育訓練用機關50</mark> | 訓導處 | 0104425070 | 孫00 | 專任   | 1030801 | 1040731 | 初聘 |        | 聘任中 |
| 編修教育訓練用機關50                | 教務處 | Q200403927 | 趙00 | 專任   | 0980801 | 0990731 | 續聘 | 音樂     | 聘任中 |

### ▶ 個人聘期狀態維護頁面

| 中等以下學校 > 部息:               | 較師明)<br>日<br>日 | 期作業 > 葬<br>別除該員 | 的那期資料維<br>聘期全部資料 | )<br>】   | 檢視並    | 維護個人            | 歷任聘 | 期資料  |     |          |   | w<br>系統 |
|----------------------------|----------------|-----------------|------------------|----------|--------|-----------------|-----|------|-----|----------|---|---------|
| 回上頁(                       | 諸存             | 刪除              | 解聘/解聘            | 1/不予續聘   | 續聘     | 歷任戰             | 劉   | 留職係  | 騋   | 個人資料     |   |         |
| 學 校<br>身分證號                | 38205          | 6100X           | 新北市立板橋<br>姓 名    | 國民中學<br> |        |                 |     | 與個人  | 資料表 | 35動態資料連動 |   |         |
| 性<br>男<br>男<br>史<br>姓<br>名 | ◎男             | ,               |                  | 出生日      | 期      |                 |     |      |     |          |   |         |
| 电 部(五)<br>戶籍地址             | 220            |                 |                  |          | G/ _   | thats a state - | •   |      |     |          |   |         |
| 單 位                        | 0400           | 輔導處             |                  |          |        |                 | 列印順 | i序 🗌 |     |          |   |         |
| 職稱                         | 7044           | 教師              |                  |          |        |                 | 資   | 格合   | 格教師 |          | ٠ |         |
| 性 質                        | • 專            | 任◎代             | 理 🔘 兼任 🔘         | 代課       |        |                 | 佔缺情 | 形    |     |          | • |         |
| l.                         | -              |                 |                  |          | 聘任     | E資料             |     |      |     |          |   |         |
| 聘 別<br>聘期起迄                | 3 長耳<br>09608  | <b>\$</b><br>01 | _ 1010731        |          |        |                 | 年   | 數 05 |     |          |   |         |
| 主要任教科目                     | JC38           | 輔導活動            | þ                |          |        |                 |     |      |     |          |   |         |
| 科目時數                       |                | _               |                  | 總上課      | 寺數 🔄   |                 |     |      |     |          |   |         |
| 聘書編號                       |                |                 |                  |          | j 🔟    | 己發聘書            |     |      |     |          |   |         |
| 發聘日期                       |                |                 |                  | 聘書う      | 文號     |                 |     |      |     |          |   |         |
| 實際到職日                      | 07408          | 01              |                  | 狀        | 態睛     | E中              |     |      | *   |          |   |         |
| 本 薪                        | 0500           |                 |                  | 年 功      | 薪 0000 | )               |     | 合    | 計薪額 | 0625     |   |         |

2.「新聘教師」聘期維護:選取人員後,帶入聘任資料, 按「確認」後,新增新聘教師聘期檔。

| 中等以下學校> | 教師聘期作業 > 教師聘期資料維護 > 大批輸入 |         |
|---------|--------------------------|---------|
| 訊息:     |                          |         |
|         | 産家 別印聴走 個人溶料 杏木遠年粉師      |         |
|         |                          |         |
| 學校      | 399999002X 教育訓練用機關02     |         |
| 身分證號    | 姓名                       |         |
| 性 別     | ◎ 男 ◎ 女                  |         |
|         |                          |         |
| 単 位     |                          | 別印順序    |
| 職稱      |                          | 資格 合格教師 |
| 性 質     | ◉ 專任 ◎ 代理 ◎ 兼任 ◎ 代課      | 佔缺情形    |
|         |                          |         |
| 聘 別     | -                        | 年 數 1   |
| 聘期起迄    | 1030801 1040731          |         |
| 主要任教科目  |                          |         |
| 科目時數    | 總上課時數                    |         |
| 聘書編號    |                          |         |
| 發聘日期    |                          |         |
| 實際到職日   |                          | •       |
| 本 薪     |                          | 合計薪額    |
| 薪額生效日   |                          |         |
| 備 註     |                          |         |
|         | 教評會審查                    |         |
| 學 年     |                          | 通過日     |
|         |                          |         |

3.「大批輸入」:維護現職教師聘期檔,先選取人員後, 逐一檢視選取人員聘期資料並維護。

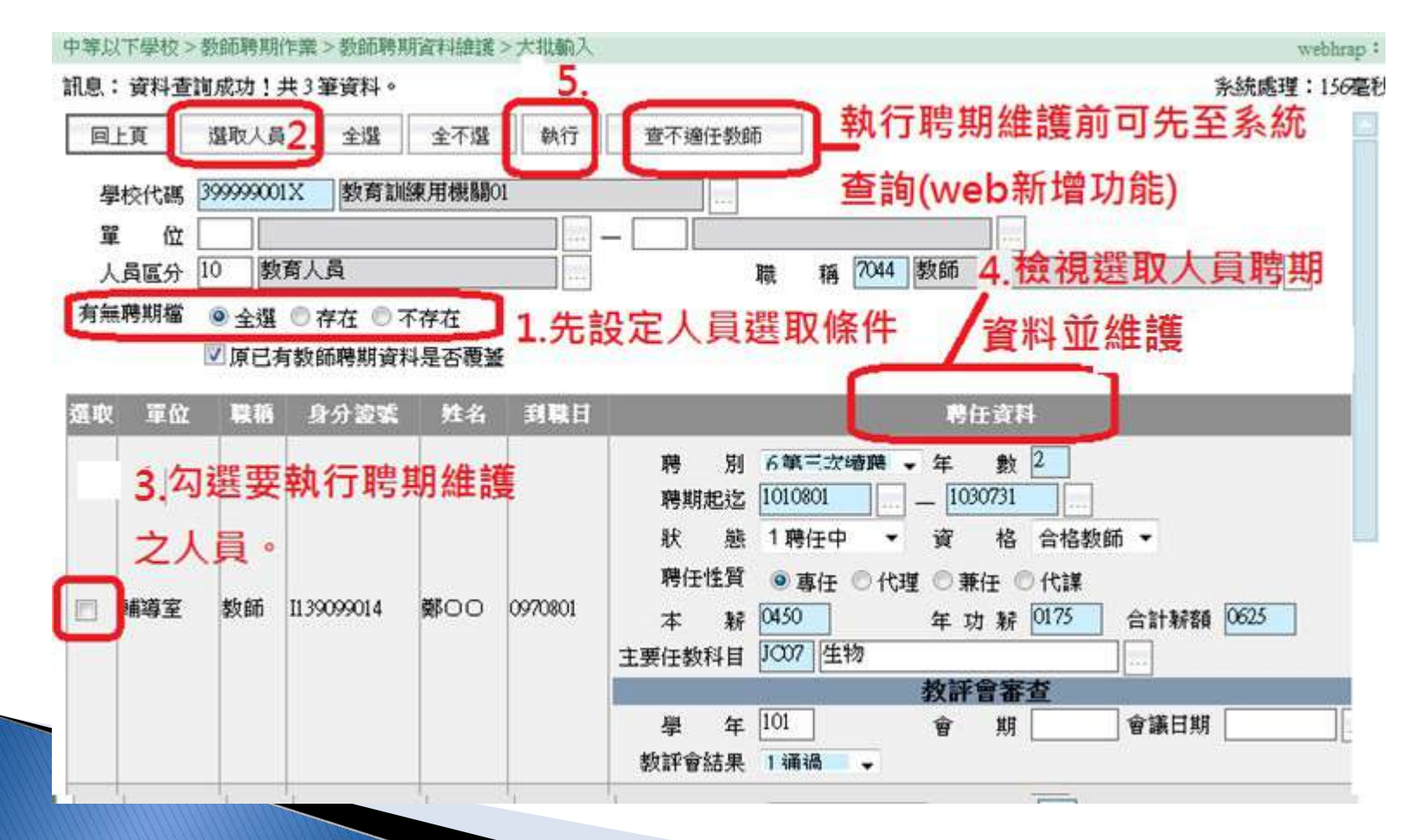

## 教師聘期狀態-產製聘期屆滿名單

設定查詢條件,按「查詢」,檢視聘期屆滿教師,點選「列印」產製聘期屆滿名單

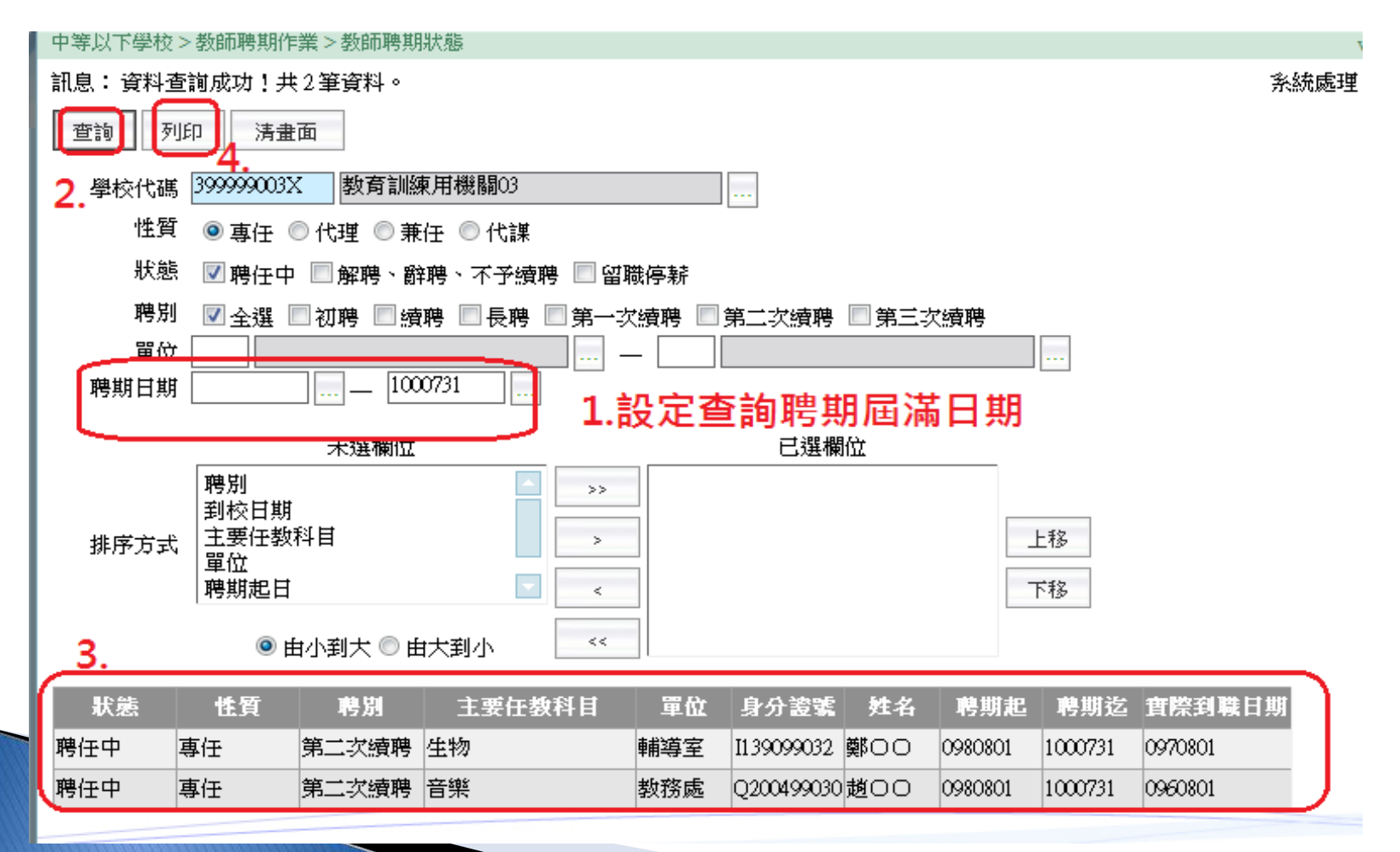

## 大批聘期屆滿作業

- ▶ 中等以下學校 > 教師聘期作業 > 大批聘期屆滿作業
- 設定查詢條件,按「查詢」,逐一調整每一位教師續聘資料後,按「執行」鍵

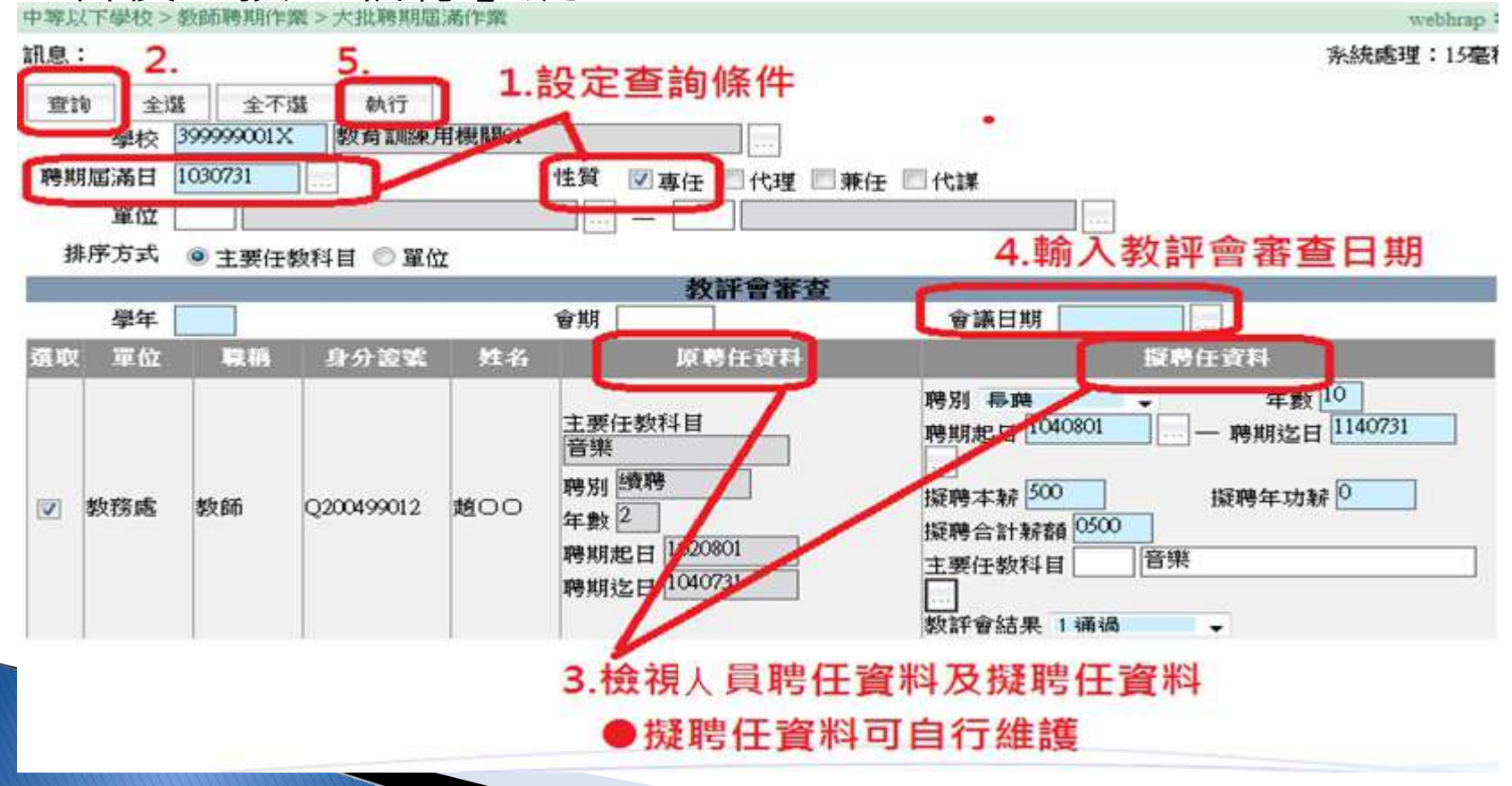

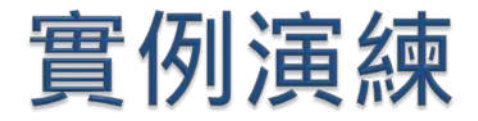

## ▶Q1: ○○國小輔導室蔡員與教務處趙員第2次續 聘,並請於聘期維護後,產製1000731聘期 屆滿名單。

#### 提示:

- 1. 教師聘期資料維護作業中查詢現職教師聘期狀態後,進行蔡員及趙員的 聘期資料維護。
- 2. 利用教師聘期狀態產製聘期屆滿名單。
- 3. 產製名單如下:

|   | А   | В     | С  | D      | Е        | F          | G   | Н       | Ι       |
|---|-----|-------|----|--------|----------|------------|-----|---------|---------|
| 1 |     |       |    | 教育訓練用機 | 關03 教師 · | 一覽表        |     |         |         |
| 2 | 狀態  | 聘別    | 性質 | 主要任教科目 | 單位       | 身分證號       | 姓名  | 聘期起     | 聘期迄     |
| 3 | 聘任中 | 第二次續明 | 專任 | 生物     | 輔導室      | I139099032 | 鄭〇〇 | 0980801 | 1000731 |
| 4 | 聘任中 | 第二次續明 | 專任 | 音樂     | 教務處      | Q200499030 | 趙〇〇 | 0980801 | 1000731 |
| 5 |     |       |    |        |          |            |     |         |         |
| 6 |     |       |    |        |          |            |     |         |         |

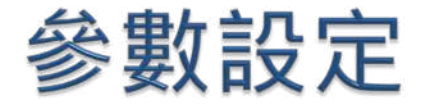

- Q:大批聘期作業時,系統預設長聘年數為十年,需逐筆 修改,請問要如何大批調整?
- 中等以下學校 > 教師聘期作業 > 參數設定

| 中等以下學校>教師聘期作業>參數設定        |  |
|---------------------------|--|
| 訊息:                       |  |
| 查詢 設定                     |  |
| 學校名稱 399999050X 教育訓練用機關50 |  |
| 長聘年數 6 年                  |  |
|                           |  |
|                           |  |
| 1. 輸入長聘年數                 |  |
| 2. 按【設定】                  |  |
| 3. 再回到「大批聘期屆滿作業」,長聘       |  |

年數即會依此年數調整。

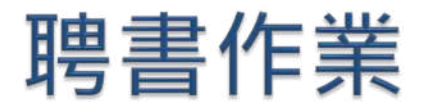

### ▶ 中等以下學校 > 教師聘期作業 > 聘書作業

| 中等以下學校     | 中等以下學校>教師聘期作業<br>訊息:<br>1.聘書範本複製 2.聘書資料 | >聘書作業<br>科格式設定 3.挑選列印人員 4.聘書文號設定 5.確認聘書資料並列印 |  |
|------------|-----------------------------------------|----------------------------------------------|--|
| 教師聘期作業     | 教師聘期狀態教師聘期資料維護                          |                                              |  |
| 教師敍薪作業     | 大批聘期屆滿作業<br><b>聘書作業</b>                 | ▶ 聘書作業 ● 兼行政導師聘函作業<br>式聘書.dot ● 範本下載         |  |
| 教師兼行政、導師作業 | 學年教師名冊                                  |                                              |  |
| 短期代理教師     | 參數資料轉換新機關作業                             | 下一步                                          |  |
| 緩召作業       | 聘期批次更新機關單位資料                            |                                              |  |
| 工具         |                                         |                                              |  |

▶ 選取格式及下載範本

中等以下學校 > 教師聘期作業 > 聘書作業

#### 訊息:

1.聘書範本複製 2.聘書資料格式設定 3.挑選列印人員 4.聘書文號設定 5.確認聘書資料並列印

| 學        | 校  | × P ≣ ≂ <sup>a</sup>                                                        | ÷÷.∳■ **       |     |    |
|----------|----|-----------------------------------------------------------------------------|----------------|-----|----|
| 格        | 式  | ⊙聘書作業 ○兼行                                                                   | <b>诙導師聘函作業</b> |     |    |
| 範        | 本  | 橫式聘書.dot ≥                                                                  | 範本下載           |     |    |
| 聘書格式檔存放路 | 3徑 | 橫式聘書.dot<br>橫式聘書2.dot<br>兼職聘書.dot<br>兼職聘書(橫).dot<br>兼職聘書(直).dot<br>聘書A4.dot | [              | 下一步 | 瀏覽 |

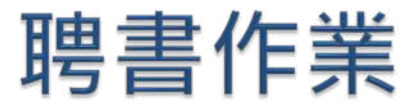

| 中等以下學校>教師聘期作業>聘書作業                               |            |
|--------------------------------------------------|------------|
| 訊息:                                              |            |
| 1.聘書範本複製 2.聘書資料格式設定 3.挑選列印人員 4.聘書文號設定 5.確認聘書資料並3 | 利日         |
| 學校 399999050X 教育訓練用機關50                          |            |
| 格式 ⓒ 聘書作業 〇 兼行政導師聘函作業                            | 如果沒範本,要先下載 |
| 範本 橫式聘書.dot ▼ 範本下載                               |            |
| 聘書格式檔存放路徑                                        | 瀏覽         |
| 下一步                                              |            |

|   | 名稱: CPAE0130T11.dot          |
|---|------------------------------|
| 2 | 類型: Microsoft Word 範本,36.5KB |
|   | 従: localhost                 |
|   | 開啟舊檔(O) 儲存(S) 取消             |
|   |                              |

如果之前未曾下載 過該格式範本,請 先按【範本下載】 將範本存到電腦

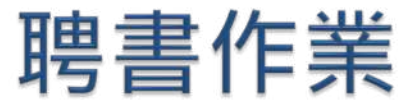

| 中等以下學校>教師聘期作業>聘書作業                                                                                                    | - |
|----------------------------------------------------------------------------------------------------|---|
| 訊息:<br>1.聘書範本複製 2.聘書資料格式設定 3.挑選列印人員 4.聘書文號設定 5.確認聘書資料並列印<br>學校 399999050X 教育訓練用機關50<br>格式 ⓒ 聘書作業 ○兼行政導師聘函作業 再將指定之前或剛才下載之範<br>教師聘期狀態<br>教師聘期狀態 |   |
| 大批聘期屆滿作業     路徑     C. Wemp/CPAE0130T11.dot     瀏覽       聘書作業     按此鍵     設定聘書資料格式     下一步       學年教師名冊     參數設定                              |   |

如果之前已下載過該格式範本,可不用再次下載,直接按【瀏覽】鍵,選取已下載之範本檔

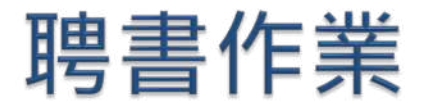

### 3. 自左方可用欄位區 選取 至右方 顯示欄區

| 中等以下學校>教師聘期作業>聘書作業   |                                           |                              |       |      |       | K8-764 | 002-N1 : |
|----------------------|-------------------------------------------|------------------------------|-------|------|-------|--------|----------|
| 訊息:                  |                                           |                              |       |      |       | 系統處理   | :17毫秒    |
| 1.聘書範本複製2.聘書資料格式設定3. | 挑選列印人員 4.1                                | 聘書文號設定 5.確認聘書資料並             | 列印    |      |       |        |          |
| 資料表格 聘書、橫式聘          | 粤書(CPAET01M)                              |                              |       |      |       |        |          |
| 「傳出欄位―――――           |                                           |                              |       |      |       |        |          |
| 可用欄位 欲顯示欄位           | 欄位名稱                                      |                              |       |      |       |        |          |
|                      | 耦合刑能                                      | _ C 長度                       | to 2  |      |       |        |          |
|                      | -250 EEC 2011 (MAIL                       |                              | 7047  |      |       |        |          |
|                      | 固定資料                                      | +                            |       |      |       |        |          |
| 欄位名稱 型態              | 🎽 檔名                                      | 欄位名稱                         | 型態    | 長度に  | 固定資料  |        |          |
|                      |                                           |                              |       | 10   |       |        |          |
| 教師姓名 C               | - 作者、                                     | "饵料"行音,叙闻牙切短弧。<br>"横式聘事,教師姓名 | č     | 20   |       |        |          |
| 教師英文名 C              | 神理 中部 中部 中部 中部 中部 中部 中部 中部 中部 中部 中部 中部 中部 | 構式視書 数師英文名                   | č     | 30   |       |        |          |
| 作別 C                 |                                           | 構式聘書 性別                      | č     | 1    |       |        |          |
| L 住 C                | 聘書、                                       | 構式聘書 生日                      | С     | 7    |       |        |          |
| ■電話公 C               | 聘書、                                       | 橫式聘書 電話公                     | С     | 19   |       |        |          |
| 電話宅 C                | 聘書、                                       | 横式聘書 電話宅                     | С     | 12   |       |        |          |
| ●郵遞區號 C              | 選取 🛶 🍋                                    | 構式聘書 郵遞區號                    | С     | 5    |       |        | 上移       |
| ☐ 通訊處 C              | 聘書、                                       | 橫式聘書 通訊處                     | С     | 60   |       |        | -        |
| ■現職服務學校代碼 C          |                                           | - 橫式聘書 現職服務學校代碼              | С     | 10   |       |        | 下移       |
| ■現職服務學校 C            | 聘書、                                       | 橫式聘書 現職服務學校                  | С     | 40   |       | 3      | 移除       |
| ■現職服務單位代碼 C          | 聘書、                                       | 橫式聘書 現職服務單位代碼                | С     | 4    |       |        |          |
| ■現職服務單位 C            | 聘書、                                       | - 橫式聘書 - 現職服務單位              | С     | 20   |       |        |          |
| ■現職職稱代碼 C            | 聘書、                                       | 橫式聘書 現職職稱代碼                  | С     | 4    |       |        |          |
| 現職職稱 C               | 聘書、                                       | 横式聘書 現職職務 中 亡                | ᄨᆄᅆ   | 魏田田石 |       |        |          |
| ■ 聘任性質 C             |                                           | 选取无规                         | 1女儿 班 | 汚れ?! | ゴントレビ |        |          |
|                      |                                           |                              |       |      |       |        |          |
|                      |                                           |                              |       |      |       |        |          |
|                      |                                           | 上一步下一步                       |       |      |       |        |          |

此一步驟在選取聘書中各項欄位之資料來源

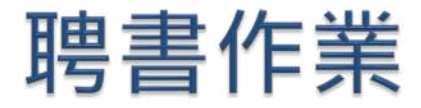

### 4. 再挑選欲列印聘書之人員

| 1.聘書       | 范本有             | 複製 2.         | 聘書資料格式                       | 、設定 3. <b>共</b>         | 遭列               | 印人員 4             | 聘書文號設定  | 5.確認聘書資料並 | 列的      |         | 大阪に絶理・いる                                                                                                    |
|------------|-----------------|---------------|------------------------------|-------------------------|------------------|-------------------|---------|-----------|---------|---------|----------------------------------------------------------------------------------------------------|
| 童狗         | <u>Ť</u> ľ      | 主不            | 10 M                         |                         |                  |                   |         |           |         | , 先輸.   | 入查詢條件                                                                                                    |
| 1          | <i>學</i> 聘      | 校<br>朝起日<br>賢 | 3999999<br>□ <sub>專任</sub> [ | 050X                    | <b>教</b> )<br>兼任 | <b>育訓練</b><br>□代課 | 用機關50   |           | /       |         |                                                                                                    |
|            | 單               | 位             |                              | -                       | 995              |                   |         |           |         |         |                                                                                                    |
| 4<br>27 10 | 書列印             | 中情形           | ○已列印                         | <ul> <li>未列印</li> </ul> | 410              | <b>秋田</b> 都       | 藤間花 主要自 | 的第日 的复杂   | 思定 物源白。 |         | 日期 約35 余 43                                                                                                    |
|            | 救務              | 教師            |                              | 第三次續聘                   | 2                | 0980801           | 1000731 |           |         |         | and the state of the state of t |
| 9          | 教務              | 教師            |                              | 第二次續聘                   | 2                | 0980801           | 1000731 |           |         |         |                                                                                                    |
|            | <b>ま</b> 務<br>感 | 教師            |                              | 第三次續聘                   | 2                | 0990801           | 1010731 |           |         |         |                                                                                                    |
|            | 教務              | 教師            |                              | 初期                      | 01               | 0970801           | 0980731 | 096       | 15      | 0960730 | 通過                                                                                                    |
| •          | 教资              | 教師            |                              | 第二次續聘第二                 | 2                | 0980801           | 1000731 |           |         |         |                                                                                                    |
|            | and a c         |               |                              | 110000                  |                  |                   |         |           |         |         | 1 12                                                                                                    |

先按查詢鍵取得人員名單。

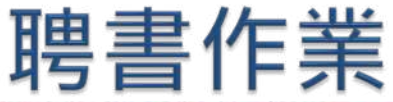

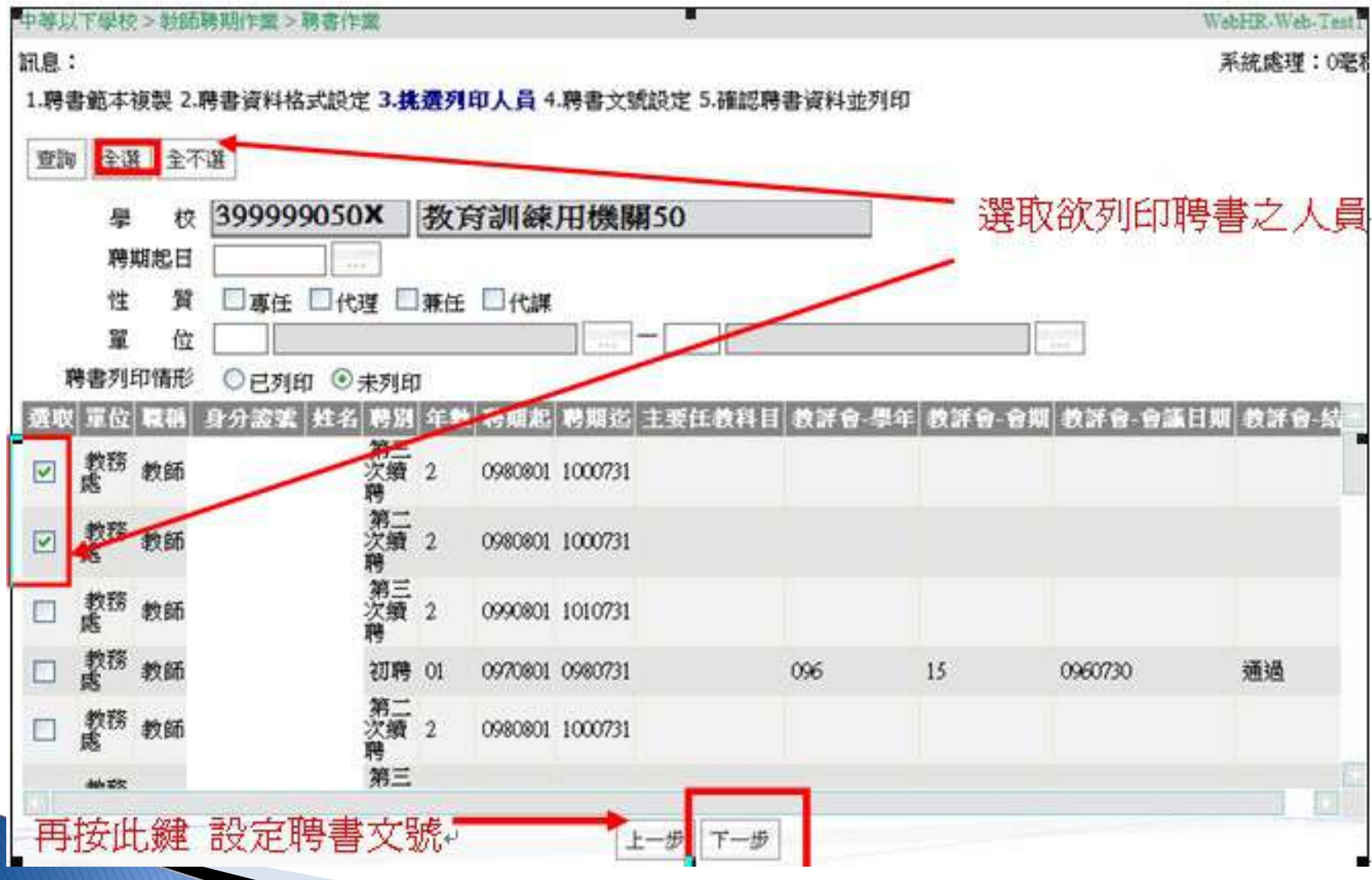

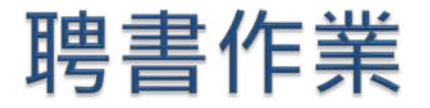

### 5. 設定聘書文號

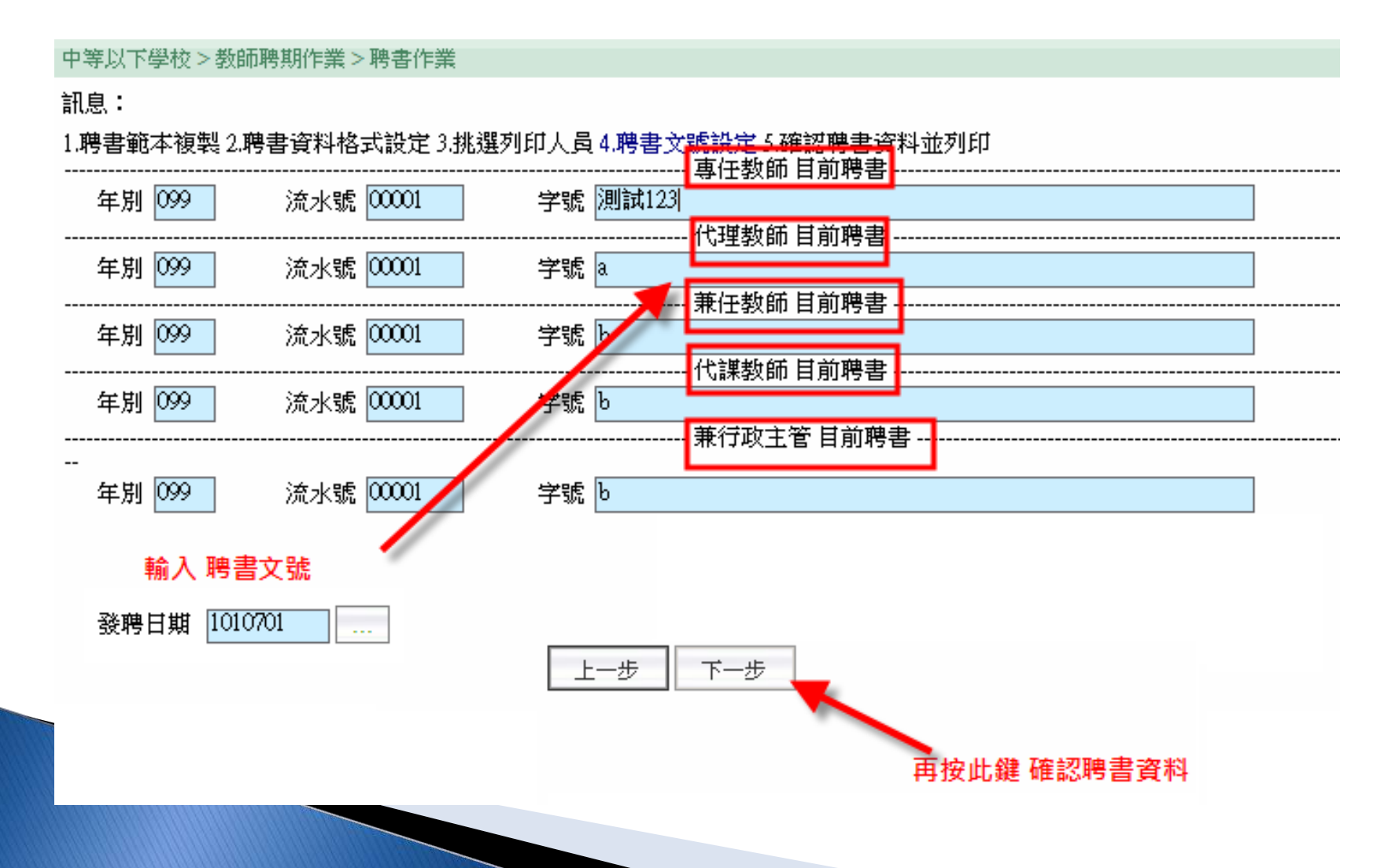

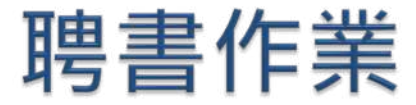

6. 確認資料及列印

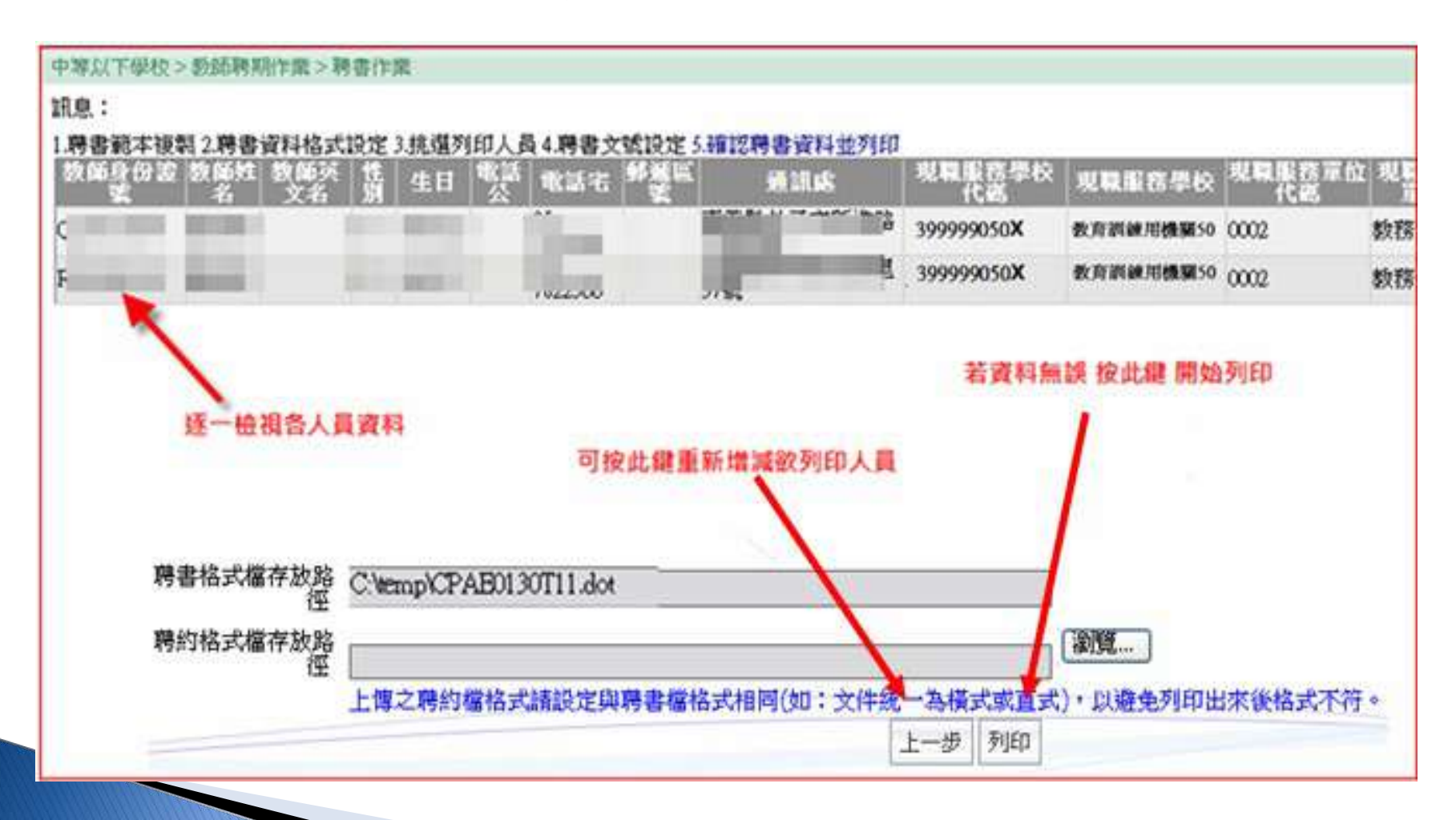

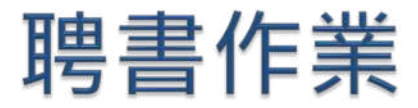

佣

### 若列印過程中出現類似訊息> 表示選取顯示欄 位不足

| * 东印合州1 Minner (1997)        |                                                    |         |
|------------------------------|----------------------------------------------------|---------|
|                              |                                                    |         |
| 福来也 編輯色 微視化 加入也 格式也 工具       | (1) 杨阳(四) 就知(11)                                   |         |
|                              |                                                    |         |
| 🌛 💼 💕 📄 📄 🗐 / 插入功能變數 🗸 🎎 📑 😲 | 3 🖄   M 🔺 🔹 🕨 🚮   🗣   와 🍰 🌭 🖕                      |         |
| 2 4 6 8 10 12 14 16 18 20    | 22 24 26 28 30 32 34 36 38 40 42 44 46 48 50 52 54 | 56 58 6 |
|                              |                                                    | an an a |
| z                            |                                                    |         |
|                              |                                                    |         |
| 2                            |                                                    |         |
|                              |                                                    |         |
|                              | 無效的合併欄位 💦 📈                                        |         |
|                              | 本合併欄位使用於主文 主要任教科目名稱                                |         |
|                              | 件區,但不存在於資料<br>來源區。                                 |         |
|                              |                                                    |         |
| M2<br>1 一 2章                 | 可以從主文件中刪除無                                         |         |
|                              |                                                    |         |
| ō                            | 或者,可用資料來源之<br>有効会併爛位本取代。                           |         |
|                              | 教師身份證號                                             |         |
|                              | 資料範例:                                              |         |
| 4 5                          | 確定   取消                                            |         |
|                              |                                                    |         |
|                              |                                                    |         |
| 专回第2步驟 5                     | "脾聿窅料格式铅定"                                         | 將根      |
| A A A A A A                  | 可自只们们以风人                                           | 113 113 |
|                              |                                                    |         |

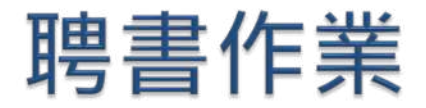

### 自左方 可用欄位 區 補選取 至右方 顯示欄區

| 中等以下學校>教師聘期                                       | 用作業 > 聘書作業           |                  |                    |      |             |      |               |      | K8-764 | 002-N1 :     |  |
|---------------------------------------------------|----------------------|------------------|--------------------|------|-------------|------|---------------|------|--------|--------------|--|
| 訊息:                                               |                      |                  |                    |      |             |      |               |      |        |              |  |
| 1.聘書範本複製 2.聘書資料格式設定 3.挑選列印人員 4.聘書文號設定 5.確認聘書資料並列印 |                      |                  |                    |      |             |      |               |      |        |              |  |
| 資料表格 聘書、橫式聘書(CPAETOIM)                            |                      |                  |                    |      |             |      |               |      |        |              |  |
| - 傳出欄位                                            |                      |                  |                    |      |             |      |               |      |        |              |  |
| 可用欄位                                              | 欲顯示欄位                | 欄                | 立名稱                |      |             |      |               |      |        |              |  |
|                                                   | Hochover I vital LLL | 1001             | D. miliate         | С    | ▼長度         |      |               |      |        |              |  |
|                                                   |                      | 欄                | 立型感                |      |             | 加入   |               |      |        |              |  |
|                                                   |                      | 」<br>古<br>*<br>古 | 定資料                |      |             |      |               |      |        |              |  |
| 欄位名稱                                              | 型態                   |                  | м_ 94 1-1<br>ж. да |      | 188.02 A 25 | 프네슈트 |               |      |        |              |  |
|                                                   |                      | 1                | 副治                 |      | 欄位治稗        | 型態   | 長度            | 固定資料 |        |              |  |
| 教師身份證號                                            | С                    | <u> </u>         | 聘書、                | 橫式聘書 | 教師身份證號      | С    | 10            |      |        |              |  |
| 教師姓名                                              | С                    |                  | 聘書、                | 橫式聘書 | 教師姓名        | С    | 20            |      |        |              |  |
| 教師英文名                                             | С                    |                  | 聘書、                | 橫式聘書 | 教師英文名       | С    | 30            |      |        |              |  |
| 性別                                                | С                    |                  | 聘書、                | 橫式聘書 | 性別          | С    | 1             |      |        |              |  |
|                                                   | С                    |                  | 聘書、                | 橫式聘書 | 生日          | С    | 7             |      |        |              |  |
| 電話公                                               | C                    |                  | 聘書、                | 橫式聘書 | 電話公         | С    | 19            |      |        |              |  |
| 電話名                                               | С                    | 388 FT(7)        | 聘書、                | 橫式聘書 | 電話名         | С    | 12            |      |        |              |  |
| 郵遞區號                                              | С                    | 进収 -             | 151                | 橫式聘書 | 郵遞區號        | С    | 5             |      |        | 上移           |  |
| │││通訊處                                            | С                    |                  | 聘書、                | 橫式聘書 | 通訊處         | С    | 60            |      |        | <b>t</b> *≴⊘ |  |
| │↓↓現職服務學校代碼                                       | С                    |                  | 聘書、                | 橫式聘書 | 現職服務學校代碼    | С    | 10            |      |        | F13>         |  |
| │┃現職服務學校                                          | С                    |                  | 聘書、                | 橫式聘書 | 現職服務學校      | С    | 40            |      |        | 移除           |  |
| │↓↓現職服務單位代碼                                       | С                    |                  | 聘書、                | 橫式聘書 | 現職服務單位代碼    | С    | 4             |      |        |              |  |
| │↓現職服務單位                                          | С                    |                  | 聘書、                | 橫式聘書 | 現職服務單位      | С    | 20            |      |        |              |  |
| │↓現職職稱代碼                                          | С                    |                  | 聘書、                | 橫式聘書 | 現職職稱代碼      | С    | 4             |      |        |              |  |
| ▋現職職稱                                             | С                    |                  | 聘書、                | 橫式聘書 | 現職職種的空成     | 按峰鏈  | <b>雞 10 2</b> | ᆁᅂᄮᄫ |        |              |  |
| ▋聘任性質                                             | С                    |                  |                    |      | 送収儿祝        | メルリが | 送払い           | 小小八只 |        |              |  |
| 列印順序                                              | С                    |                  |                    |      |             |      |               |      |        |              |  |
| 山佔缺情形                                             | С                    |                  |                    |      |             |      |               |      |        |              |  |
|                                                   |                      |                  |                    |      |             |      |               |      |        |              |  |
| 上一步                                               |                      |                  |                    |      |             |      |               |      |        |              |  |
|                                                   |                      |                  |                    |      |             |      |               |      |        |              |  |

# 敬請指教

簡報參考資料:
1. 人事行政總處 WebHR 操作手冊、 WebHR 種籽教師認證 班研習手冊暨交流研習會資料
2.E 學中心 webHR 資訊系統課程內容
3. 新北市立板橋國民中學林俞汝簡報內容
4. 大雅公所陳主任簡報內容